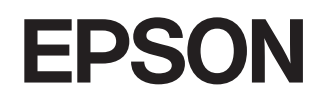

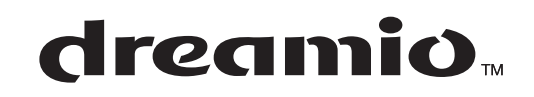

# Kivetítő otthoni használatra EMP-TW620

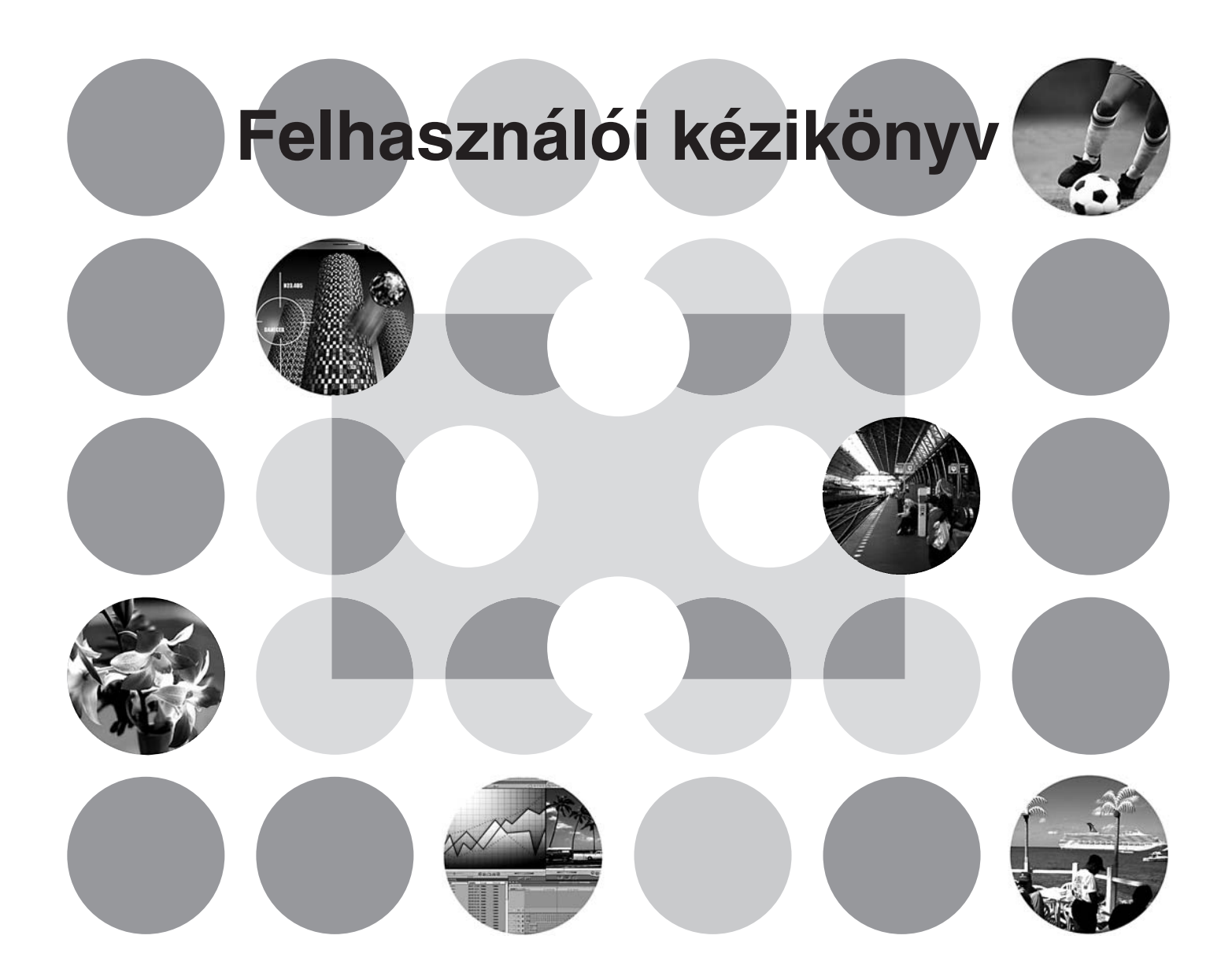

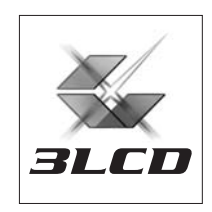

# Néhány szó a kézikönyvekről és jelmagyarázat

# A kézikönyvek típusa

Az EPSON kivetítő dokumentációját az alábbi két kézikönyv tartalmazza. A kézikönyveket az itt megadott sorrendben használja.

#### Biztonsági előírások/Nemzetközi garanciafeltételek

Ez a kézikönyv a kivetítő biztonságos használatával kapcsolatos információkat, valamint *biztonsági előírásokat, egy nemzetközi garanciafeltételeket* magában foglaló füzetet és egy hibaelhárítási ellenőrzőlapot tartalmaz.

A kivetítő használata előtt feltétlenül olvassa el ezt a kézikönyvet.

#### Pelhasználói kézikönyv (ez a könyv)

Ez a Felhasználói kézikönyv a kivetítő telepítésével, az alapvető műveletekkel, a konfigurációs menük használatával, valamint hibaelhárítással és karbantartással kapcsolatos információkat tartalmaz.

# A Felhasználói kézikönyvben előforduló jelek magyarázata

| <b>U</b> Vigyázat!                 | Olyan eljárásokat jelöl, amelyekben az utasítások be nem tartása személyi sérüléshez vagy a kivetítő károsodásához vezethet.                           |
|------------------------------------|----------------------------------------------------------------------------------------------------|
| `ö́Tipp:                           | További információkra és hasznos tudnivalókra utal az adott témával kapcsolatban.                                                                      |
|                                    | Olyan oldalra utal, ahol az adott témára vonatkozóan hasznos tudnivalók találhatók.                                                                    |
| ••                                 | Azt jelzi, hogy a szimbólum előtt álló aláhúzott szó vagy szókapcsolat szerepel<br>a fogalomtárban.<br>Lásd: "Fogalomtár" a "Függelékben". 🖝 53. oldal |
| <sup>(on)</sup> , <u>Menu</u> stb. | A távvezérlő vagy a kivetítő kezelőpaneljének gombjait jelzi.                                                                                          |
| " (menü neve)"                     | A konfigurációs menü elemeire utal.<br>Példa: "Picture" (Kép) – "Color Mode" (Színmód)                                                                 |
| [ (név) ]                          | A kivetítőn lévő port neve.<br>Példa: [InputA] ("A" bemenet)                                                                                           |

#### Általános információ

### Az "egység" és a "kivetítő" szó jelentése.

A jelen *Felhasználói kézikönyv* szövegében az "egység" és a "kivetítő" szó a kivetítő központi egységén kívüli tartozékokra és külön beszerezhető berendezésekre is utalhat.

# Az alkatrészek ellenőrzése

A kivetítő kicsomagolásakor ellenőrizze, hogy a dobozban minden alkatrész megtalálható-e. Ha bármelyik alkatrész hiányzik vagy sérült, lépjen kapcsolatba az eladóval.

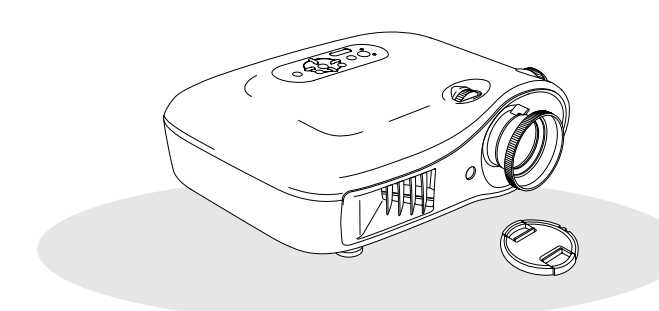

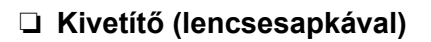

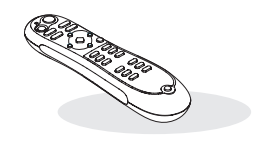

Távvezérlő

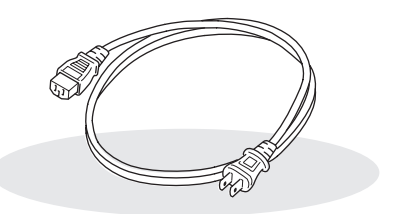

Tápkábel (3,0 m) A kivetítő és a fali csatlakozó összekötéséhez.

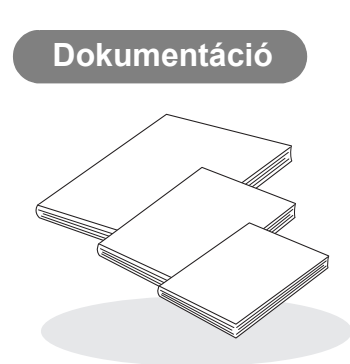

- Biztonsági előírások/Nemzetközi garanciafeltételek
- Felhasználói kézikönyv
- Gyorskalauz
  - \* Egyes területeken előfordulhat, hogy a dokumentáció nem tartalmazza a Gyorskalauzt.

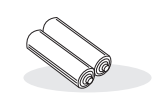

AA-méretű alkáli elemek (2 darab) A távvezérlőbe kell behelyezni.

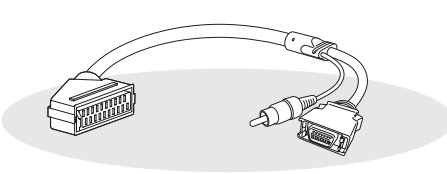

#### D4 SCART adapter

Használjon kereskedelmi forgalomban kapható SCART-kábelt RGB- és komponens videojelek vetítésekor.

\* Egyes területeken előfordulhat, hogy a D4 SCART adapter nem része a mellékelt tartozékoknak.

| A kivetítő jellemzői             | 4 |
|----------------------------------|---|
| A részegységek neve és funkciója | 6 |
| Az első és a felső oldalon       | 6 |
| Kezelőpanel                      | 6 |

# A kivetítő üzembe helyezése

| Üzembe helyezés                         | 10 |
|-----------------------------------------|----|
| A vetített terület méretének beállítása | 10 |
| Képforrások csatlakoztatása             | 12 |

# Alapvető műveletek

| Vetítés                            | 14 |
|------------------------------------|----|
| A kivetítő bekapcsolása és vetítés | 14 |

| A vetítővászon beállítása                                   | 16 |
|-------------------------------------------------------------|----|
| Élességbeállítás                                            | 16 |
| A képméret finombeállítása (a Nagyítás beállítása)          | 16 |
| A kivetített kép pozíciójának beállítása<br>(Lencseeltolás) | 16 |

# Képminőség módosításai

| Alapszintű képminőség-beállítás         | 18 |
|-----------------------------------------|----|
| A színmód kiválasztása                  | 18 |
| A képarány kiválasztása                 | 19 |
| Speciális színbeállítás                 | 20 |
| A színtónus beállítása                  | 20 |
| Az abszolút színhőmérséklet beállítása. | 20 |
| A Gamma érték beállítása                | 21 |
| Az RGB beállítása (Offset (Eltolás),    |    |
| Gain (Erősítés))                        | 22 |
| Az árnyalat és a telítettség beállítása | 22 |

| A képminőség további módosításai             | 23 |
|----------------------------------------------|----|
| Az Élesség beállítása (Speciális)            | 23 |
| Az Auto Iris (Aut. íriszállítás, automatikus |    |
| rekeszérték) beállítás                       | 23 |

Kép megtekintése egy előre megadott képminőséggel (Memory (Memória) funkció) ......24

- A képminőség-beállítások mentése (Save Memory) (Mentés a memóriába)....25 A képminőség-beállítások visszaállítása
  - (Load Memory) (Betöltés a memóriából)..24

# Konfigurációs menü

| A konfigurációs menü funkciói     | 26 |
|-----------------------------------|----|
| A konfigurációs menük felsorolása | 26 |
| A "Picture" (Kép) menü            | 28 |
| "Image" (Kép) menü                | 29 |

| "Settings" (Beállítások) menü    | 31 |
|----------------------------------|----|
| "Memory" (Memória) menü          | 33 |
| "Reset" (Alaphelyzet) menü       | 34 |
| A konfigurációs menük használata | 34 |

## Hátlap ......8 A készülék alsó oldala ......8 Megjelenés ......9

Távvezérlő.....7

# Hibaelhárítás

| Problémamegoldás                                                       | 35 |
|------------------------------------------------------------------------|----|
| A jelzőfények értelmezése                                              | 35 |
| <ul> <li>AHa a (vigyázat) jelzőfény világít<br/>vagy villog</li> </ul> | 35 |
| • <b>心</b> Ha a (működés) jelzőfény világít<br>vagy villog             |    |

# Függelék

| Karbantartás                           | 42 |
|----------------------------------------|----|
| Tisztítás                              | 42 |
| • A légszűrő megtisztítása             | 42 |
| • A kivetítő burkolatának tisztítása   | 42 |
| • A lencse tisztítása                  | 42 |
| A fogyóeszközök cseréjének gyakorisága | 43 |
| • A légszűrő cseréjének gyakorisága    | 43 |
| • A lámpa cseréjének gyakorisága       | 43 |
| A fogyóeszközök cseréje                | 44 |
| • A légszűrő cseréje                   | 44 |
| • A lámpa cseréje                      | 45 |
| • A lámpa üzemidejének nullázása       | 46 |

#### Amikor a jelzőfények nem nyújtanak

| segítséget                              | . 36 |
|-----------------------------------------|------|
| • A képpel kapcsolatos problémák        | 37   |
| Problémák a vetítés megkezdésekor       | 41   |
| • A távvezérlővel kapcsolatos problémák | 41   |

| Külön megvásárolható tartozékok és     |    |
|----------------------------------------|----|
| fogyóeszközök                          | 47 |
| A támogatott kijelzési módok listája   | 48 |
| • Komponens videó                      | 48 |
| •Kompozit videó/S-Video                | 48 |
| <ul> <li>Analóg RGB-jelek/a</li> </ul> |    |
| [HDMI] bemeneti portra küldött jelek   | 49 |
| Műszaki adatok                         | 50 |
| Fogalomtár                             | 53 |
| Tárgymutató                            | 55 |

# A kép megjelenését a vetítés környezetéhez igazíthatja (Color Mode – Színmód)

A helyszínen az optimális kép vetítéséhez elég, ha egyszerűen kiválasztja a kívánt színmódot az alábbi hét előre beállított mód közül.

A "Natural" (Természetes), "Theatre" (Mozi), "Theatre Black 1" (Sötét mozi 1), "Theatre Black 2" (Sötét mozi 2) vagy "<u>sRGB</u><sup>▶</sup>" választásakor a rendszer automatikusan alkalmazza az Epson moziszűrőt a kontraszt megnöveléséhez és a bőrárnyalatok természetesebbé tételéhez. ☞ 18. oldal

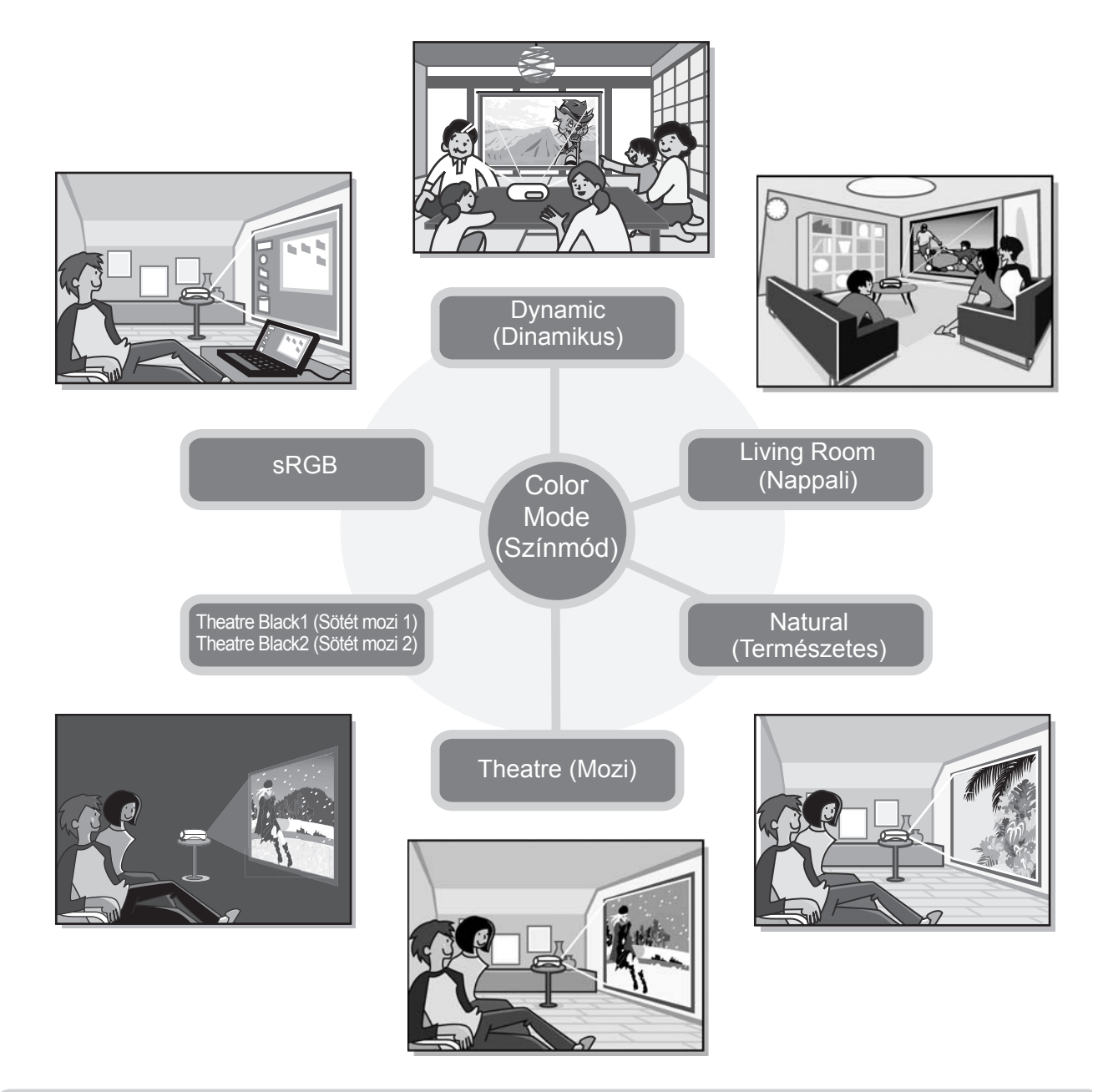

# Speciális színbeállítás

A Color Mode (Színmód) megadásán túl az abszolút színhőmérsékletet és a bőrárnyalatot is egyszerűen megadhatja, hogy a kép még jobban megfeleljen ízlésének. Ezen kívül beállíthatja a gamma értékét, az RGB színek eltolását és erősítését vagy az RGBCMY-színek árnyalatát és telítettségét, hogy a színek még jobban a tartalomhoz igazodjanak. 🗲 20. oldal

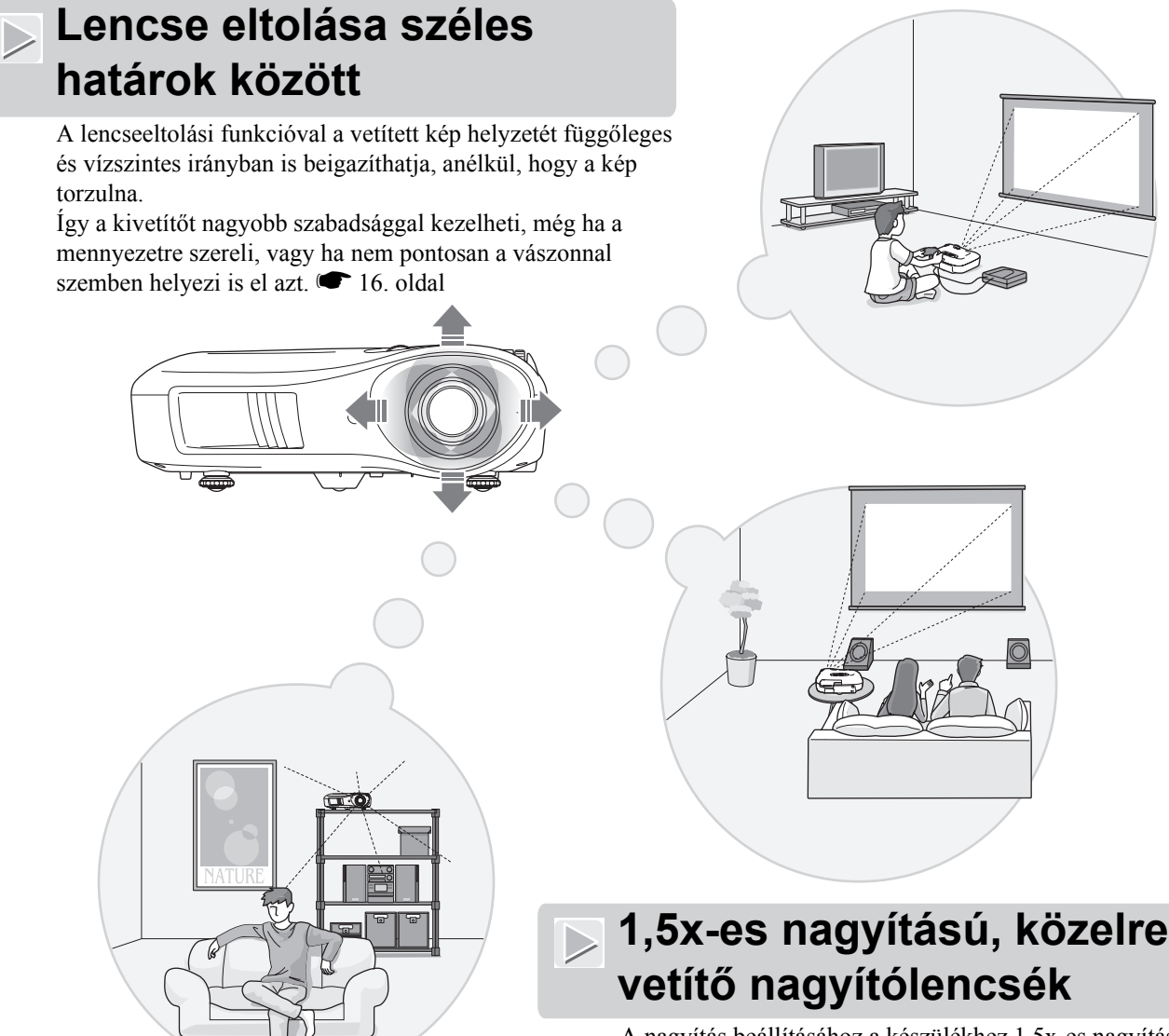

A nagyítás beállításához a készülékhez 1,5x-es nagyítású, közelre vetítő nagyítólencse tartozik. A képet már körülbelül 3 m távolságból kivetítheti egy 2,54 m-es vetítővászonra (csak 16:9 képarány esetén). 🖝 10. oldal

# Speciális képminőség-beállító funkciók

A speciális képminőség-beállító funkciókkal, mint például az "Auto Iris" (Aut. íriszállítás) vagy a "Sharpness (Advanced)" (Élesség (Speciális)) még élesebb képet élvezhet. Az Auto Iris (Aut. íriszállítás) funkció bekapcsolásakor a fény mennyisége automatikusan a vetített képhez állítható be, így az mélyebb lesz, térhatása erősödik. A Sharpness (Élesség) funkcióval nem csak a teljes képet állíthatja, hanem egyes részleteket, például a hajat és a ruházatot is lehetősége van jobban kihangsúlyozni. 🖝 23. oldal

# Számos képbeállítási funkció

Számos egyéb funkció között például az alábbiak is rendelkezésére állnak.

Az EPSON Super White (Szuper fehér) segítségével megakadályozható, hogy a kép túl fényes legyen. 🖝 30. oldal

- A progressive<sup>™</sup> (progresszív) konverzióval sok mozgást tartalmazó kép és állókép esetén is ideális eredményt kap. 30. oldal
- Az <u>aspect</u><sup>▶</sup> (képarány) funkcióval a képet szélesvásznú formátumban is megjelenítheti. 19. oldal
- A különféle zárolási beállításokkal zárolhatja a kezelőpanel funkcióit a beállítások véletlen módosításának elkerülése érdekében ( 31. oldal), vagy megakadályozhatja, hogy a gyermekek véletlenül bekapcsolják a készüléket és belenézzenek a lencsébe. 31. oldal

# A részegységek neve és funkciója

# Az első és a felső oldalon

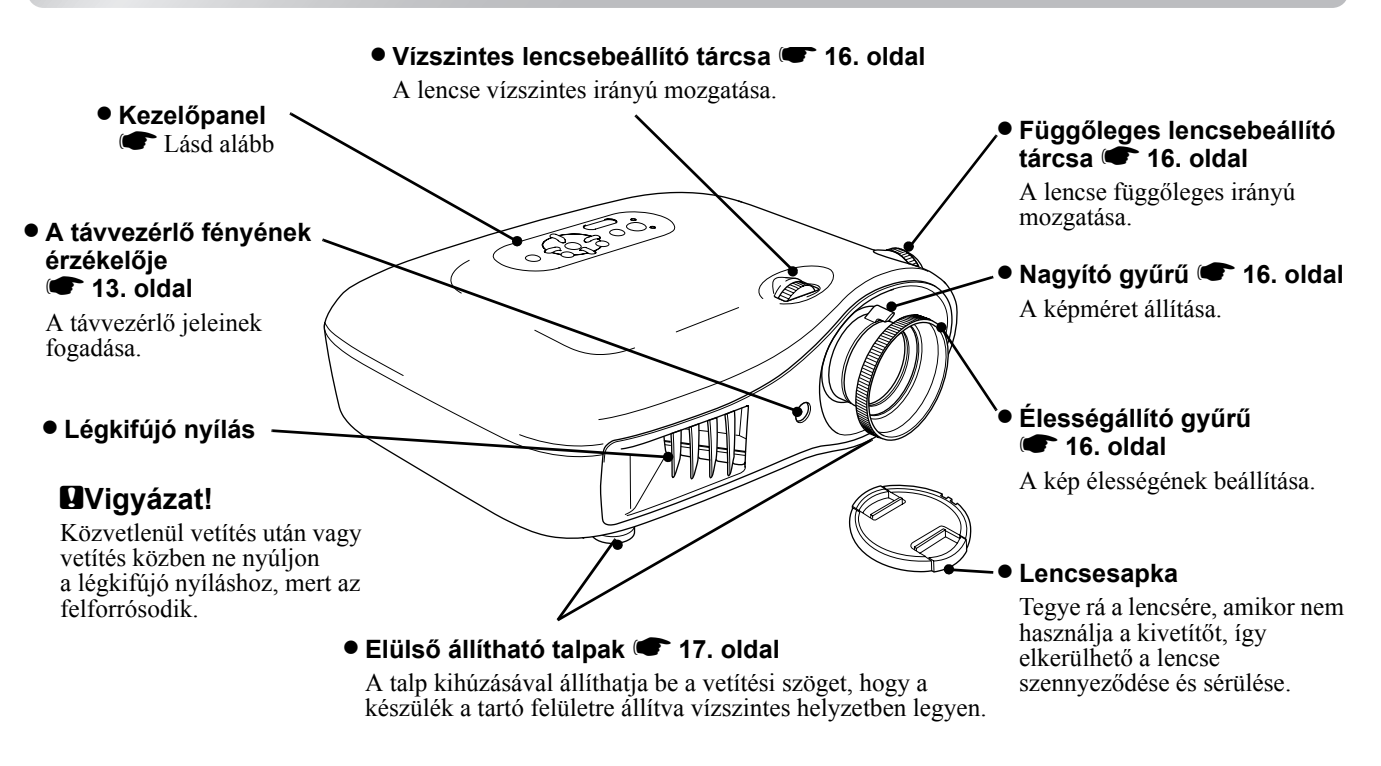

### Kezelőpanel

Azok a gombok, amelyekhez itt nincs magyarázat, ugyanúgy működnek, mint a távvezérlő azonos gombjai. Ezekről a gombokról a "Távvezérlő" című fejezet tartalmaz részletes tájékoztatást.

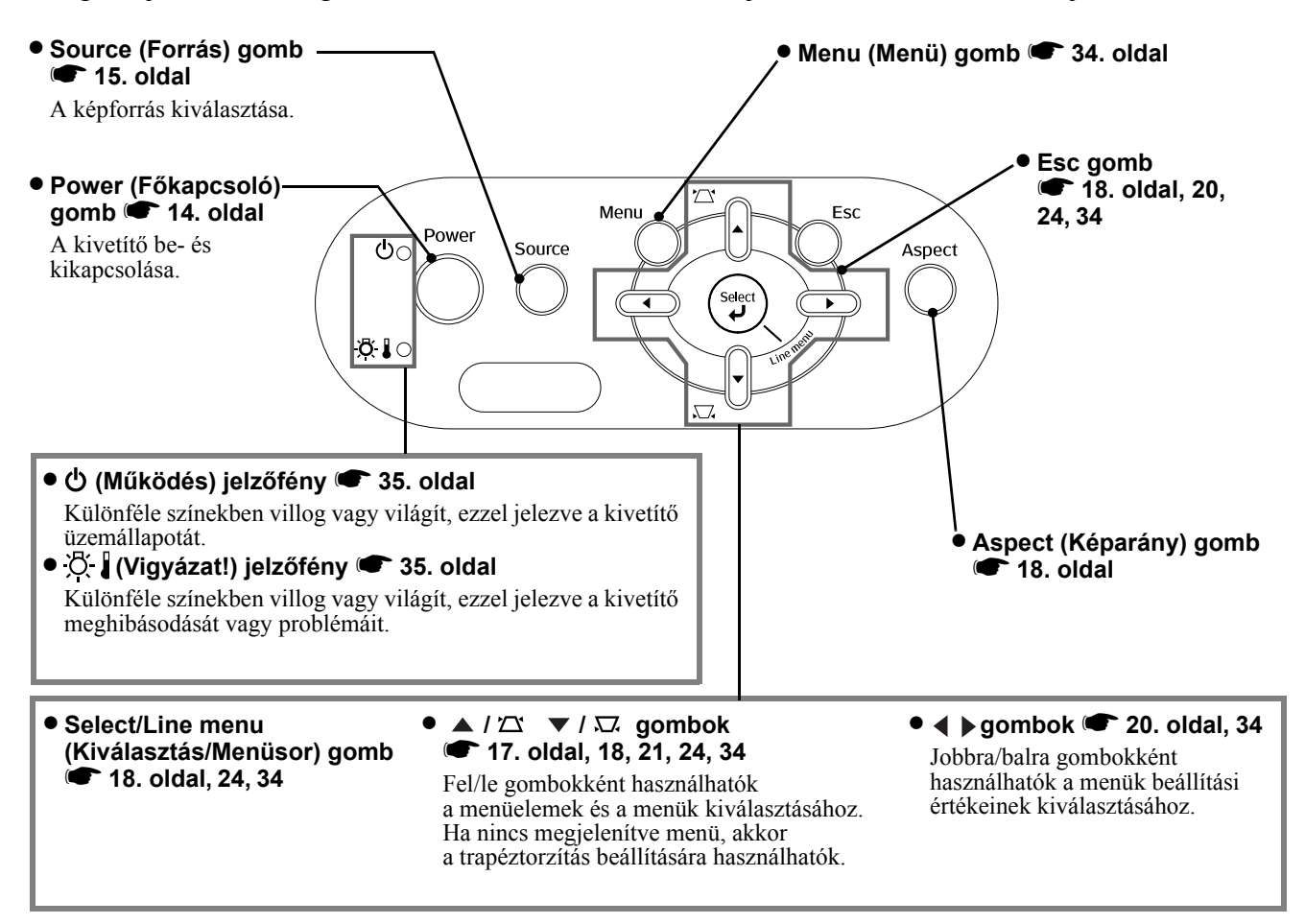

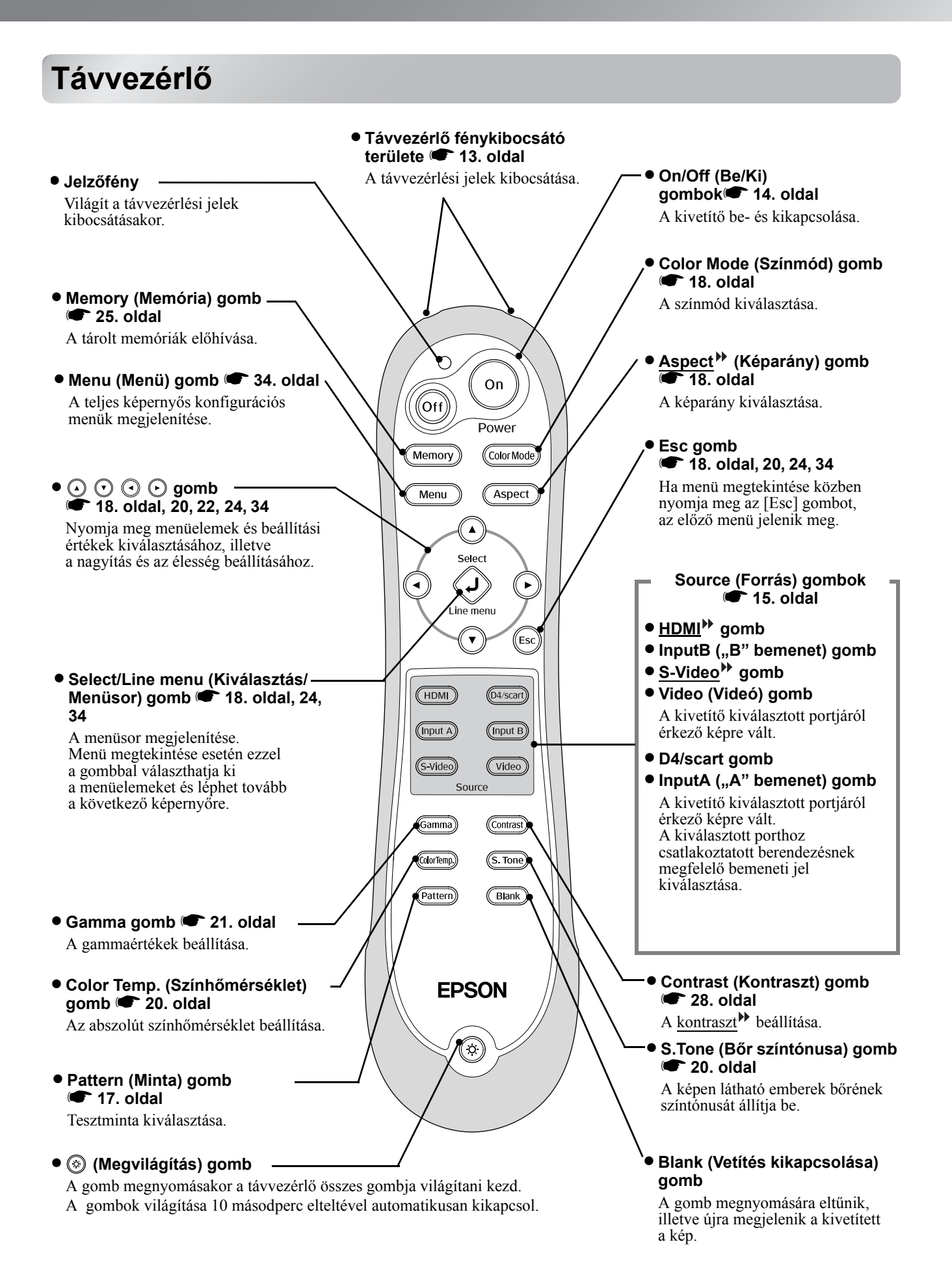

7

# Hátlap

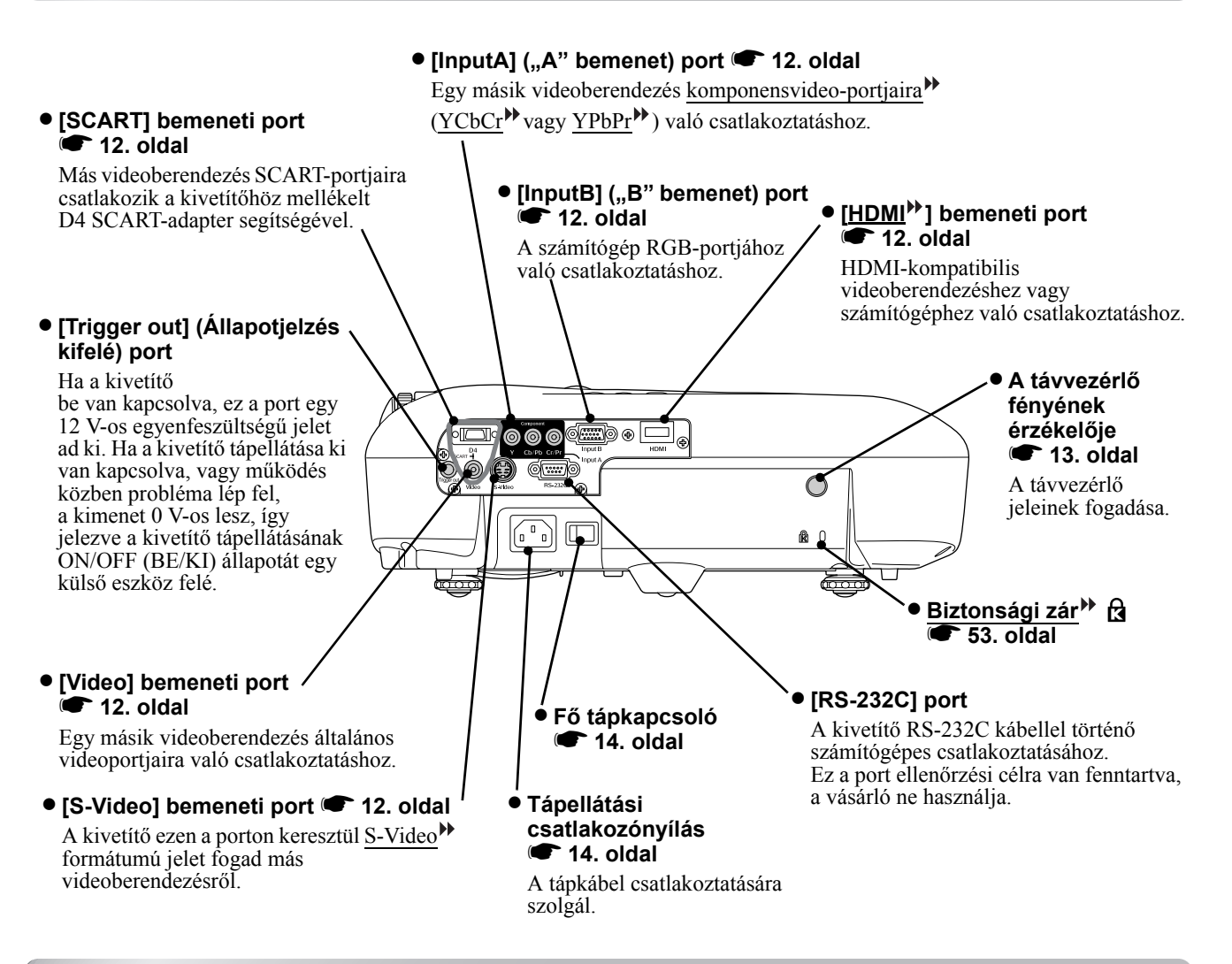

## A készülék alsó oldala

#### Felfüggesztő konzol rögzítési pontjai (4 pont) 47. oldal

Ide rögzíthető a külön beszerezhető felfüggesztő konzol, ha a kivetítőt mennyezetről függesztve kívánja felszerelni.

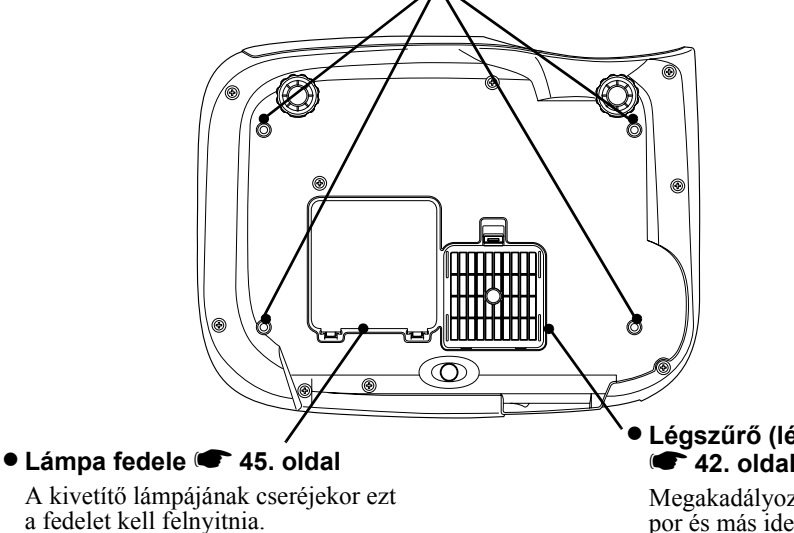

Légszűrő (légbeömlő nyílás) • 42. oldal, 44

Megakadályozza, hogy a levegő beszívásával por és más idegen részecskék kerüljenek a kivetítőbe. Rendszeresen tisztítani kell.

# Megjelenés

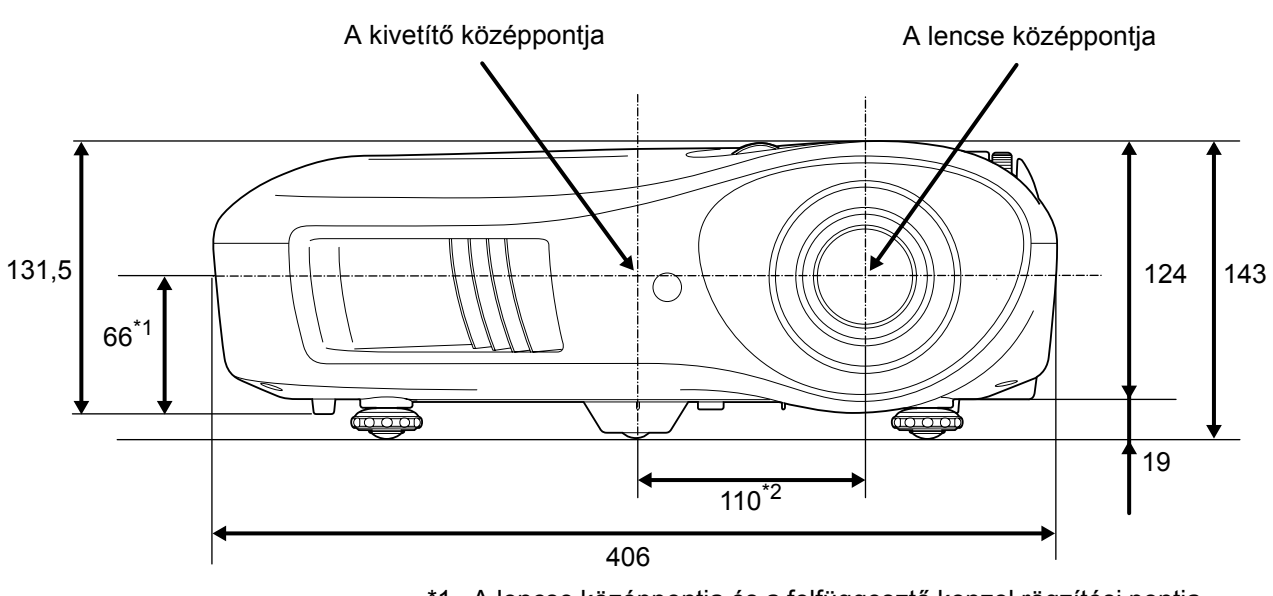

- \*1 A lencse középpontja és a felfüggesztő konzol rögzítési pontja közötti távolság
- (Lencseeltolás mértéke: függőlegesen max. 8,6 mm)\*2 A lencse középpontja és a kivetítő középpontja közötti távolság (Lencseeltolás mértéke: vízszintesen max. 7,7 mm)

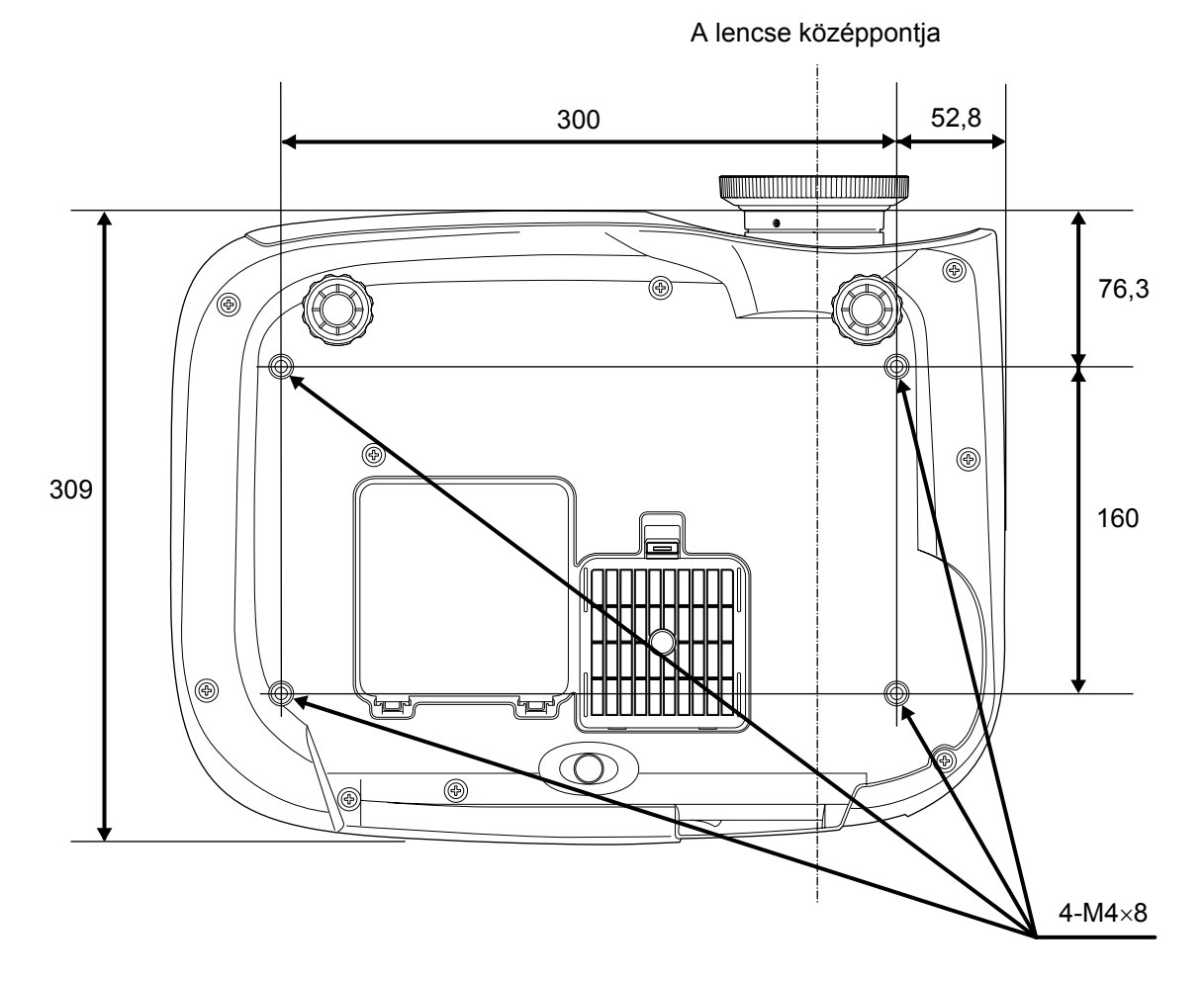

Mértékegység: mm

# Üzembe helyezés

# A vetített terület méretének beállítása

A kivetített kép méretét elsősorban a kivetítő lencséje és a vetítővászon közötti távolság határozza meg.

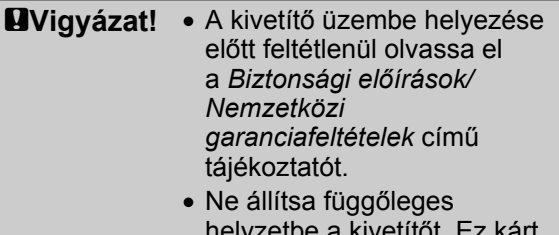

helyzetbe a kivetítőt. Ez kárt okozhat a kivetítőben.

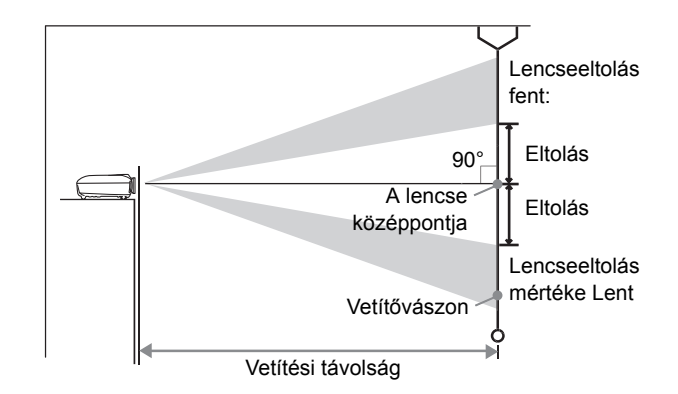

A lencse középpontjának a vetítővászon aljához viszonyított magassága a lencseeltolás mértékétől függően változik.

A kivetítőt úgy kell elhelyezni az alábbi táblázat segítségével, hogy a képet optimális méretben vetíthesse ki a vetítővászonra.

| N    | lértékegység: cm (hüvelyk) | Mértékegység: cm (hüvelyk) Mér                  | tékegység: cm (hüvelyk) | - | M    | értékegység: cm (hüvelyk) | Mértékegység: cm (hüvelyk) Mér                  | tékegység: cm (hüvelyk |
|------|----------------------------|-------------------------------------------------|-------------------------|---|------|---------------------------|-------------------------------------------------|------------------------|
|      |                            | Vetítési távol                                  | ság                     |   |      |                           | Vetítési távo                                   | ság                    |
| 16   | :9 vetítési méret          | Legrövidebb -<br>Leghosszabb<br>(Széles) (Tele) | Eltolás                 |   | 4:   | 3 vetítési méret          | Legrövidebb -<br>Leghosszabb<br>(Széles) (Tele) | Eltolás                |
| 30"  | 66×37 (26×15)              | 88-133 (2,9-4,4)                                | 19 (7,4)                |   | 30"  | 61×46 (24×18)             | 107-163 (3,5-5,3)                               | 23 (9,0)               |
| 40"  | 89×50 (35×20)              | 118-179 (3,9-5,9)                               | 25 (9,8)                |   | 40"  | 81×61 (32×24)             | 145-219 (4,8-7,2)                               | 30 (12,0)              |
| 60"  | 130×75 (51×28)             | 180-270 (5,9-8,9)                               | 37 (14,7)               |   | 60"  | 120×90 (47×35)            | 220-330 (7,2-10,8)                              | 46 (18,0)              |
| 80"  | 180×100 (71×39)            | 241-361 (7,9-11,8)                              | 50 (19,6)               |   | 80"  | 160×120 (63×47)           | 295-442 (9,7-14,5)                              | 61 (24,0)              |
| 100" | 220×120 (87×47)            | 303-452 (9,9-14,8)                              | 62 (24,5)               |   | 100" | 200×150 (79×59)           | 370-554 (12,1-18,2)                             | 76 (30,0)              |
| 120" | 270×150 (106×59)           | 364-544 (11,9-17,8)                             | 75 (29,4)               |   | 120" | 240×180 (94×71)           | 445-665 (14,6-21,8)                             | 91 (36,0)              |
| 150" | 330×190 (130×75)           | 456-681 (15,0-22,3)                             | 93 (36,8)               |   | 150" | 300×230 (118×91)          | 558-833 (18,3-27,3)                             | 114 (45,0)             |
| 200" | 440×250 (173×98)           | 609-909 (20,0-29,8)                             | 125 (49,0)              |   | 200" | 410×300 (161×118)         | 746-1112 (24,5-36,5)                            | 152 (60,0)             |
| 300" | 660×370 (260×146)          | 916-1365 (30,1-44,8)                            | 187 (73,5)              |   | 300" | 610×460 (240×181)         | 1121-1671 (36,8-54,8)                           | 229 (90,0)             |

Az értékek csak irányadóként szolgálnak a kivetítő elhelyezéséhez.

#### A lencseeltolás beigazítása

A lencseeltolás-tárcsák a kép pozíciójának beállításában segítenek, elsősorban akkor, ha a kivetítőt az alábbi helyzetekben használják. 🖝 16. oldal

- A kivetítő a mennyezetre van felszerelve.
- A vetítővászon magasan helyezkedik el.
- A kivetítő oldalt helyezkedik el, hogy a vetítővászon akkor is látható legyen, ha közvetlenül előtte ülnek.
- A kivetítő egy polcon stb. van elhelyezve.

Ha a lencseeltolás-tárcsával állítja be a kép pozícióját, a kép minősége alig romlik, mivel a készülék optikailag beigazítja a lencseeltolás-korrekciót. Az optimális képminőség érdekében azonban nem javasolt a lencseeltolás funkció használata.

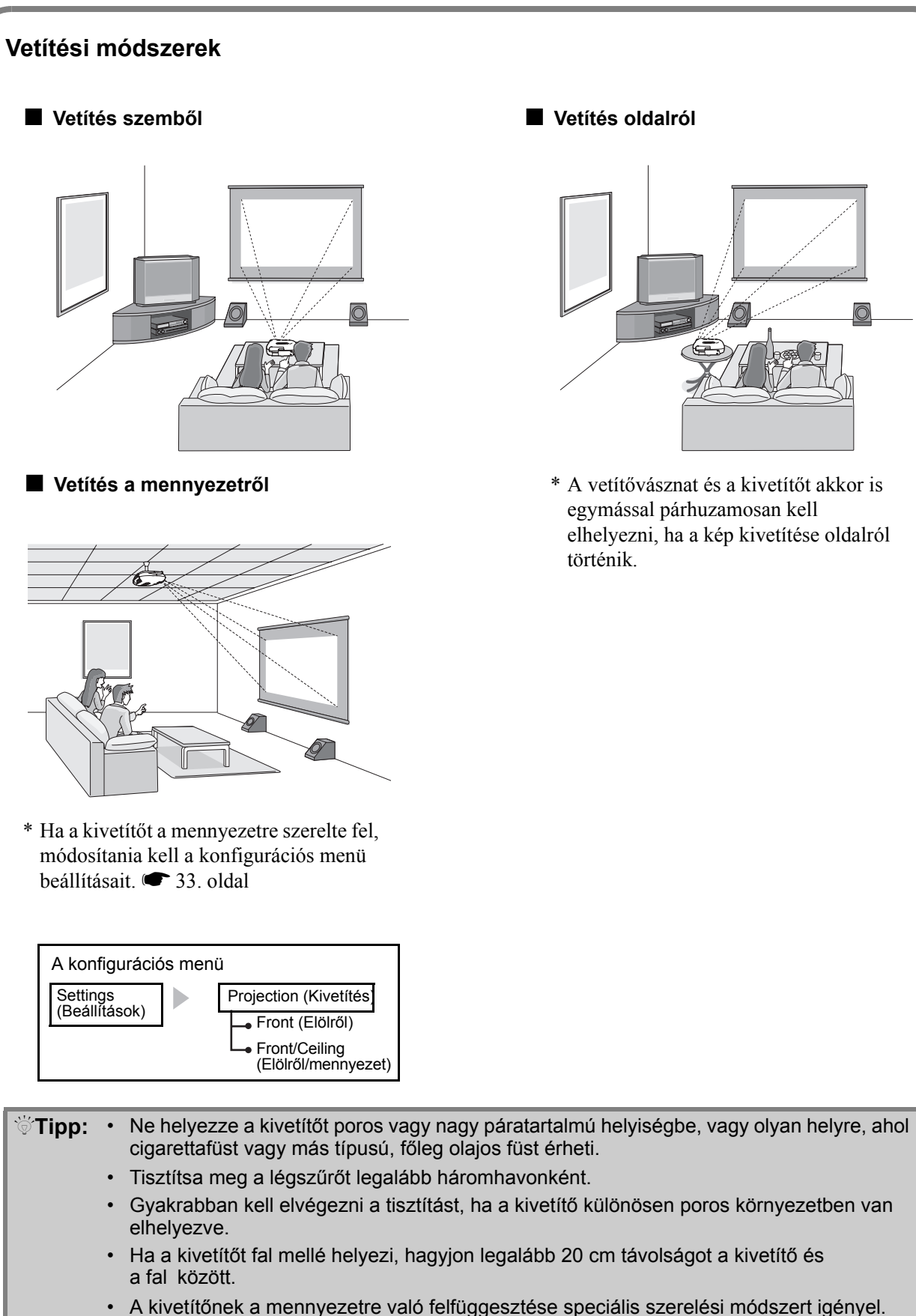

llyen szerelési igény esetén forduljon ahhoz a kereskedőhöz, akitől a készüléket vette.

# Képforrások csatlakoztatása

# • Csatlakoztatás előtt kapcsolja ki mind a kivetítő, mind a jelforrás tápellátását. Ha valamelyik készülék bekapcsolva marad, a készülékek károsodhatnak.

Ellenőrizze a kábelcsatlakozók és a készülékeken levő portok alakját, mielőtt

 a készülékeket csatlakoztatná. Ha erőltetve próbálja a csatlakozót egy eltérő formájú és
 eltérő számú érintkezővel rendelkező porthoz csatlakoztatni, akkor a port vagy a csatlakozó
 megsérülhet vagy tönkremehet.

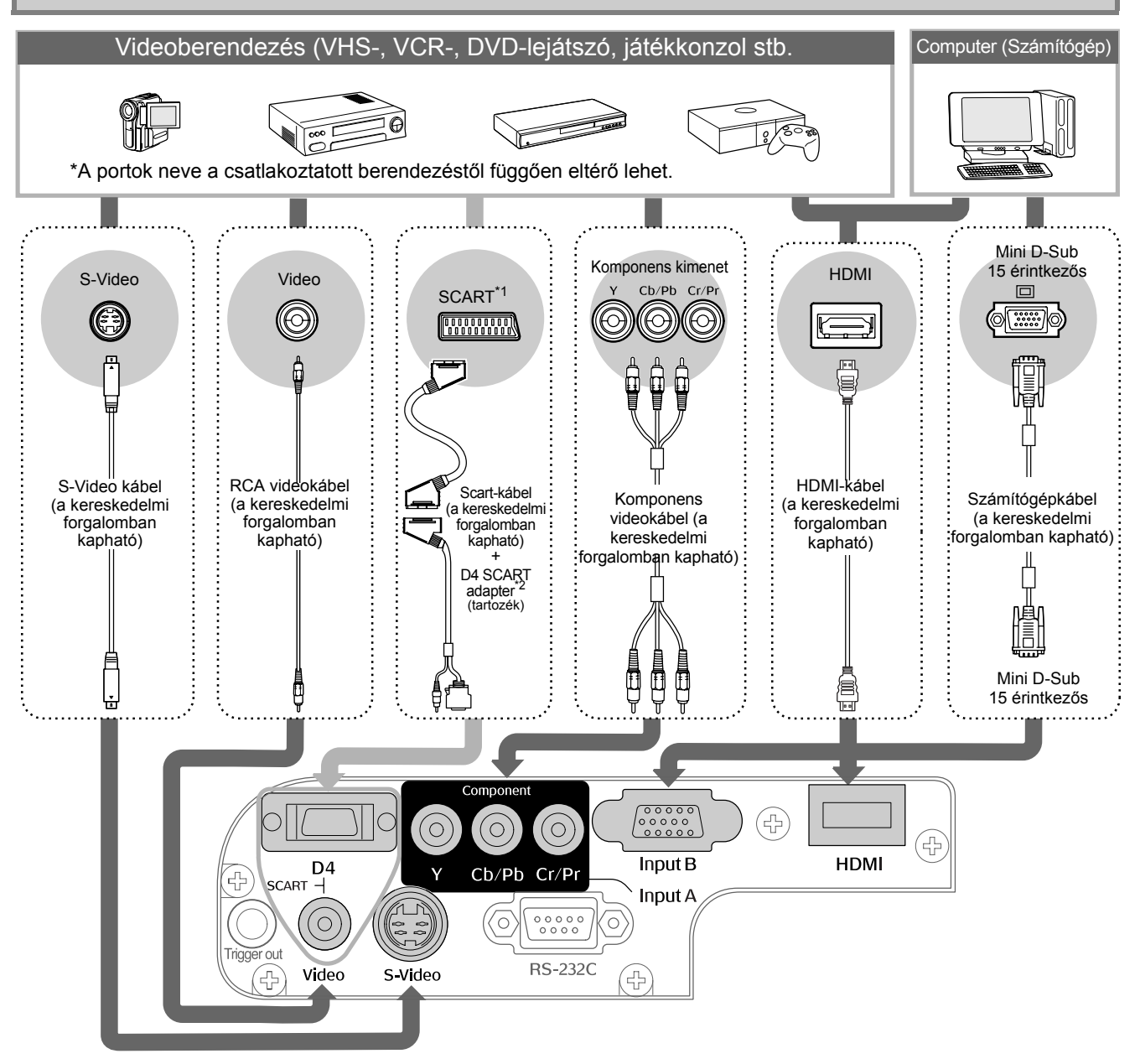

- \*1 Ha DVD-t csatlakoztatott D4 SCART adapterrel, módosítsa az "Input Signal" (Bemeneti jel) beállításnál a "D4/SCART" értéket "SCART" értékre. 🖝 "A képforrás kiválasztása" 15. oldal
- \*2 Előfordulhat, hogy egyes területeken nincs D4 SCART adapter a mellékelt tartozékok között.

Egyes jelforrásokhoz speciális alakú portok tartozhatnak. Ebben az esetben használja a jelforráshoz tartozó tartozékot vagy kiegészítő kábelt a forrás csatlakoztatásához.
 A készülék által kiadott videojelek típusa határozza meg, hogy a videoberendezés kivetítőhöz való csatlakoztatásához milyen kábelt kell használni. Egyes videoberendezések többféle típusú videojel kibocsátására is képesek. A különféle videojeltípusok képminőségének besorolása a következőképpen alakul, csökkenő sorrendben:
 Digitális komponens videó<sup>III</sup> [HDMI<sup>III</sup>] > Analóg komponens videó [D4] [InputA] > <u>S-Video<sup>III</sup></u> [S-Video] > <u>Kompozit videó</u><sup>III</sup> [Video]
 Kérjük, olvassa el a használni kívánt videoberendezéshez tartozó dokumentációját, hogy bővebb információt kapjon az adott készülék által kiadott videojel-formátumok típusáról. A kompozit videó formátumot bizonyos esetekben egyszerűen "videokimenetnek" hívják.

# A távvezérlő előkészítése

# Elemek behelyezése a távvezérlőbe

A távvezérlőben a vásárláskor nincsenek elemek. A távvezérlő használata előtt helyezze be az elemeket.

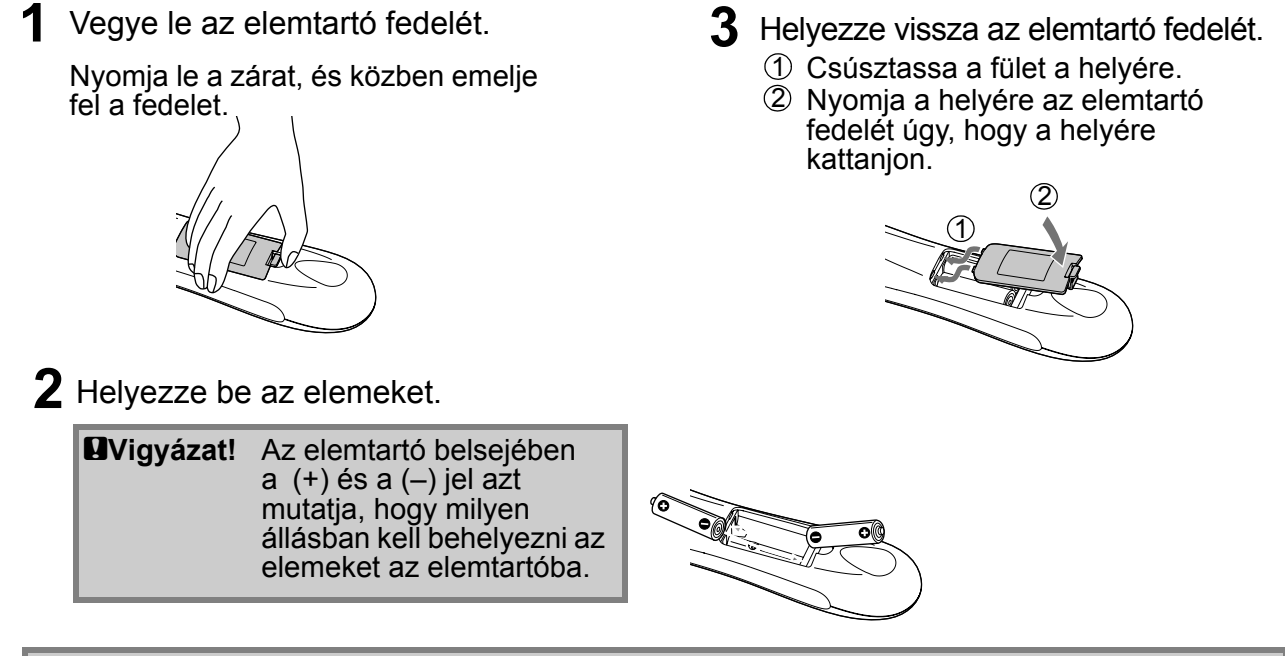

Tipp: Az elemek kimerülését mutatja, hogy a távvezérlő lassabban reagál, vagy ha tartós használat után nem működik. Ha ez bekövetkezik, cserélje ki a régi elemeket két új elemre. Csereelemként két új AA-típusú elemet használjon.

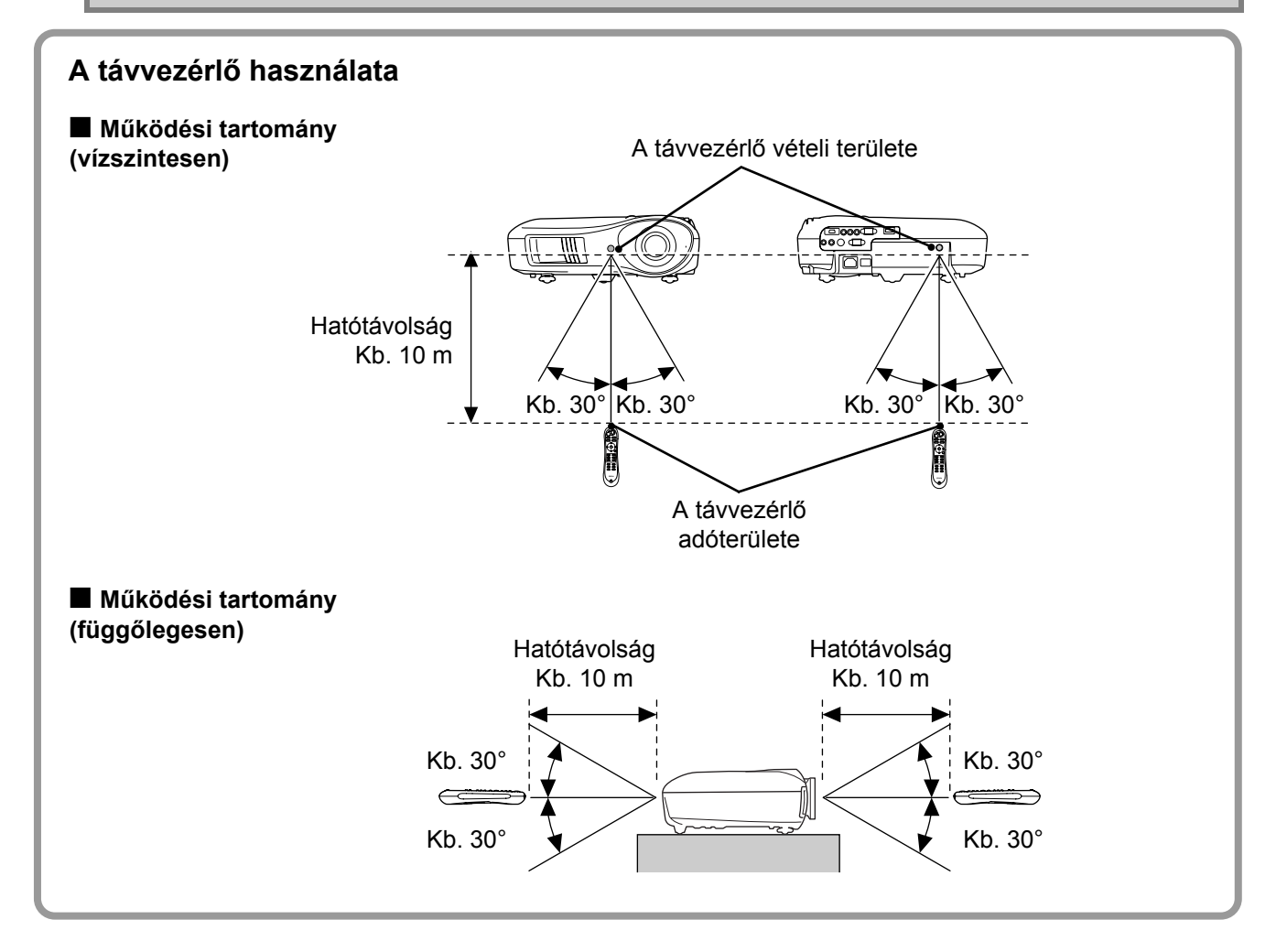

# A kivetítő bekapcsolása és vetítés

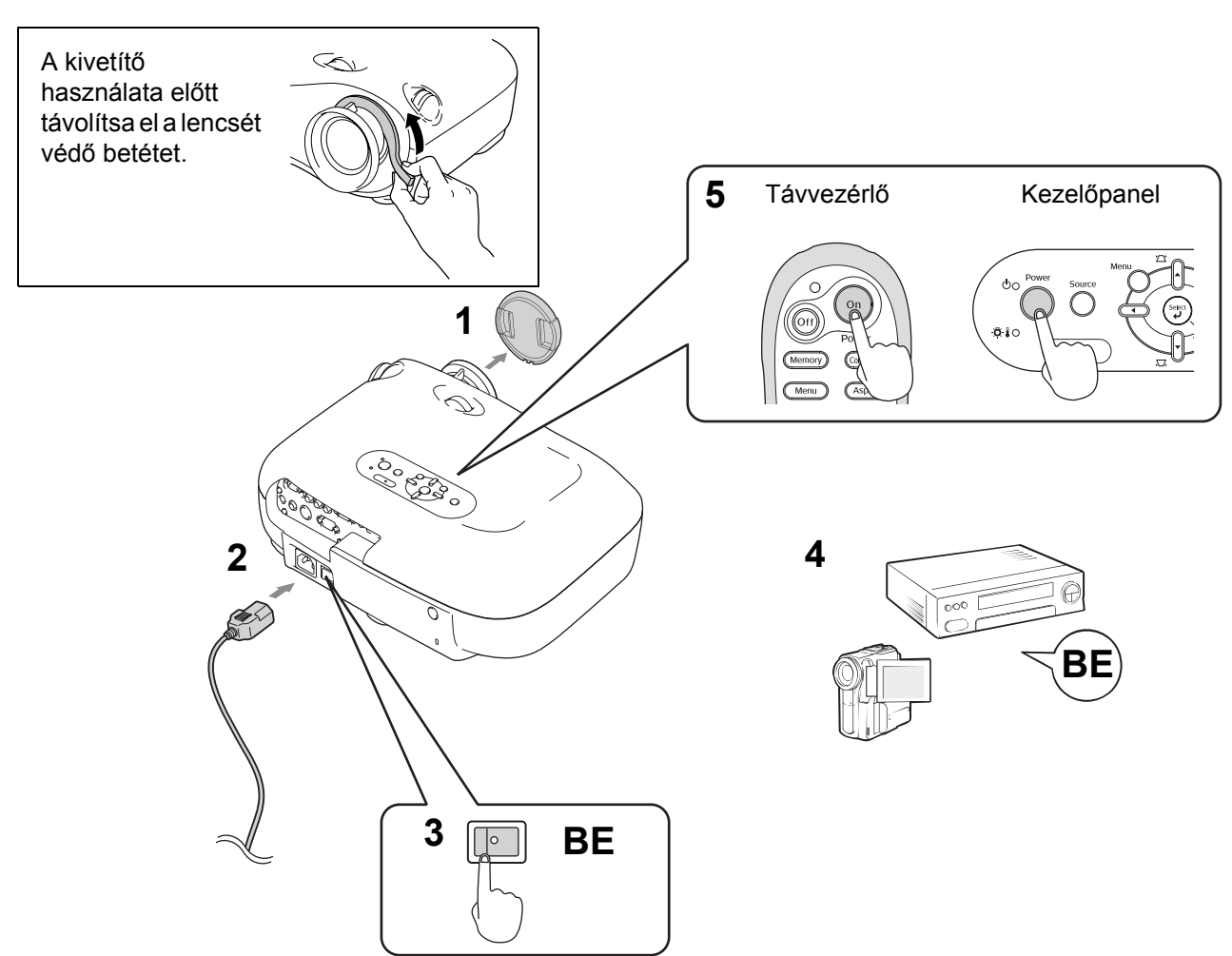

Ha a kivetítéssel probléma van, annak ellenére, hogy a kivetítőt megfelelően állították be és csatlakoztatták, olvassa el a 🖝 15. oldal, 35 című részt.

| `ö́Tipp: | <ul> <li>Ha a "Direct Power On" (Közvetlen bekapcsolás) beá<br/>állította, az egység tápellátása bekapcsol a fő tápkap<br/>a távvezérlőn vagy a kivetítő kezelőpaneljén meg kell</li> </ul>                                                                                                    | llítás értékét "<br>csoló bekapcs<br>ene nyomni a            | On" (Be) állapotra<br>solásakor, anélkül, ho<br>tápellátás gombot.                                                                                                    | ogy        |
|----------|----------------------------------------------------------------------------------------------------|--------------------------------------------------------------|----------------------------------------------------------------------------------------------------|------------|
|          | <ul> <li>A kivetítő "Child Lock" (Gyerekzár) funkcióval rendelk<br/>kapcsolhassák be, miközben esetleg a lencsébe nézr<br/>Lock" (Vezérlés zárolása) funkcióval is el van látva a<br/>érdekében. T 31. oldal</li> </ul>                                                                                                    | ezik, hogy a k<br>nek (🖝 31. o<br>véletlen műkö              | isgyerekek véletlenül<br>Idal), illetve "Operatic<br>Idtetés elkerülése                                                                                                    | l se<br>on |
|          | <ul> <li>1500 méternél nagyobb tengerszint feletti magasság<br/>(Nagy tengerszint feletti magasság üzemmód) beállíta</li> </ul>                                                                                                    | esetén állítsa<br>ást az "On" (B                             | a "High Altitude Mod<br>e) értékre. 🖝 32. ol                                                                                                    | e"<br>dal  |
|          | <ul> <li>A kivetítő automatikus beállítási funkcióval<br/>rendelkezik, amely automatikusan optimalizálja<br/>a készüléket a számítógépes bemeneti jel<br/>megváltozása esetén.</li> </ul>                                                                                                    | Példa a kin<br>NEC<br>Panasonic<br>SOTEC                     | nenet kiválasztására                                                                                                    |            |
|          | <ul> <li>Ha a kivetítőhöz laptop számítógépet vagy<br/>LCD-képernyővel rendelkező számítógépet<br/>csatlakoztattak, előfordulhat, hogy a kimeneti cél<br/>módosításához a billentyűzetet vagy<br/>a funkcióbeállításokat kell használnia. Tartsa<br/>lenyomva az  billentyűt, és nyomja meg az</li> <li>billentyűt (a  /  vagy hasonló<br/>szimbólummal ellátott billentyűt). A kiválasztást<br/>követően rövid időn belül elkezdődik a vetítés.</li> <li>A számítógép dokumentációja</li> </ul> | HP<br>Toshiba<br>IBM<br>SONY<br>DELL<br>Fujitsu<br>Macintosh | Fn + F4         Fn + F5         Fn + F5         Fn + F5         Im + F5         Im + F5         Allítsa be a kijelző         tükrözését vagy a kijelző-<br>érzékelést.         Az operációs rendszertől<br>függően a kimenet az F7         gombbal módosítható. |            |

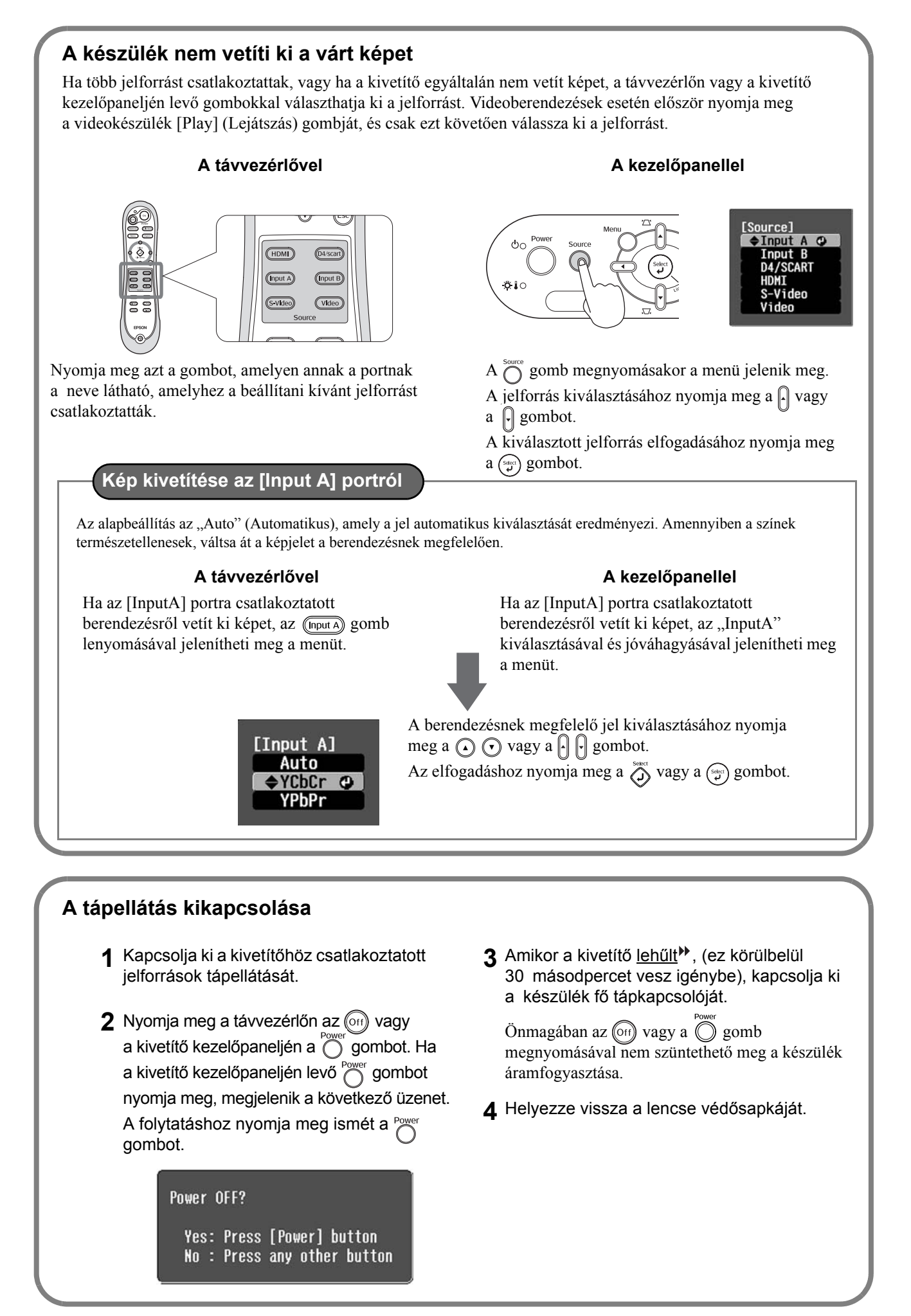

# A vetítővászon beállítása

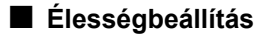

Az élesség az élességállító gyűrű elfordításával állítható be.

#### A képméret finombeállítása (a Nagyítás beállítása)

A kivetített kép mérete a nagyító gyűrűvel állítható be.

# A kivetített kép pozíciójának beállítása (Lencseeltolás-tárcsával állíthatja be.

Ha a kivetítő nem helyezhető a vetítővászonnal szembe, a lencseeltolás-tárcsával állíthatja be a képet úgy, hogy a vászon közepére essen.

Amikor a lencseeltolás-tárcsa tekerése közben kattanást hall, a lencse nagyjából középen áll.

A kép függőleges irányban 100%-kal, vízszintes irányban 50%-kal tolható el. A kép pozíciója azonban olyan mértékben nem módosítható, hogy mind függőleges, mind vízszintes irányban teljesen el legyen tolva.

Példa) Ha a képet vízszintes irányban teljesen eltolja, függőlegesen nem tolható el. Hasonlóképpen, ha a képet függőleges irányban tolja el maximálisan, vízszintesen már legfeljebb csak a szélessége 11%-ának megfelelő mértékben tolható el.

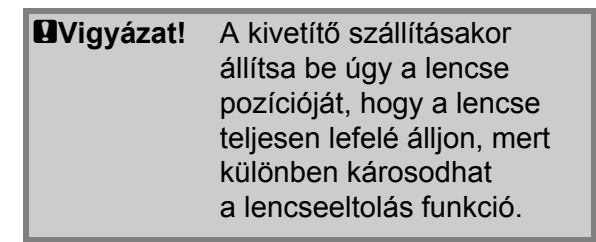

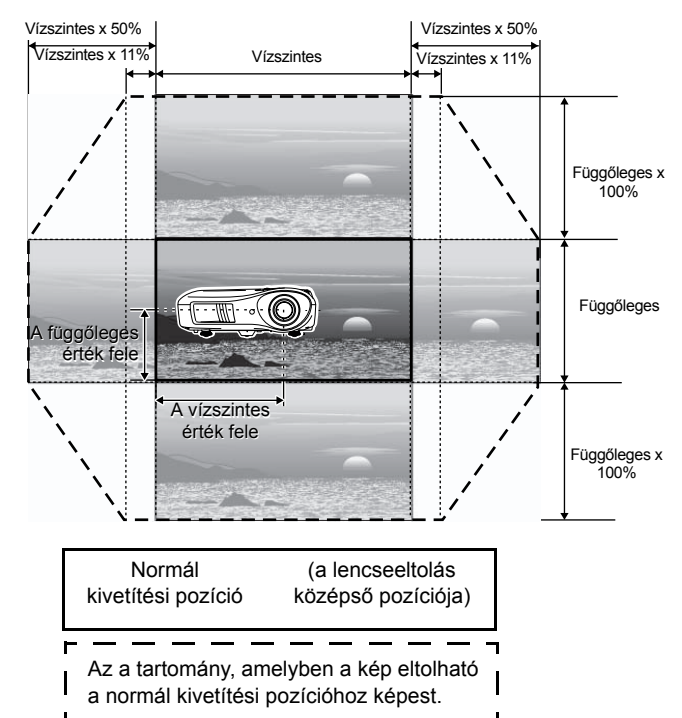

Balra

Iohhra

#### A kivetítő dőlésének korrekciója

Ha a kivetített kép vízszintes irányban dől, a kivetítő elülső állítható talpaival igazíthatja be úgy a kivetítőt, hogy a kép vízszintes legyen.

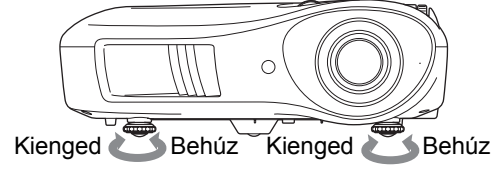

#### A trapéztorzítás korrekciója (Trapéz)

Ha a lencseeltolás tartományánál feljebb vagy lejjebb szeretné állítani a kivetített képet, ferdén kell elhelyeznie a kivetítőt.

A kivetítő megdöntése miatt a kivetített kép trapéz alakúvá deformálódhat. Ebben az esetben

a kezelőpanel ( ) , ( ) gombjaival állíthatja be a képet.

A képminőség azonban rosszabb lesz ahhoz képest, mint ha csak a lencseeltolás funkciót használná. Ha a lencse jobbra vagy balra el van tolva, nincs lehetőség teljes mértékű trapézkorrekcióra. Trapézkorrekció megadásánál állítsa a lencsét középső vízszintes állásba.

A trapéztorzítás mértéke legfeljebb 15°-os függőleges szöggel korrigálható.

A korrekciós érték átállításához nyomja le és tartsa lenyomva a maggembot és tartsa lenyomva a maggembot a kezelőpanelen legalább 1 másodpercig.

#### Tesztminta megjelenítése

A kivetítő beállításához, a megfelelő trapézkorrekció megadásához, illetve a menüsor elemeinek beállításához tesztmintát vetíthet ki. A tesztminta a nagyítás és az élesség beállításához is segítséget nyújt.

A tesztminta menü megjelenítéséhez nyomja meg a távvezérlőn a Pattern gombot.

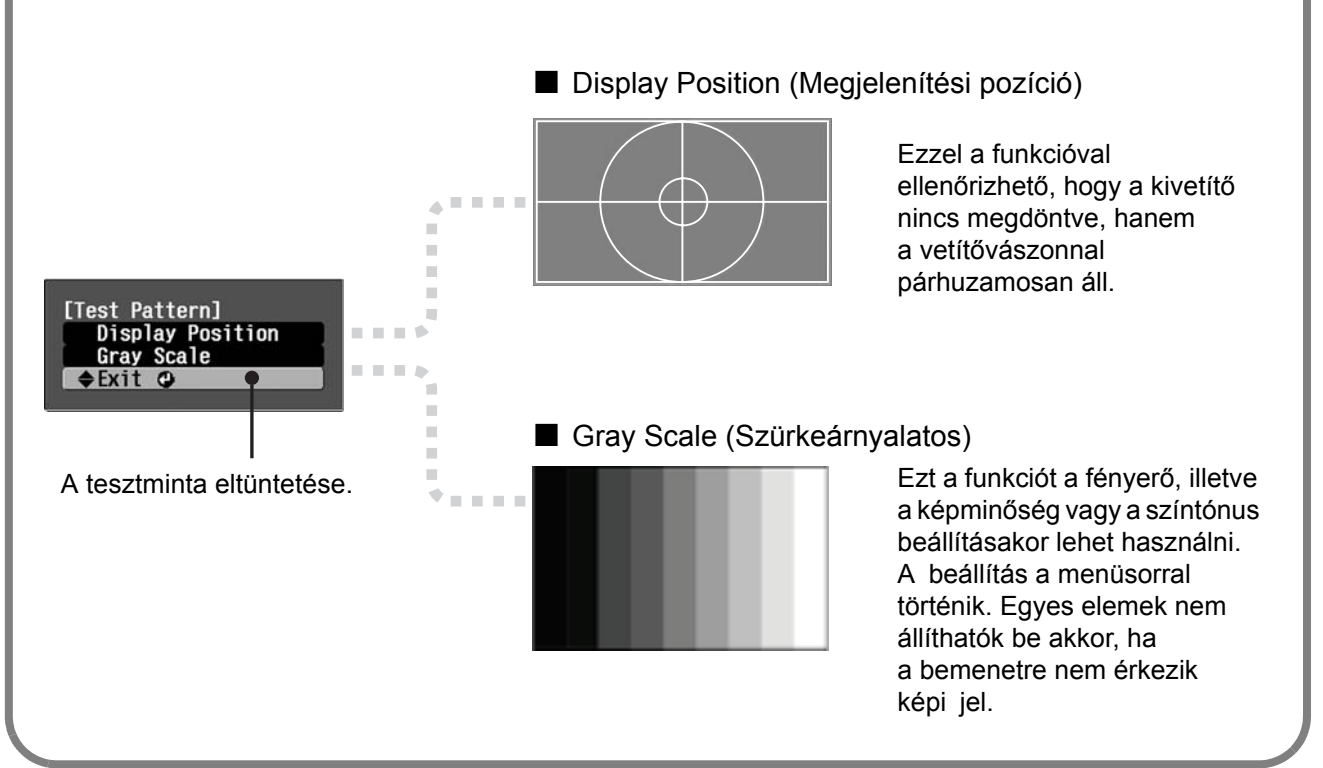

# Alapszintű képminőség-beállítás

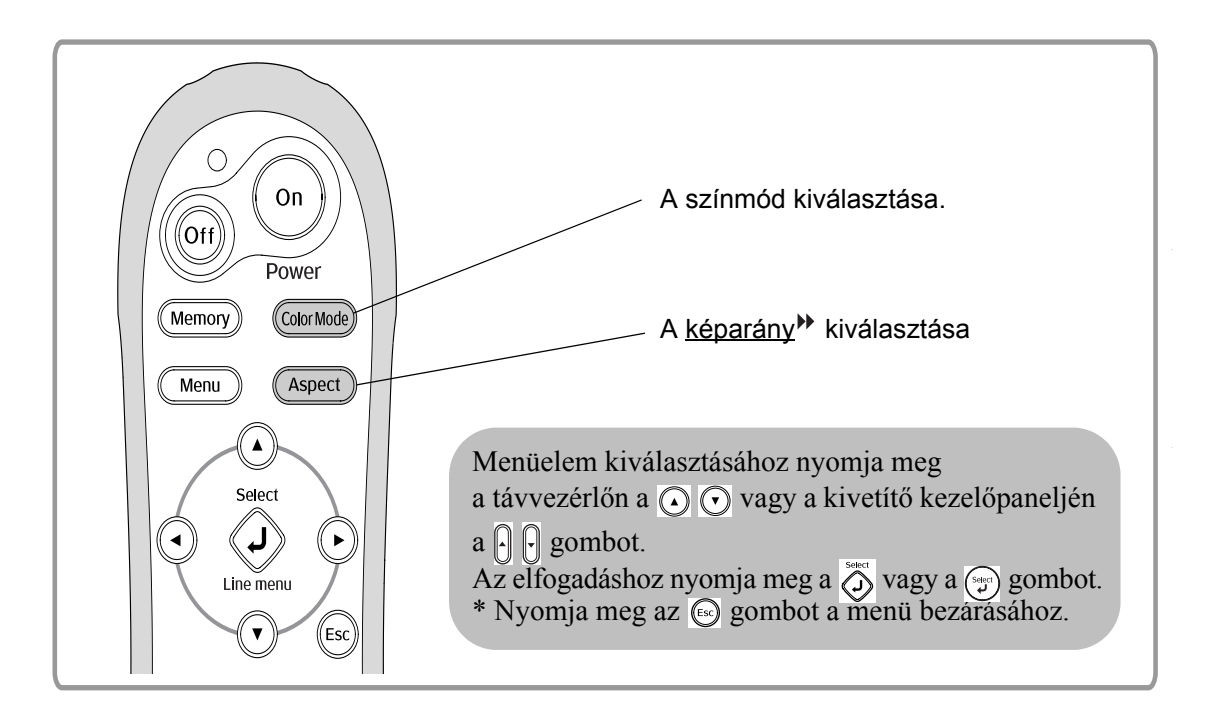

# A színmód kiválasztása

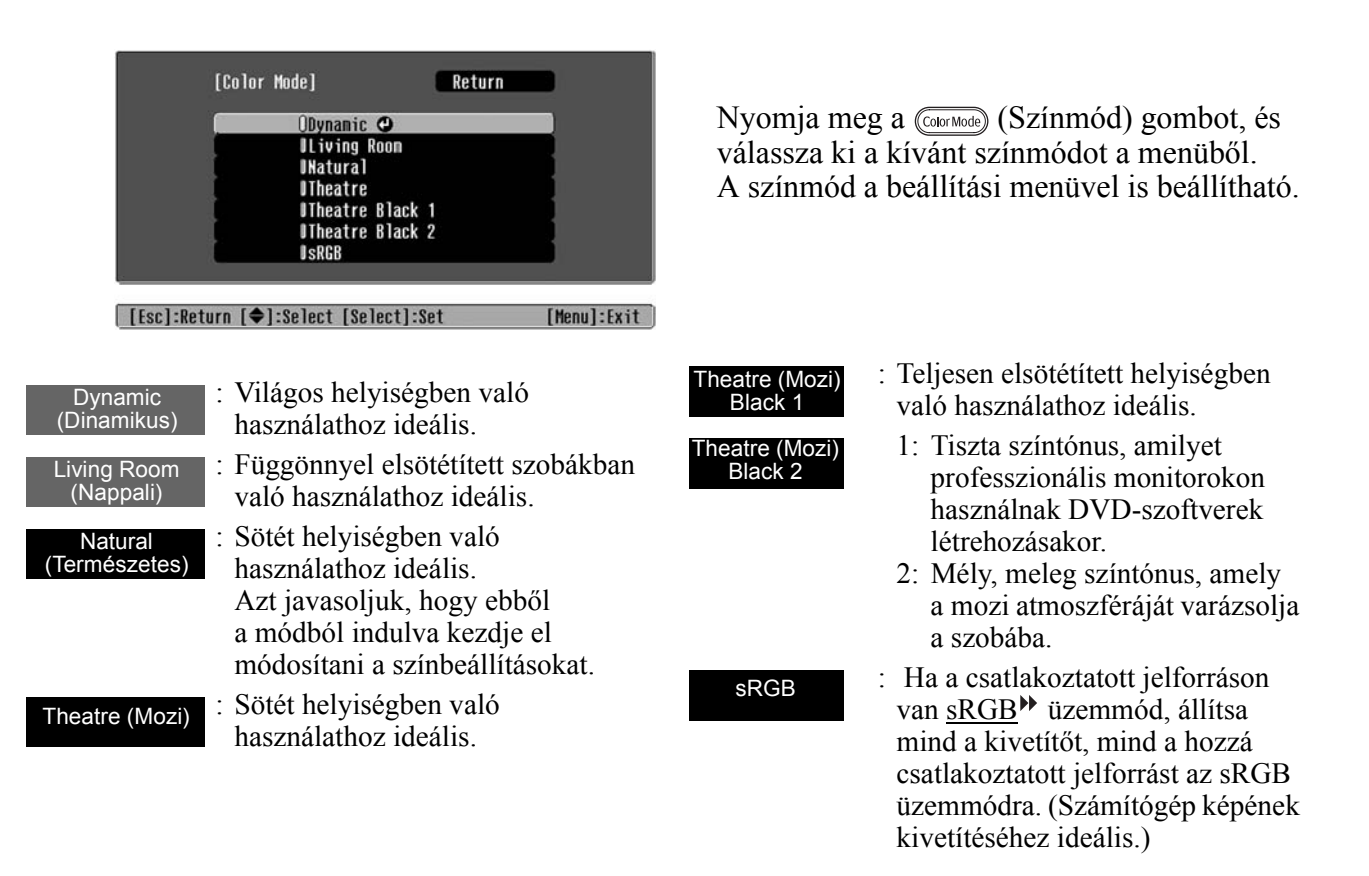

A jelzésű színmód kiválasztása esetén a rendszer automatikusan alkalmazza az Epson moziszűrőt a kontraszt megnöveléséhez és a bőrárnyalatok természetesebbé tételéhez.

# A <u>képarány</u><sup>▶</sup> kiválasztása

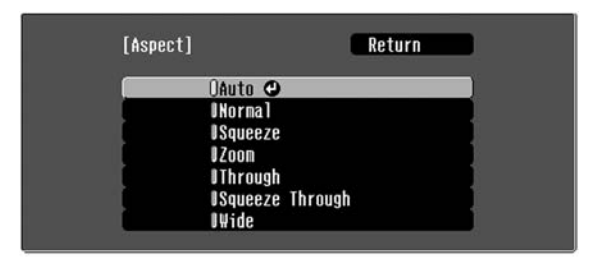

[Esc]:Return [�]:Select [Select]:Set [Menu]:Exit

Nyomja meg az (Aspect) (Képarány) gombot, és válassza ki a kívánt képarány módot a menüből.

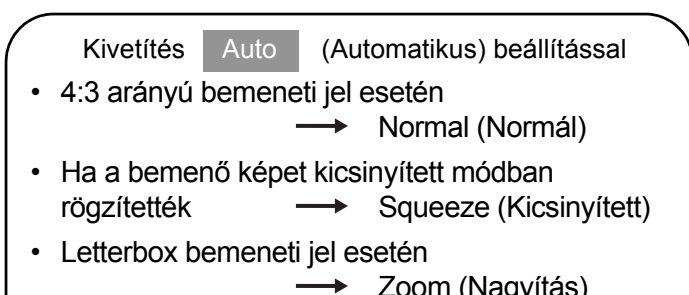

- → Zoom (Nagyítás)
   \*1 Nem használható számítógépes bemenet esetén. Egyes komponens videojelekkel<sup>™</sup> nem kompatibilis.
- \*2 Ha az Auto (Automatikus) beállítás nem felel meg az igényeknek, a beállítás értéke Normal (Normál) lesz.

| Bemeneti<br>jel                          | <ul> <li>Normál televíziósugárzás</li> <li>Normál képaránnyal<br/>(4:3) rendelkező kép</li> <li>Számítógépes kép</li> </ul>                                                                                                    | Videokamerával vagy<br>DVD-szoftverrel<br>kicsinyített módban<br>rögzített kép                                                                                                    | Letterbox kép                                                                                                    | <ul> <li>Normál televíziósugárzás</li> <li>Normál képaránnyal<br/>(4:3) rendelkező kép</li> </ul>                                                                                                    |
|------------------------------------------|----------------------------------------------------------------------------------------------------|----------------------------------------------------------------------------------------------------|----------------------------------------------------------------------------------------------------|----------------------------------------------------------------------------------------------------|
| Ajánlott<br>Aspect<br>(Képarány)₩<br>mód | Normal<br>(Normál)                                                                                                    | Squeeze<br>(Kicsinyített)                                                                                                    | Zoom<br>(Nagyítás)                                                                                                    | Széles                                                                                                    |
| Eredmény                                 | Fekete sáv jelenik meg<br>a kép bal és jobb oldalán.                                                                                                    | A bemeneti jeleket<br>ugyanolyan szélességben<br>vetíti ki, mint amilyen<br>a kivetítő paneljének<br>a felbontása.                                                                                                    | A bemeneti jeleket<br>ugyanolyan magasságban<br>vetíti ki, mint amilyen<br>a kivetítő paneljének<br>a felbontása.                                                                                                    | A bemeneti jeleket<br>ugyanolyan magasságban<br>vetíti ki, mint amilyen<br>a kivetítő paneljének<br>a felbontása. Ekkor<br>a képnagyítási arány kisebb                                                                                                    |
| Megjegyzések                             | HDTV <sup>++</sup> kép kivetítésekor<br>a kép 16:9 méretben<br>jelenik meg.<br>1280 x 720 vagy kisebb kép<br>(Arány) vagy a "Squeeze Th<br>kiválasztása esetén a kivetíte<br>a felbontás nem változik.<br>Through<br>(Arány)<br>Ha azt szeretné, hogy a kive<br>a vetítővásznat, állítsa be a r<br>módosítsa a kivetítő és a vet | 4:3 arányú kép<br>kivetítésekor a kép<br>vízszintes irányban kicsit<br>elnyújtottak lesz.<br>felbontás és a "Through"<br>rrough" (Összenyomott)<br>ett kép tisztább lesz, mivel<br>Squeeze<br>Through<br>(Összenyomott)<br>tített kép teljesen kitöltse<br>nagyítás mértékét, vagy<br>ítővászon közötti távolságot. | <ul> <li>4:3 arányú kép<br/>kivetítésekor a kép teteje<br/>és alja csonkolódik.</li> <li>Feliratozott vetítés<br/>esetén, ha a felirat<br/>csonkolódna, a "Zoom<br/>Caption" (Felirat<br/>nagyítása) menü<br/>parancsaival állíthatja<br/>be a feliratot úgy,<br/>hogy látszódjon.</li> <li>29. oldal</li> </ul> | lesz a kép közepén, de<br>nagyobb lesz a kép bal és<br>jobb széle felé haladva.<br>4:3 arányú kép széles<br>vetítővászonra való<br>kivetítésekor hasznos.<br>Mivel a nagyítás miatt<br>a kép közepén szinte<br>egyáltalán nem<br>tapasztalható torzítás, a kép<br>majdnem ugyanúgy jelenik<br>meg, mint eredeti méretben.<br>Mivel a kép mindkét vége<br>ki van nagyítva, a kép<br>szélein a mozgás<br>gyorsabbnak hat, a sebesség<br>nagyobbnak tűnik, ezért<br>sportesemények<br>megtekintéséhez ideális.<br>* Trapézkorrekció<br>használata esetén a<br>"Wide" (Széles) beállítás<br>nem választható ki. |
| `ö́Tipp:                                 | Ha a képarány funkcióva<br>helveken, például üzletb                                                                                                    | al tömörített, nagyított, v<br>en vagy szállodában, be                                                                                                    | agy elkülönített képet ve                                                                                                    | etít ki nyilvános<br>ános vetítés céliával                                                                                                    |

előfordulhat, hogy megsérti a szerző szerzői joggal védett jogait.

# Speciális színbeállítás

Ha saját képet szeretne létrehozni az igényeinek megfelelően megadott beállításokkal, állítsa be a "Skin Tone (Színtónus)" (Színtónus), az "Abs. Color Temp. (Színhőmérséklet)"

(Abszolút színhőmérséklet), az "RGB/RGBCMY" és/vagy a "Gamma" értéket a "Picture" (Kép) menü "Color Adjustment (Színmódosítás)" almenüjében. (Ha nincs kiválasztva a Color Mode (Színmód) menü "<u>sRGB</u><sup>\*\*</sup>" menüpontja.)

A beállítások a memóriába menthetők, és onnan bármikor visszaállíthatók és alkalmazhatók a kivetítendő képen. (🖝 24. oldal)

A "Skin Tone" (Színtónus), az "Abs.Color Temp." (Abszolút színhőmérséklet) és a "Gamma" értékek a távvezérlő megfelelő gombjaival állíthatók be.

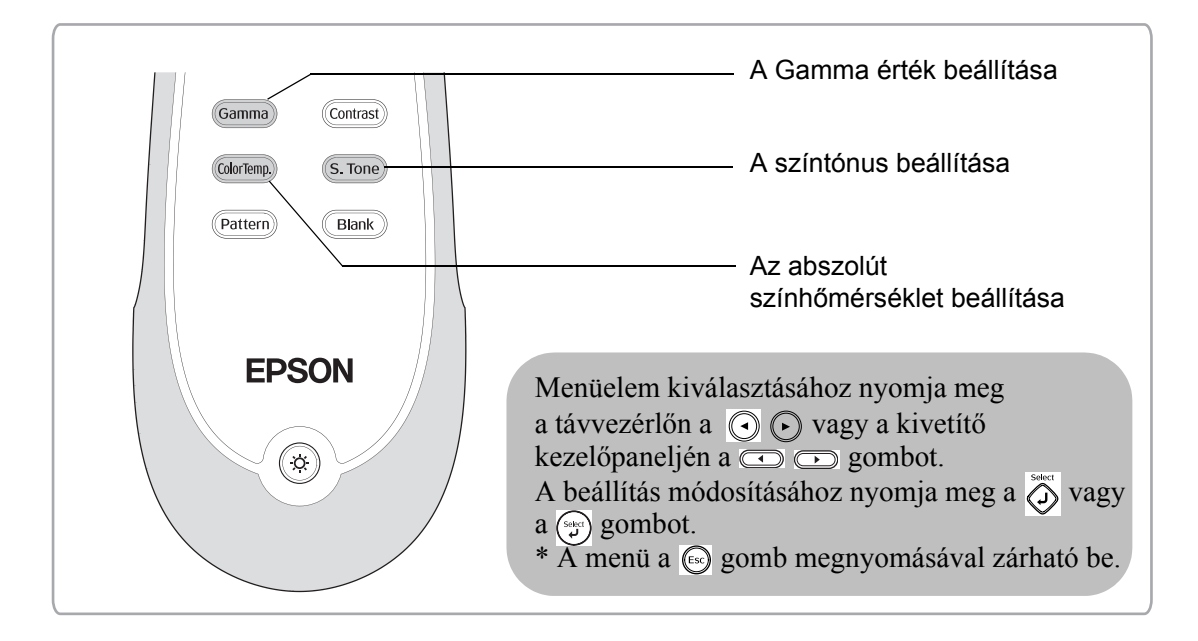

# A színtónus beállítása

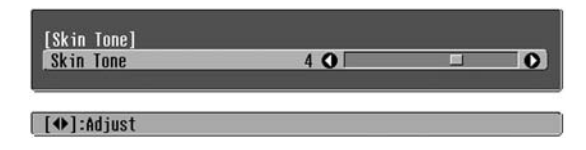

Ezzel a beállítással állítható be a bőr színtónusa az embereket ábrázoló képen.

"Color Mode" (Színmód) beállítás megadása esetén a készülék automatikusan alkalmazza az Epson moziszűrőt, amely természetes hatású színtónust eredményez.

A színtónus további módosításához és javításához használja a "Skin Tone" (Színtónus) beállítást. + irányban eltolva a színek zöldebbé, - irányban eltolva pedig pirosabbá válnak.

# Az abszolút színhőmérséklet beállítása

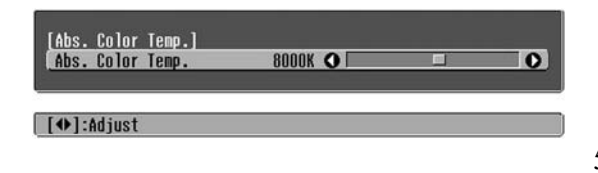

Állítható a kép általános színárnyalata.

Ha magasabb értéket választ, a kép kékes árnyalatú lesz, alacsonyabb érték megadása esetén pedig pirosas árnyalatot kap. Az abszolút színhőmérséklet 12 beállítás közül választható ki az 5000 K–10000 K tartományon belül.

# A Gamma érték beállítása

| 05. LI | olor | Temp. |        | _ | _ |
|--------|------|-------|--------|---|---|
| bs. Co | olor | Temp. | 8000K  | 0 |   |
|        |      |       | 000011 |   |   |

A készülékek között tapasztalható eltérésekből adódóan a kép színe kivetítéskor eltérő lehet, de ezt igény szerint módosítani tudja. (A kivetítés a színek beállításának idejére átmenetileg leáll.) Két módszer közül választhat. Az egyik, hogy kiválasztja a gammakorrekciós értékek valamelyikét ([2.0], [2.1], [2.2], [2.3], [2.4]). A másik lehetőség a testreszabott módosítás, amelyet egy kivetített kép vagy egy gammagrafikon segítségével végezhet el. A gammagrafikon vízszintes tengelye a bemeneti jel szintjét, függőleges tengelye pedig a kimeneti jel szintjét mutatja.

#### Testreszabott ("Adjust it from the image" (Beállítás a kép alapján))

Válassza ki először a "Customized" (Testreszabott), majd az "Adjust it from the image" (Beállítás a kép alapján) lehetőséget a • • vagy a • gomb segítségével. Az elfogadáshoz minden alkalommal nyomja meg a • vagy a • gombot. A kivetített képen megjelenik a gamma ikon. (Arra az időre, amíg a gamma ikon látszik a képen, a trapézkorrekció átmenetileg kikapcsol.)

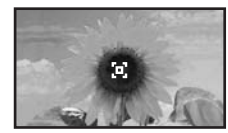

#### Beállítás a gammakorrekciós értékekkel

Válasszon ki egyet a [2.0], [2.1], [2.2], [2.3], [2.4] gammakorrekciós értékek közül a csatlakoztatott berendezésnek vagy saját ízlésének megfelelően a

- $\bigodot$  vagy a  $\bigcirc$   $\bigcirc$  gomb segítségével, majd nyomja meg
- a 👸 vagy a 🧊 gombot a választás jóváhagyásához.

Tekintse meg a gramma-grafikont a beállítás eredményének ellenőrzéséhez.

Alacsonyabb érték megadásával nő a sötétebb részek kontrasztja<sup>\*\*</sup>, miközben a világosabb részek elmosódottabbá válnak. Ezt a gammagrafikon felső részén látható kiemelkedés jelzi.

Magasabb érték megadásával sötétebbé válnak a világos részek. Ezt a gammagrafikon alsó részén látható kiemelkedés jelzi.

#### Testreszabott ("Adjust it from the graph" (Beállítás a grafikon alapján))

Válassza ki először a "Customized" (Testreszabott), majd az "Adjust it from the graph" (Beállítás a grafikon alapján) lehetőséget a () () vagy a () gomb segítségével. Az elfogadáshoz minden alkalommal nyomja meg a () vagy a () gombot. Megjelenik a gamma érték beállítására vonatkozó grafikon.

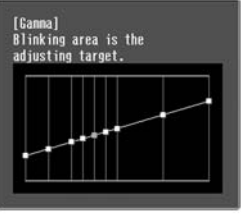

#### [Select]:Enter

A ( ) vagy a gomb segítségével válasszon ki egy olyan pontot, ahol be szeretné állítani a fényerőt, majd nyomja meg a vagy a gombot a kiválasztott érték jóváhagyásához. Megjelenik a tónus beállítására szolgáló képernyő.

| Color Tone 1 | 0.0 | <br>- |
|--------------|-----|-------|
|              |     |       |

A beállítás elvégzéséhez nyomja meg a 🕢 🕟 vagy

a 💿 🕞 gombot, majd a jóváhagyáshoz nyomja meg

a vagy a gombot.

# Az RGB beállítása (Offset (Eltolás), Gain (Erősítés))

Nyomja meg a (Menu) (Menu) gombot, majd válassza sorrendben a "Picture" (Kép) – "Color Adjustment" (Színmódosítás) – "RGB/RGBCMY" – "RGB" lehetőségek egyikét, végül hagyja jóvá a választást.

| RGB]     |       | Retu         | rn |
|----------|-------|--------------|----|
| Offset R | 0 0   |              | 0  |
| Offset G | 0 🔿 🛄 |              | 0  |
| Offset B | 0 🔿 🛄 | 1 <b>1</b> 1 | 0  |
| Gain R   | 0 🔿 📖 |              | 0  |
| Gain G   | 0 🔿 🛄 |              | 0  |
| Gain B   | 0 🔿 🛄 |              | 0  |

[Esc]:Return [♦]:Select [♠]:Adjust [Menu]:Exit

- 2 Menüelem kiválasztásához nyomja meg a ○ ○ vagy a ○ gombot, és állítsa be a kívánt értékeket a ○ ○ vagy a ○ ○ gomb segítségével.
- **3** A menüből a (Menü) gomb megnyomásával léphet ki.

A kép fényereje a sötét területek (eltolás) és a világos területek (erősítés) R (piros), G (zöld) és B (kék) összetevőinek egyedi módosításával állítható be.

#### Offset (Eltolás)

Ha azt szeretné, hogy a sötét területek tisztábban jelenjenek meg, tolja el a csúszkát a + irány felé (jobbra). Ha a – irány felé (balra) mozdítja el a beállítás értékét, az egész kép élesebbé válik, de a sötétebb területeken romlik a kontraszt.

#### Gain (Erősítés)

Ha azt szeretné, hogy a világos területek tisztábban jelenjenek meg, tolja el a csúszkát a - irány felé (balra). Ha a + irány felé (jobbra) mozdítja el a beállítás értékét, a kép világosabb részei fehérebbé válnak, de a kontraszt romlik.

# Az árnyalat és a telítettség beállítása

Nyomja meg a (Menu) (Menü) gombot, majd válassza sorrendben a "Picture" (Kép) – "Color Adjustment" (Színmódosítás) – "RGB/RGBCMY" – "RGBCMY" lehetőségek egyikét, végül hagyja jóvá a választást.

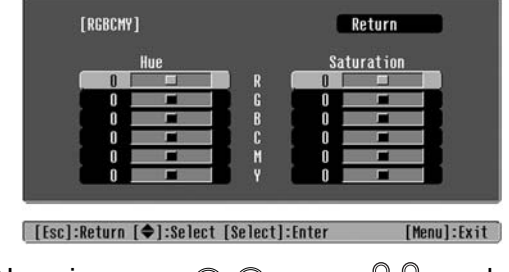

2 Nyomja meg a ⊙ ⊙ vagy a ⊖ ⊖ gombot egy szín kiválasztásához, majd a jóváhagyáshoz nyomja meg a ⊙ vagy a ⊙ gombot. Válassza az árnyalát vagy a telítettség lehetőséget, és állítsa be az értéket a ⊙ ⊙ vagy a ⊡ ☞ gomb segítségével. Más szín beállításához nyomja meg az symbot, vagy válassza a "Return" (Visszalépés) lehetőséget.

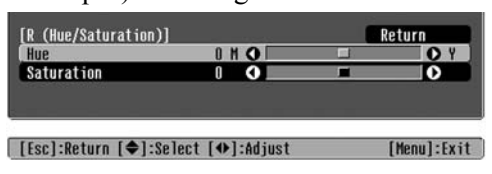

**3** A menüből a <u>Menu</u> (Menü) gomb megnyomásával léphet ki.

A piros (R), zöld (G), kék (B), cián (C), bíbor (M) és sárga (Y) színösszetevők árnyalata és telítettsége külön-külön állítható.

#### Hue (Árnyalat)

A kép általános színhatását állítja be kéktől a zöld felé, onnan pedig a piros felé haladva.

#### Saturation (Telítettség)

A kép általános élénkségét állítja be.

A színek beállítása mellett a speciális élesség és a lámpa által kiadott fény mennyisége is beállítható, hogy ezáltal a lehető legjobb képminőséget érhesse el.

#### Az Élesség beállítása (Speciális) 1 Nyomja meg a Menu (Menu) gombot, majd Állítsa be a kép felbontását és kontrasztját<sup>₩</sup>. válassza a "Picture" (Kép) – "Sharpness" Ha a "High-band Enhancement" (Minőségjav. (Élesség) – "Advanced" (Speciális) a felső tart.ban) értékét a + irányba tolja el, a haj és lehetőséget. a ruházat részletei sokkal hangsúlyosabban [Sharpness] Return jeleníthetők meg. Ha a "Low-band Enhancement" (Minőségjav. az 0 0 High-band Enhancement Low-band Enhancement 00 alsó tart.ban) értékét a + irányba tolja el, a "Highband Enhancement" (Minőségjav. a felső tart.ban) **H-Sharpness** funkció által kiemelt részletek kevésbé lesznek O **V-Sharpness** hangsúlyosak. E helyett az egész témán [Esc]/[Select]:Return [�]:Select kihangsúlyozottan jelennek meg a határozottabb [Menul:Exit területek, a kontúr és a háttér erősödik, így a kép 2 Menüelem kiválasztásához nyomja meg élesebbnek látszik. (A "High-band Enhancement" (Minőségjav. a 🕟 🕟 vagy a 🗋 🖓 gombot, és állítsa be a felső tart.ban) és a "Low-band Enhancement" a kívánt értékekĕt ă 🕢 🕞 vagy a 📼 🕞 (Minőségjav. az alsó tart.ban) értéke egyszerre is gomb segítségével. állítható a képernyő tetején levő csúszkával.) 3 A menüből a (Menü) gomb megnyomásával léphet ki. A "H-Sharpness" (Vízszintes élesség) / "V-Sharpness" (Függőleges élesség) + irányban való eltolásával vízszintes/függőleges irányban javíthat a kép élességén. A – irányba eltolva a kép

# Az Auto Iris (Aut. íriszállítás, automatikus rekeszérték) beállítás

lágyabbnak hat.

 Nyomja meg a (Menu) (Menu) gombot, majd válassza a "Picture" (Kép) – "Auto Iris" (Aut. íriszállítás) lehetőséget.

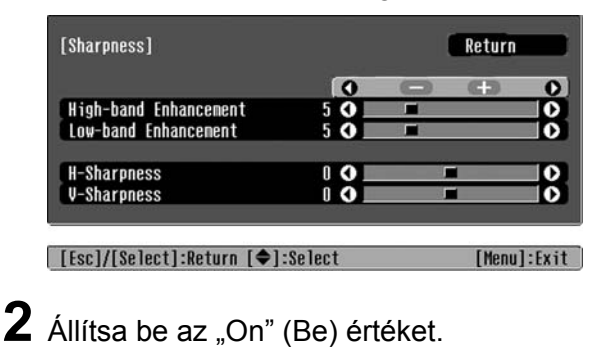

**3** A menüből a (Menü) gomb megnyomásával léphet ki.

A fény mennyiségét a készülék automatikusan a vetített kép fényességéhez állítja be, így az mélyebb lesz, térhatása erősödik.

# Kép megtekintése egy előre megadott képminőséggel (Memory (Memória) funkció)

Miután a kivetített képet beállította többek között a "Color Adjustment" (Színmódosítás) és az "Advanced" (Speciális) menüparancsokkal, a beállított értékeket mentheti.

Ezen kívül a mentett adatok könnyen visszaállíthatók, így a képet bármikor megtekintheti a korábban módosított, testreszabott beállításokkal.

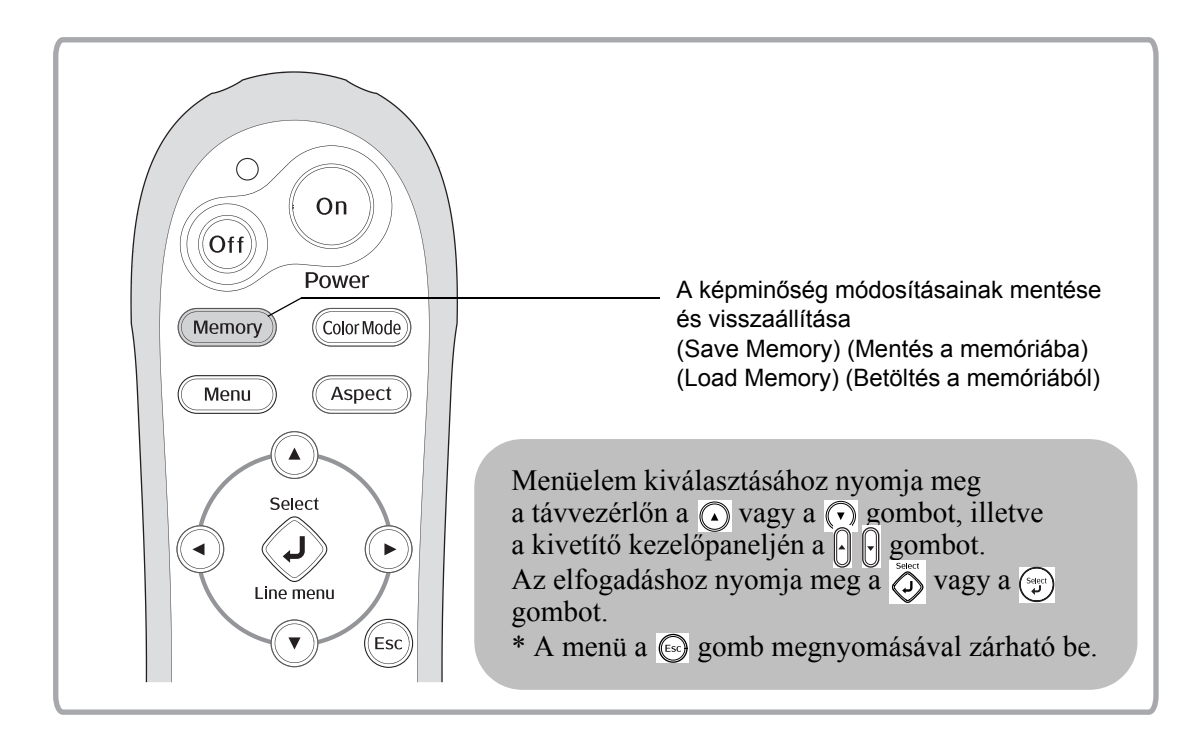

### A képminőség-beállítások visszaállítása (Load Memory – Betöltés a memóriából)

| OMemory1 O       | Dynamic     |
|------------------|-------------|
| UMemory2         | Living Room |
| Memory3          |             |
| UMemory4         | Natural     |
| Memory5          |             |
| <b>U</b> Memory6 | Theatre     |
| Menory7          |             |
| Memory8          |             |
| Menory9          |             |

Nyomja meg az <u>Menu</u> gombot, és válassza ki a kívánt memória nevét a menüből.

[♦]:Select [Select]:Set

- Tipp: A memória regisztrációjakor kiválasztott színmódot a készülék a jobb oldalon jeleníti meg.
  - A képhez megadott, memóriába mentett beállítások még a készülék tápellátásának kikapcsolásakor is megmaradnak. A kivetítő következő bekapcsolásakor ugyanazok a memóriába mentett beállítások lesznek érvényesek a kivetítendő képre, mint amelyeket a kivetítő legutóbb használt.
  - Előfordulhat, hogy a memóriából visszaállított <u>képarány</u> beállítást a készülék nem alkalmazza a képen, ha annak aránya 16:9, vagy ha a bemeneti jel képeinek felbontása speciális.

# A képminőség-beállítások mentése (Save Memory – Mentés a memóriába)

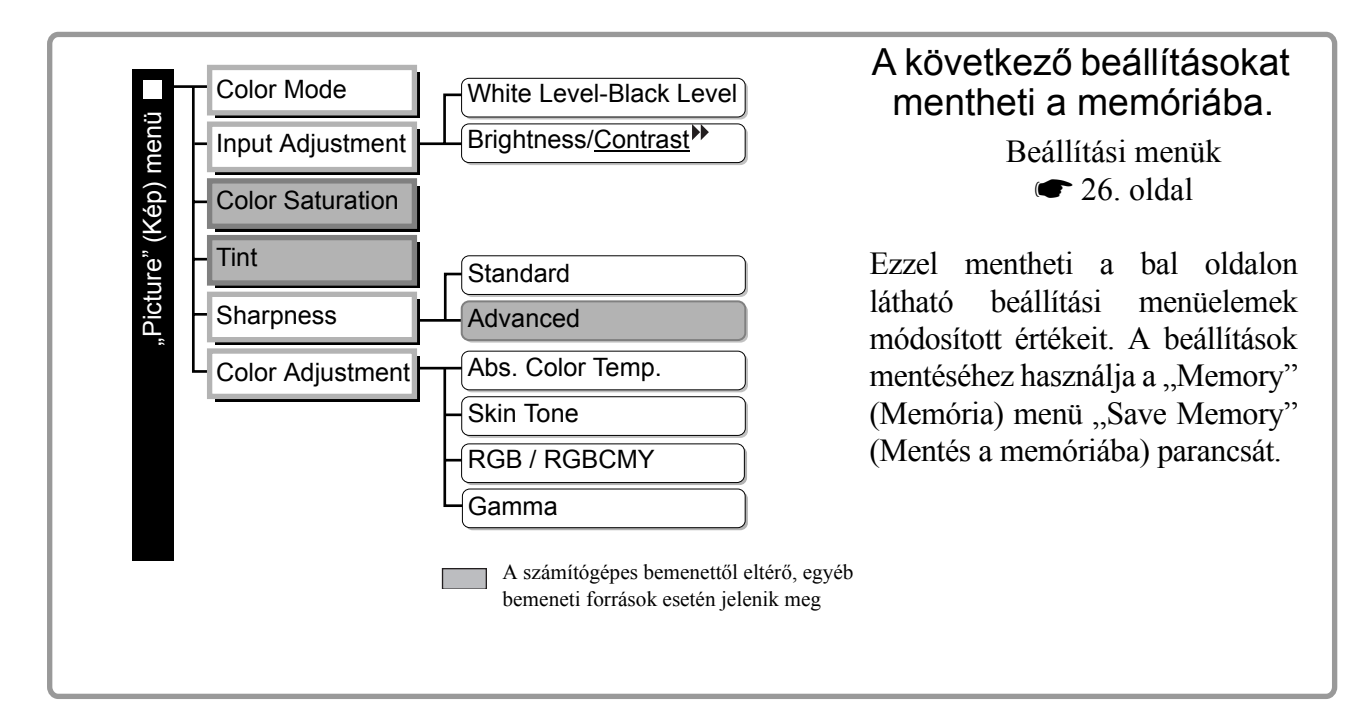

Az alábbiakból megtudhatja, hogyan mentheti a beállításokat.

- 1 Állítsa be a kívánt beállításokat úgy, ahogy a memóriába szeretné menteni őket.
- 2 Válassza a "Memory" (Memória) menü "Save Memory" (Mentés a memóriába) parancsát, majd nyomja meg a 👸 vagy a 💬 gombot.
- 3 Válasszon egy memórianevet (Memory1-től Memory9-ig terjedően) a beállítások mentéséhez, majd nyomja meg a 🕉 vagy a 🌍 gombot.

A memóriaterület állapota a memória bal oldalán levő () jel színe alapján azonosítható be, az alábbiak szerint.

Ha jelenleg foglalt memóriát választ ki, és megnyomja a 👸 vagy a 🏐 gombot, a memória meglévő tartalma törlésre kerül, mert az aktuális beállítások felülírják azt.

Az összes memória tartalmának törléséhez válassza a "Memory" (Memória) menü "Reset Memory" (Memória törlése) menüelemét. 🖝 33. oldal

# A konfigurációs menü funkciói

A konfigurációs menükkel számos beállítás illetve módosítás megadható, többek között a vetítővászonra, a képminőségre és a bemeneti jelekre vonatkozóan.

Az alábbi két menütípus közül választhat.

#### Teljes menü

A konfigurációs menü összes eleme ellenőrizhető a beállítások megadása közben.

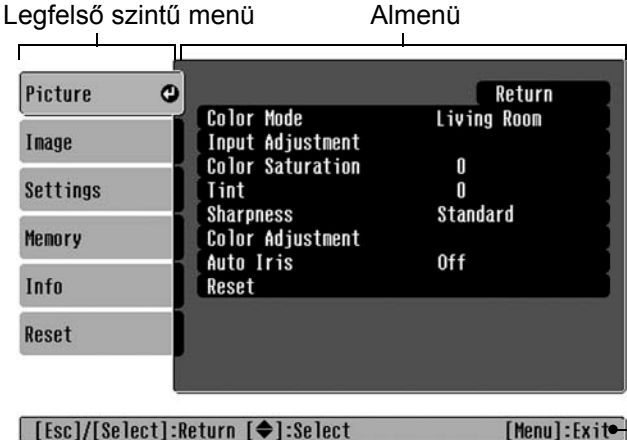

#### Menüsor

Ezzel a menüvel módosíthatók a konfigurációs menüben található "Picture" (Kép) és "Memory" (Memória) menü egyes részei.

Ezzel a menüvel a módosítások hatása a kivetített képen a módosítások elvégzése közben megtekinthető.

| Picture O                 |          |
|---------------------------|----------|
| Save Memory               |          |
|                           |          |
| [♦]:Select [Select]:Enter | [Menu]:E |
|                           |          |
|                           |          |
|                           |          |
|                           |          |

A menüvel kapcsolatos műveletek részletes leírása a "A konfigurációs menü használata" (🖝 34. oldal) című részben található.

Tipp: A konfigurációs menükkel be- vagy kikapcsolható a navigációs sáv, illetve módosítható a színminta és a kép megjelenítési pozíciója.
 "Settings" (Beállítások) – "Display (Kijelző)" (Kijelző) - "Menu Position (Menü helyzete)" (Menü helyzete), "Navigation Bar (Navigációs sáv)" (Navigációs sáv), "Menu Color (Menü színe)" (Menüszín)

# A konfigurációs menük felsorolása

Ha a bemenetre nem érkezik képi jel, csak a "Picture" (Kép) menü "Reset" (Alaphelyzet) és "Auto Iris" (Aut. íriszállítás), valamint a "Image (Kép)" (Kép) menü "Auto Setup" (Aut. beállítás) funkciója áll rendelkezésre. A "Picture" (Kép), az "Image" (Kép), valamint az "Info (Információ)" (Információ) menüben megjelenő elemek attól függően változnak, hogy éppen milyen típusú képi jeleket vetítenek ki.

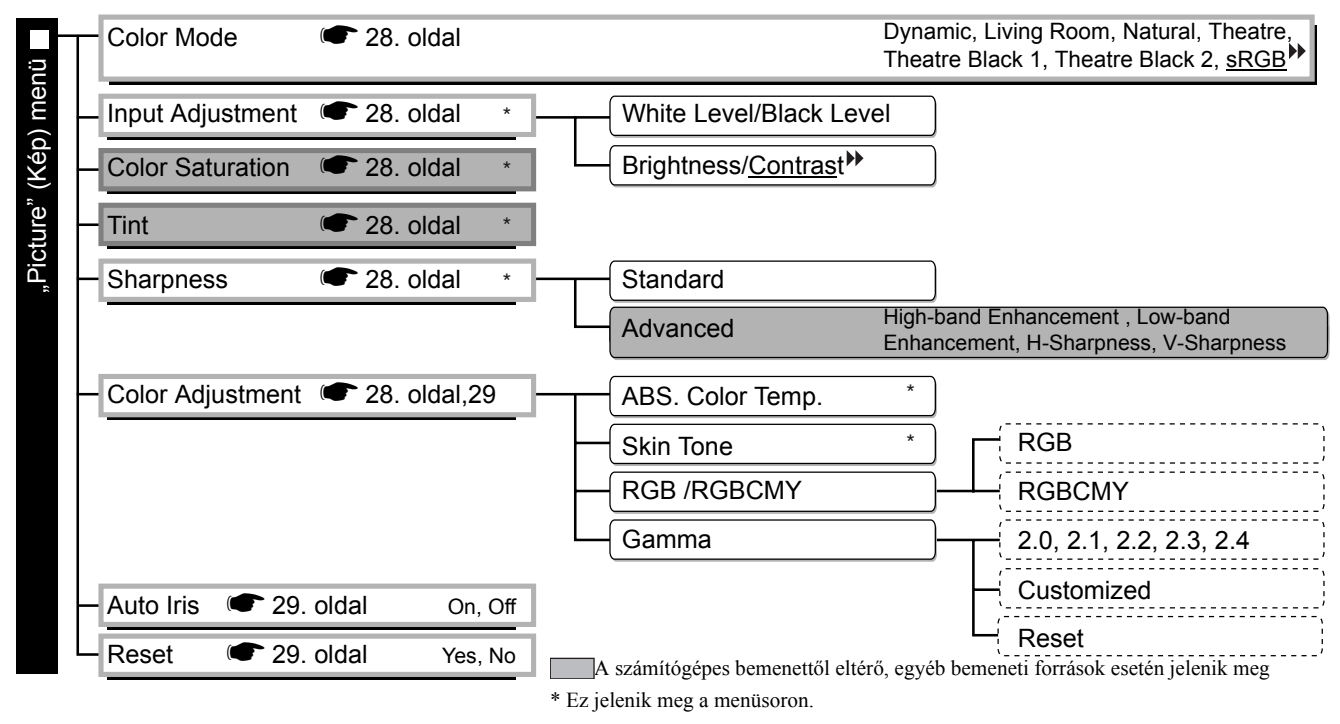

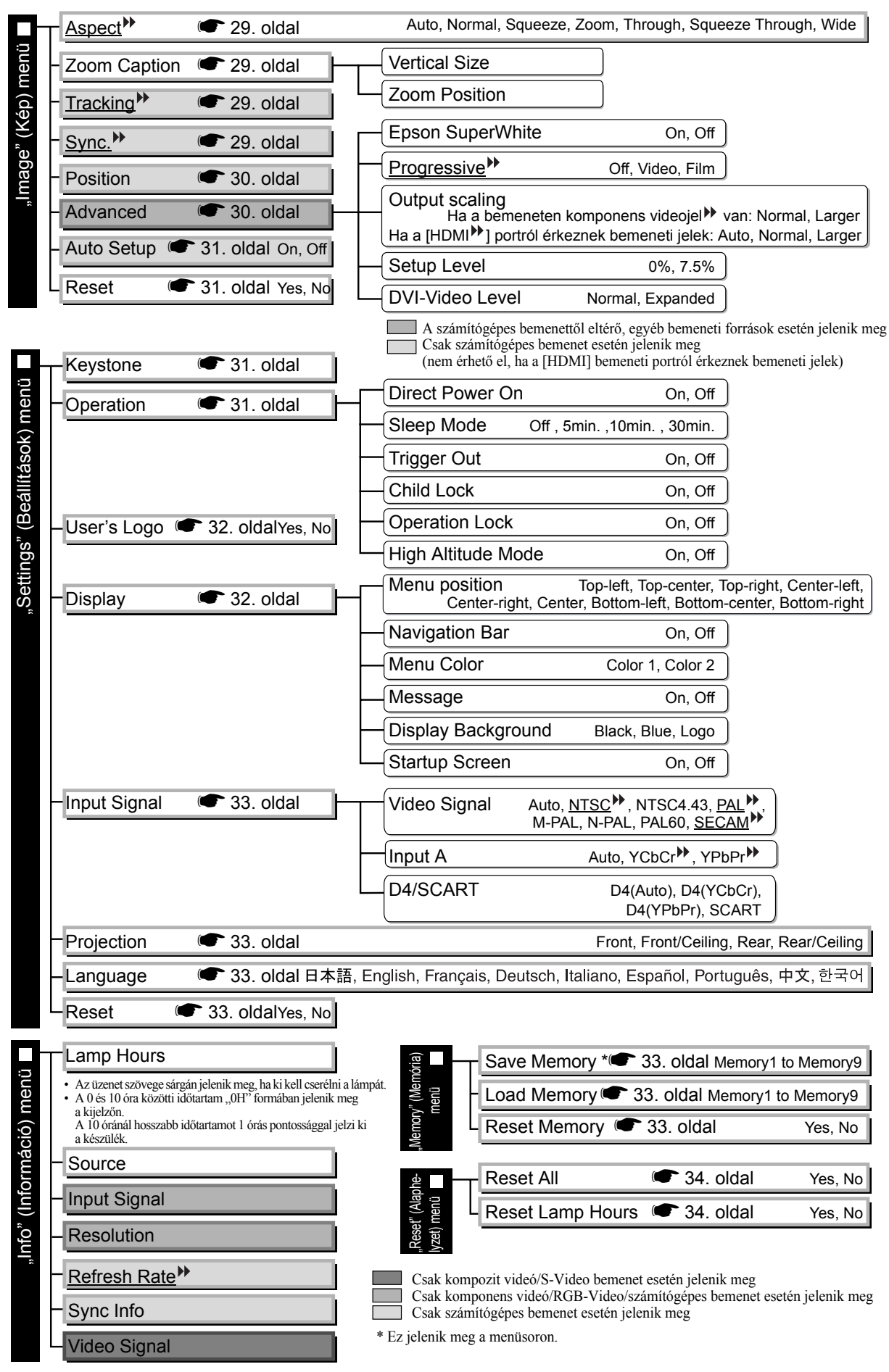

# A "Picture" (Kép) menü

A számítógépes bemenettől eltérő, egyéb bemeneti források esetén jelenik meg Csak számítógépes bemenet esetén jelenik meg

(nem érhető el, ha a [HDMI] bemeneti portról érkeznek bemeneti jelek)

#### Color Mode (Színmód)<sup>\*1</sup>

A Color Mode (Színmód) menüpont alatt hétféle beállítást választhat ki a kivetített képnek vagy a kivetítés helyének megfelelően. 🖝 18. oldal

#### Input Adjustment (Bemenet korrekciója)<sup>\*2</sup>

Ezeket a beállításokat akkor érdemes módosítani, ha gyenge a csatlakoztatott berendezéstől érkező kimeneti szint, és a kép sötét. A két beállítás egyidejűleg nem használható. Mindig csak az egyik beállítás megadására van lehetőség.

#### White Level/Black Level (Fehér szín szintje/Fekete szín szintje)

Ezekkel állíthatók be a kép sötét és világos területei.

 White Level (Fehér szín szintje): A világos árnyalatok fényerejének beállítása a fekete szín szintjének befolvásolása nélkül.

Ha a beállítás értékét a – irány felé tolja el, a világos területek sötétebbek lesznek.

 Black Level (Fekete szín szintje): A sötét árnyalatok fényerejének beállítása a fehér szín szintjének befolyásolása nélkül. Ha a beállítás értékét a + irány felé tolja el, a sötét területek világosabbak lesznek.

#### Brightness/Contrast (Fényerő/Kontraszt)<sup>▶</sup>

A kép általános fényerejét állítja be.

- Brightness (Fényerő): A kép fényerejének beállítására szolgál.
  - Ha a kivetítés sötét szobában, kis vetítővászonra történik, és a kép túl fényesnek tűnik, csökkentse a beállítás értékét.

Contrast (Kontraszt): A világos és sötét területek közötti eltérés mértéke állítható be.

A kontraszt növelésével nagyobb lesz a kép modulációja.

#### Color Saturation (Színtelítettség) \*2

Ezzel a beállítással állítható be a kép színtelítettsége.

#### Tint (Árnyalat)

(A beállítás csak akkor lehetséges, ha a bemenetre NTSC<sup>++</sup>-formátumú kompozit videó<sup>++</sup> és S-Video<sup>++</sup> jelek érkeznek.) A kép színárnyalatának beállítására szolgál.

### Sharpness (Élesség) \*2

A kép élességének beállítására szolgál.

Standard (Normál)

A módosítás eredménye az egész képen érvényesülni fog.

#### Advanced (Speciális)

Ezzel a lehetőséggel egy adott terület módosítható. 🖝 23. oldal

#### Color Adjustment (Színmódosítás)

A "Color Adjustment" (Színmódosítás) lehetőség nem áll rendelkezésre, ha a színmód értéke "sRGB<sup>₩</sup>".

Abs. Color Temp. (Színhőmérséklet) \*2

Ezzel állítható be a kép általános árnyalata. 🖝 20. oldal

Csak számítógépes bemenet esetén jelenik meg (nem érhető el, ha a [HDMI] bemeneti portról érkeznek bemeneti jelek)

#### Skin Tone (Színtónus)<sup>\*2</sup>

A képen látható emberek bőrének színtónusát állítja be. 🖝 20. oldal

#### RGB/RGBCMY<sup>\*1</sup>

- RGB : Ezzel a beállítással módosíthatja egymástól függetlenül a R (piros), G (zöld) és B (kék) színösszetevőinek eltolás és erősítés értékét. 22. oldal
- RGBCMY : Ezzel a beállítással egyenként módosíthatja a piros (R), a zöld (G), a kék (B), a ciánkék (C), a bíbor (M) és a sárga (Y) színösszetevők árnyalatát és telítettségét.

#### Gamma \*1

A gammaértékek beállítására szolgál. Kiválaszthatja a kívánt értéket, illetve egy kép vagy egy grafikon megtekintése közben is beállíthatja azt. 🖝 21. oldal

#### Auto Iris (Aut. íriszállítás)<sup>\*3</sup>

A fény mennyiségét a képhez viszonyítva megfelelően kiigazítja (On (Be) érték esetén), vagy nem történik ilyen beállítás (Off (Ki) érték esetén). 🖝 23. oldal

#### Reset (Alaphelyzet)

A "Picture" (Kép) menü összes beállítását visszaállítja az alapértékre.

# "Image" (Kép) menü

#### <u>Aspect (Képarány)</u> <sup>▶ \*1</sup>

A képarány mód kiválasztása. 🖝 18. oldal

#### Zoom Caption (Felirat nagyítása)<sup>\*1</sup>

Ha az "Aspect" (Képarány) beállításnál a "Zoom" (Nagyítás) lehetőséget választotta, és feliratozott képet tekint meg, módosítsa ezt a beállítást úgy, hogy a feliratok jól láthatók legyenek. A függőleges méret és a megjelenítési pozíció értéke egyszerre is módosítható.

#### Vertical Size (Függőleges méret)

Csökken a kép függőleges mérete, így a kép alatti feliratok is megjeleníthetők.

#### Zoom Position (Nagyítás helye)

Az egész kép feljebb kerül, így kép alatti feliratok is megjeleníthetők.

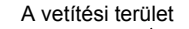

A "Vertical Size" (Függőleges méret) funkcióval csökkentheti a kép méretét.

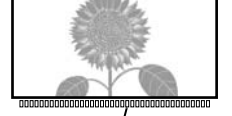

Feliratok helye

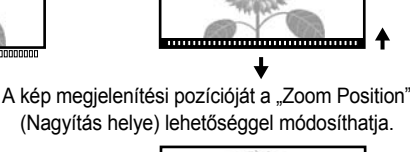

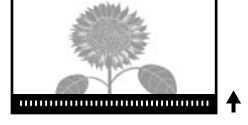

#### Tracking (Sávtartás) \*\* \*1

A kép korrekciója függőleges csíkozódás esetén.

#### Sync. (Szinkron)\*\*

- A kép korrekciója villódzás, életlenség vagy zavarok esetén.
- A villódzás és az életlenség akkor is jelentkezhet a képen, ha Ön módosította a fényerő, a kontraszt<sup>\*</sup>, az élesség vagy a trapézkorrekció beállítását.
- Pontosabban szabályozhatja ezeket az értékeket, ha először a "Tracking" (Sávtartás) értékét adja meg, és azután módosítja a "Sync" (Szinkron) beállítást.
  - \*1 The setting values are stored separately for each image source and signal type.
  - \*2 The setting values are stored separately for each image source and colour mode setting.
  - \*3 The setting values are stored separately for each colour mode setting.

A számítógépes bemenettől eltérő, egyéb bemeneti források esetén jelenik meg

#### Position (Pozíció) \*1

(A beállítás nem áll rendelkezésre, ha a bemenetre a  $[\underline{HDMI}^{\bullet}]$  bemeneti portról érkeznek jelek.) A kép megjelenítési pozícióját a , , , , és a gombbal módosíthatja.

#### Advanced (Speciális)

EPSON Super White (Szuper fehér) \*1

(A beállítás csak akkor lehetséges, ha a Color Mode (Színmód) értéke "Natural" (Természetes), "Theatre" (Mozi), "Theatre Black 1" (Mozisötét 1) vagy "Theatre Black 2" (Mozisötét 2), és ha a bemenetre <u>kompozit videó</u><sup>→</sup>, S-Video<sup>→</sup>, komponens videó<sup>→</sup> vagy RGB videojelek érkeznek.)

Ha a kép fehér területei, például a felhők vagy a napsütötte tengerparton a fehér pólók nem egységesen jelennek meg vagy túlexponáltak, válassza az "On" (Be) lehetőséget. "On" (Be) érték esetén a készülék figyelmen kívül hagyja a "DVI-Video Level" (DVI-videoszint) beállítást.

#### Progressive (Progresszív) \*\*\*

(A beállítás csak akkor lehetséges, ha a bemenetre kompozit videó, S-Video, komponens videó, vagy 525i és 625i RGB videojel érkezik.)

Interlace (Váltottsoros) (i) jelek konvertálása progresszív (p) jelekké, a képnek megfelelő módszerrel.

- Off (Ki): Ezt a funkciót sok mozgást tartalmazó kép megjelenítése esetén érdemes használni.
- Video : Általános videó megtekintéséhez ideális.
- Film : Ha a bemeneti forrás film, a kivetítőn az eredeti forrás képmegfelelője jelenik meg.

#### Output Scaling (Kimenet méretezése)<sup>\*1</sup>

(A beállítás nem lehetséges, ha a bemenetre kompozit videó, S-Video vagy számítógépes jel érkezik.) Ezzel módosítható a megjelenítés mérete (a kivetített kép területe).

- Normal (Normál) (92%-os kép) : A készülék normális képméretének megfelelő méretben vetíti ki a beérkezett jeleket. A televíziós kép 92%-os méretben jelenik meg.
- Auto (Automatikus)
   : Akkor jelenik meg, ha a [HDMI] bemeneti portról érkeznek jelek. A készülék a jeleket automatikusan 100%-os vagy 92%-os méretben vetíti ki, a bemeneti jelektől függően. (Nem jelenik meg, ha a berendezés DVI-portját csatlakoztatták a kivetítő [HDMI] bemeneti portjához.)

#### Setup Level (Beállítási szint) \*1

(A beállítás csak akkor lehetséges, ha a bemenetre <u>NTSC</u><sup>→</sup> formátumú kompozit videó vagy S-Video jelek érkeznek, vagy ha képforrásként komponens videó, vagy RGB videó van kiválasztva.) A beállítás nem lehetséges, ha a bemenetre számítógépes jel érkezik.)

Ha olyan célhelyekhez tervezett terméket használ, amelyekben a fekete szín szintje (beállítási szint) másmilyen (például a Dél-Koreában forgalmazott termékek esetén), ezzel a funkcióval elérheti a kívánt képminőséget. A beállítás módosítása előtt ellenőrizze a csatlakoztatott berendezés műszaki adatait.

#### DVI-Video Level (DVI-videoszint)<sup>\*1</sup>

(A beállítás csak akkor áll rendelkezésre, ha a bemenetre a [HDMI] bemeneti portról RGB videojelek érkeznek, és az "EPSON Super White" (Szuper fehér) beállítás értékeként az "Off" (Ki) lett megadva.)

Ha a kivetítő [HDMI] bemeneti portját egy DVD-lejátszó vagy egy hasonló berendezés DVI-portjához csatlakoztatja egy HDMI/DVI-kábel segítségével, állítsa be a kivetítő videoszintjét úgy, hogy az megegyezzen a DVD-lejátszón megadott videoszinttel. A DVD-lejátszón megadott beállítás Normal vagy Expand lehet.

#### Auto Setup (Aut. beállítás)

Ezzel a menüponttal kapcsolható be vagy ki az automatikus beállítás, amellyel meghatározható, hogy a bemeneti jel változása esetén a kivetítő automatikusan beállítsa-e a képet optimálisra. Az automatikus beállítás a következő három menüpontra vonatkozik: "<u>Tracking</u><sup>\*\*</sup>" (Sávtartás), "Position" (Pozíció) és "<u>Sync</u><sup>\*\*</sup>" (Szinkron).

#### Reset (Alaphelyzet)

Az "<u>Aspect</u><sup>▶</sup>" (Képarány) menüpont kivételével az "Image" (Kép) menü összes beállítható menüpontját visszaállítja alapértékre.

# "Settings" (Beállítások) menü

#### Keystone (Trapézkorrekció)

("Wide" (Széles) képarány mód használata esetén nem állítható be a trapézkorrekció funkció.) Ezzel a beállítással adható meg a kép trapéztorzításának korrekciója. Ugyanez a korrekció a kivetítő kezelőpaneljének segítségével is elvégezhető. 🖝 17. oldal

#### **Operation (Működés)**

Direct Power On (Közvetlen bekapcsolás)

Ha be van kapcsolva a fő tápkapcsoló, a  $\bigcirc$  (Főkapcsoló) vagy a (Be) gomb megnyomása nélkül is elindítható (On/Be) vagy kikapcsolt állapotban hagyható (Off/Ki) a kivetítés.

Az "On" (Be) beállítás esetén, ha a tápkábelt a fali aljzathoz csatlakoztatva hagyja, ne felejtse el, hogy áramszünet után a visszakapcsolódó áramellátás lökésszerű lehet, és ennek hatására előfordulhat, hogy a kivetítő automatikusan bekapcsolódik.

#### Sleep Mode (Alvó mód)

A kivetítő takarékos üzemmóddal is rendelkezik, amely automatikusan kikapcsolja a tápellátást, és készenléti módba állítja a kivetítőt, ha hosszabb időn keresztül nem érkezik jel a kivetítőre. A takarékos üzemmód bekapcsolásáig eltelő időt négy lehetőség közül választhatja ki. "Off" (Ki) beállítás esetén nem működik a takarékos üzemmód.

Ha a kivetítő készenléti módban van, a kivetítés az 💿 (Be) gomb megnyomásával indítható el újra.

#### Trigger Out (Állapotjelzés kifelé)

Ezzel a menüponttal kapcsolható be és ki az Állapotjelzés funkció, amely meghatározza, hogy a kivetítő tápellátásának ki- vagy bekapcsolt állapotát, valamint a kivetítő működése közben tapasztalt problémákat továbbítani kívánja-e egy külső berendezéshez.

A beállítás módosítása esetén az új beállítás a tápellátás kikapcsolása, valamint a <u>lehűtési</u> folyamat befejeződése után lép érvénybe.

#### Child Lock (Gyerekzár)

Ezzel a funkcióval zárolható a kivetítő kezelőpaneljén levő  $\bigcirc$  (Főkapcsoló) gomb, így a gyerekek véletlenül sem tudják bekapcsolni a kivetítő tápellátását, miközben esetleg a kivetítő lencséjébe néznek. A zár alkalmazása esetén a tápellátás bekapcsolásához le kell nyomni és körülbelül 3 másodpercig lenyomva kell tartani a  $\bigcirc$  (Főkapcsoló) gombot. Ilyenkor a tápellátás kikapcsolásához is a  $\bigcirc$  (Főkapcsoló) gomb használható, a távvezérlő pedig a szokásos módon működik.

A beállítás módosítása esetén az új beállítás a tápellátás kikapcsolása, valamint a lehűtési folyamat befejeződése után lép érvénybe.

Ha a "Direct Power On" (Közvetlen bekapcsolás) funkció értékeként az "On" (Be) lehetőséget választotta, ne feledje, hogy a főkapcsoló bekapcsolásakor a vetítés azonnal elkezdődik.

#### Operation Lock (Vezérlés zárolása)

Ha ez a beállítás be van kapcsolva ("On"), nem működnek a kivetítő kezelőpaneljén levő gombok, és a vetítővásznon a kezelőpanel valamelyik gombjának megnyomásakor a 🛱 ikon jelenik meg. A funkció visszavonásához nyomja le és legalább hét másodpercig tartsa lenyomva a kivetítő kezelőpaneljén levő 💬 (Kiválasztás) gombot.

A beállítás módosítása esetén a konfigurációs menüből való kilépés után lép életbe az új beállítás.

#### (High Altitude Mode (Nagy tengerszint feletti magasság üzemmód))

A készülék ventilátora megadott fordulatszámra van beállítva a belső hőmérséklet csökkentése érdekében. Ha a készüléket 1500 méternél nagyobb tengerszint feletti magasságon használja, állítsa a beállítást az "On" (Be) értékre.

#### User's Logo (Felhasználó logója)

#### Kedvenc képét felhasználói logóként rögzítheti.

A logó a vetítés kezdetén, illetve a kép kikapcsolása funkció használatakor jelenik meg. Felhasználói logó rögzítésekor a korábbi felhasználói logó törlődik. Kövesse a vetítővásznon megjelenő utasításokat a felhasználói logó rögzítéséhez.

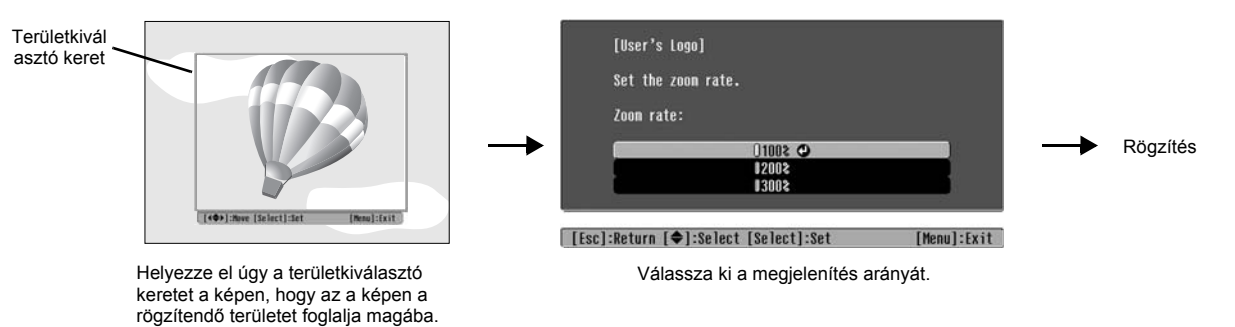

- A kép képpont formátumban jelenik meg, miközben a keret látható, ezért a vetített kép mérete megváltozhat.
- A rögzített kép mérete  $400 \times 300$  képpont.
- A felhasználói logó rögzítése után a logót nem lehet visszaállítani a gyári alapbeállításra.
- A rögzített felhasználói logó használatához válassza a "Display Background" (Megjelenítés háttere) lehetőséget a "Logo" (Logó) menüpont alatt.

#### Display (Kijelző)

#### Menu Position (Menüpozíció)

A menük helyzetét a 🕢 , 🕑 , 🕑 és a 🕑 gombbal módosíthatja.

#### Navigation Bar (Navigációs sáv)

Ezzel állítható be, hogy megjelenjen-e a konfigurációs menük navigációs sávja ("On" (Be) érték megadása esetén), vagy sem ("Off" (Ki) érték megadása esetén).

#### Menu Color (Menüszín)

Kiválaszthatja a fő konfigurációs menü és a navigációs sáv színét.

Color 1:Black (1. szín: Fekete)
 Color 2:Purple (2. szín: Lila)

#### Message (Üzenet)

Ezzel állítható be, hogy megjelenjen-e a következő üzenet ("On" (Be) érték megadása esetén), vagy sem ("Off" (Ki) érték megadása esetén).

• Képi jel, színmód, <u>képarány</u><sup>™</sup>, tesztminta és elemnév a memóriabeállítások visszaállításakor

• Üzenetek abban az esetben, ha nem érkeznek a bemenetre képi jelek, ha nem kompatibilis jel érkezik, illetve ha megemelkedik a belső hőmérséklet

#### Display Background (Megjelenítés háttere)

Megjeleníti a kép állapotának kiválasztásához szükséges menüt, amikor a kép ki van kapcsolva, illetve amikor nem érkezik képi jel a bemenetre.

#### Startup Screen (Induló képernyő)

Ezzel állítható be, hogy megjelenjen-e az induló képernyő, azaz a vetítés indulásakor kivetített kép ("On" (Be) érték megadása esetén), vagy sem ("Off" (Ki) érték megadása esetén).

A beállítás módosítása esetén az új beállítás a tápellátás kikapcsolása, valamint a <u>lehűtési</u> -folyamat befejeződése után lép érvénybe.

#### Input Signal (Bemeneti jel)

#### Video Signal (Videojel)

A jelformátum kiválasztása a készülék [Video] vagy [S-Video] bemeneti portjához csatlakoztatott videoberendezésnek megfelelően. Az "Auto" (Automatikus) beállítás használata esetén a készülék automatikusan választja ki a videojel formátumát.

Ha túl sok interferencia tapasztalható a képen, vagy ha probléma jelentkezik, például a készülék nem vetít ki képet, pedig az "Auto" (Automatikus) beállítás lett kiválasztva, akkor kézzel kell kiválasztania a megfelelő jelformátumot.

#### InputA ("A" bemeneti) port

Módosítsa a beállítást az [InputA] portra csatlakoztatott videoberendezéstől beérkező jelek típusának megfelelően. Az "Auto" (Automatikus) beállítás használata esetén a készülék automatikusan választja ki a megfelelő jelet. Ha a színek az "Auto" (Automatikus) beállítás ellenére is természetellenesnek tűnnek, válassza ki a megfelelő jel nevét a menüből.

#### D4/SCART

A jelformátum kiválasztása a készülék [SCART] (Európában) vagy [D4] portjához (Japánban) csatlakoztatott videoberendezésről érkező jeleknek megfelelően.

#### Projection (Kivetítés)

Ezt az értéket a kivetítő beállításához használt módszernek megfelelően kell megadni.

| • Front (Elölről)                        | Válassza ezt a lehetőséget, ha a kivetítőt a vetítővászon előtt helyezte el                               |
|------------------------------------------|----------------------------------------------------------------------------------------------------|
| • Front/Ceiling (Elölről/mennyezetről) : | Válassza ezt a lehetőséget, ha a kivetítőt a vetítővászon elé,                                            |
|                                          | a mennyezetre helyezte el a kivetítéshez.                                                                 |
| • Rear (Hátulról)                        | Válassza ezt a lehetőséget, ha a kivetítőt a vetítővászon mögé helyezte el a kivetítéshez.                |
| Rear/Ceiling (Hátulról/mennyezetről):    | Válassza ezt a lehetőséget, ha a kivetítőt a vetítővászon mögé, a mennyezetre helyezte el a kivetítéshez. |
|                                          |                                                                                                    |

#### Language (Nyelv)

A megjelenített üzenetek és a menük nyelvének beállítása.

#### Reset (Alaphelyzet)

A "High Altitude Mode" (Nagy tengerszint feletti magasság üzemmód), az "Input A" ("A" bemenet), a "D4/ SCART", a "Projection" (Kivetítés) és a "Language" (Nyelv) beállítás kivételével a "Settings" (Beállítások) menü összes beállított értékét visszaállítja az alapértékre.

### "Memory" (Memória) menü

#### Save Memory (Mentés a memóriába)

Ezzel mentheti a "Picture" (Kép) menü és az "Image" (Kép) menü beállításait. 🖝 25. oldal

#### Load Memory (Betöltés a memóriából)

Ezzel hívhatja elő a korábban a "Save Memory" (Mentés a memóriába) funkcióval mentett beállításokat.

#### Reset Memory (Memória törlése)

Ezzel a lehetőséggel törölheti a "Save Memory" (Mentés a memóriába) funkcióval mentett összes beállítást.

# "Reset" (Alaphelyzet) menü

#### Reset All (Alaphelyzetbe mindent)

Ez a funkció a konfigurációs menü beállításait állítja vissza az alapértékre. A művelet nem hat ki a "Save Memory" (Mentés a memóriába), az "InputA" ("A" bemenet), a "D4/SCART" és a "Language" (Nyelv) beállításra. A "Save Memory" (Mentés a memóriába) értéke a "Reset Memory" (Memória törlése) funkcióval állítható vissza alapértékre.

#### Reset Lamp Hours (Lámpa idejének nullázása)

Ezzel nullázható a lámpa üzemidejének értéke. E parancs kiválasztása esetén törli a lámpa addig rögzített, összesített üzemidejét, lenullázva az értéket.

# A konfigurációs menük használata

#### 1 Menü megjelenítése

Teljes menü: Nyomja meg a Menu (Menü) gombot.

| 0            |                                                              | Return                                                                                                    |
|--------------|--------------------------------------------------------------|----------------------------------------------------------------------------------------------------|
| Colo<br>Inpu | r Mode<br>t Adjustnent                                       | Living Room                                                                                                    |
| Colo         | r Saturation                                                 | 0                                                                                                    |
| Lint         | 00000                                                        | U<br>Standard                                                                                                    |
| Colo         | r Adjustnent                                                 | stanuaru                                                                                                    |
| Auto<br>Rese | Iris<br>t                                                    | Off                                                                                                    |
|              |                                                              |                                                                                                    |
|              | Colo<br>Inpu<br>Colo<br>Tint<br>Shar<br>Colo<br>Auto<br>Rese | Color Mode<br>Input Adjustnent<br>Color Saturation<br>Tint<br>Sharpness<br>Color Adjustnent<br>Auto Iris<br>Reset |

Menüsor: Nyomja meg a 🚳 vagy a 😨 gombot.

| <b>1</b> 11 <b>1 1 1 1</b> |
|----------------------------|
|                            |

[Esc]/[Select]:Return [�]:Select [Menu]:Exit

#### 2 Menüelem kiválasztása

Menüelem kiválasztásához nyomja meg a  $\odot$  vagy a  $\odot$  gombot, majd nyomja meg a O (Kiválasztás) gombot.

#### 3 Beállítások módosítása

Példa:

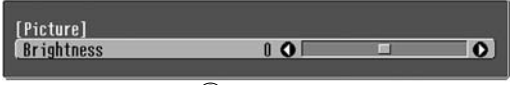

A beállítások a 🕑 vagy

a 🕑 gombbal módosíthatók.

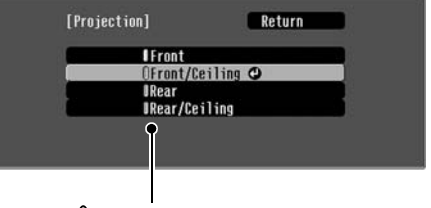

(zöld): Beállítás aktuális értéke
 (narancssárga): Az éppen kiválasztott elem

Válassza ki a kívánt elemet a ⊙ vagy a ⊙ gomb segítségével, majd nyomja meg a ۞ (Kiválasztás) gombot.

Ha a o (Kiválasztás) gombot egy olyan elemre vonatkozóan nyomja meg, amely mellett a o ikon látható, akkor megjelenik az adott elemhez tartozó kiválasztási képernyő.

Az előző képernyőre való visszatéréshez nyomja meg a sogmbot, vagy válassza a [Return] (Visszalépés) lehetőséget, és nyomja meg a 🖗 (Kiválasztás) gombot.

### 4 Ha végzett a beállítással,

nyomja meg a Menu (Menü) gombot.

# A jelzőfények értelmezése

A kivetítőn két jelzőfény tájékoztat a kivetítő üzemállapotáról.

Az alábbi táblázatok bemutatják a jelzőfények jelentését, illetve a jelzett probléma megoldását.

\* Ha egyik jelzőfény sem világít, ellenőrizze, hogy a tápkábel helyesen van-e csatlakoztatva, és hogy be van-e kapcsolva a fő tápkapcsoló. (működés) jelzőfény

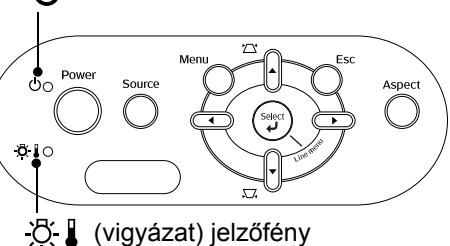

### Ha a 🜣 🕽 (vigyázat) jelzőfény világít vagy villog 🛛 vigyázat/probléma

•: világít - •: villog Belső probléma / Ventilátor probléma / Érzékelő probléma / Moziszűrő Piros probléma / Aut. íriszállítás probléma **Uvigyázat!** Húzza ki az aljzatból a tápkábelt, és forduljon a forgalmazóhoz vagy (világít/ a Biztonsági előírások/Nemzetközi garanciafeltételek füzet "A nemzetközi garancia érvényessége" című részében feltüntetett legközelebbi címhez. kikapcsol 1 mp-re) Lámpával kapcsolatos probléma / Lámpabekapcsolási hiba / Piros Lámpafedél nyitva hiba <u>Ö</u> 🖌 🔆 Ellenőrizze, hogy a lámpa nincs-e eltörve. 🖝 44. oldal (világít/ Ha a probléma a lámpa kicserélése után sem oldódik kikapcsol Cserélje ki meg, hagyja abba a kivetítő használatát, és húzza ki az 0.5 mp-re) a lámpát, majd aljzatból a tápkábelt. Azután forduljon a forgalmazóhoz Ha a lámpa vagy a Biztonsági előírások/Nemzetközi garancianincs eltörve kapcsolja be feltételek füzet "A nemzetközi garancia érvényessége" a készüléket. című részében feltüntetett legközelebbi címhez. Ha a lámpa További felvilágosításért forduljon a helyi forgalmazóhoz. el van törve Ellenőrizze, hogy a lámpa és a lámpa fedele megfelelően van-e beszerelve. 1500 méternél nagyobb tengerszint feletti magasság esetén állítsa a "High Altitude Mode" (Nagy tengerszint feletti magasság üzemmód) beállítást az "On" (Be) értékre. 🖝 32. oldal Magas belső hőmérséklet Piros Ha a probléma a készülék (túlmelegedés) <u>ð</u> 🜡 bekapcsolása után sem A lámpa automatikusan kikapcsol, Ha a kivetítőt fal oldódik meg, hagyja abba és a vetítés leáll. Várjon körülbelül mellé helyezi, hagyjon a kivetítő használatát, 5 percig. Amikor a hűtőventilátor legalább 20 cm kapcsolja ki a fő távolságot a kivetítő leáll, kapcsolja ki a kivetítő tápkapcsolót, és húzza ki az és a fal között. hátlapján lévő fő tápkapcsolót. aljzatból a tápkábelt. Azután Tisztítsa meg forduljon a forgalmazóhoz Nagy sebességű hűtés Narancssárga a légszűrőket, ha vagy a Biztonsági folyamatban előírások/Nemzetközi eltömődtek. <u>8</u> 🛛 💓 Továbbra is használhatja a garanciafeltételek füzet 42. oldal kivetítőt, de ha a hőmérséklet "A nemzetközi garancia ismét emelkedik, a készülék érvényessége" című részében feltüntetett automatikusan kikapcsol. legközelebbi címhez.

### Ha a 🕁 (működés) jelzőfény világít vagy villog normál

Ha a 🔅 🕽 (vigyázat) jelzőfény világít vagy villog

Készenléti állapot Narancssárga Ha megnyomja a 
<sup>(m)</sup> gombot, a vetítés rövid szünet után elindul. ሪ . Felmelegedés A felmelegedési idő körülbelül 30 másodperc. Zöld folyamatban Felmelegedés közben a készülék figyelmen kívül hagyja a kikapcsolási műveleteket. Vetítés Zöld folyamatban Normál működés folyamatban ወ A lehűtési idő körülbelül 30 másodperc. Lehűtés₩ Narancssárga A lehűtés befejezése után a kivetítő készenléti üzemmódra vált. folyamatban <u>ب</u> A lehűtés közben a távvezérlő és a kivetítő kezelőpanelje nem használható. Ha kikapcsolja a kivetítő hátlapján levő fő tápkapcsolót, mielőtt a lehűtés befejeződne, a készülék újbóli bekapcsolása előtt várja meg, hogy a lámpa lehűljön (ehhez általában kb. egy órányi idő szükséges).

• : világít - • : villog

# Amikor a jelzőfények nem nyújtanak segítséget

Ha a következő problémák lépnek fel, és a jelzőfények nem kínálnak megoldást, tekintse át az egyes problémákhoz tartozó oldalakat.

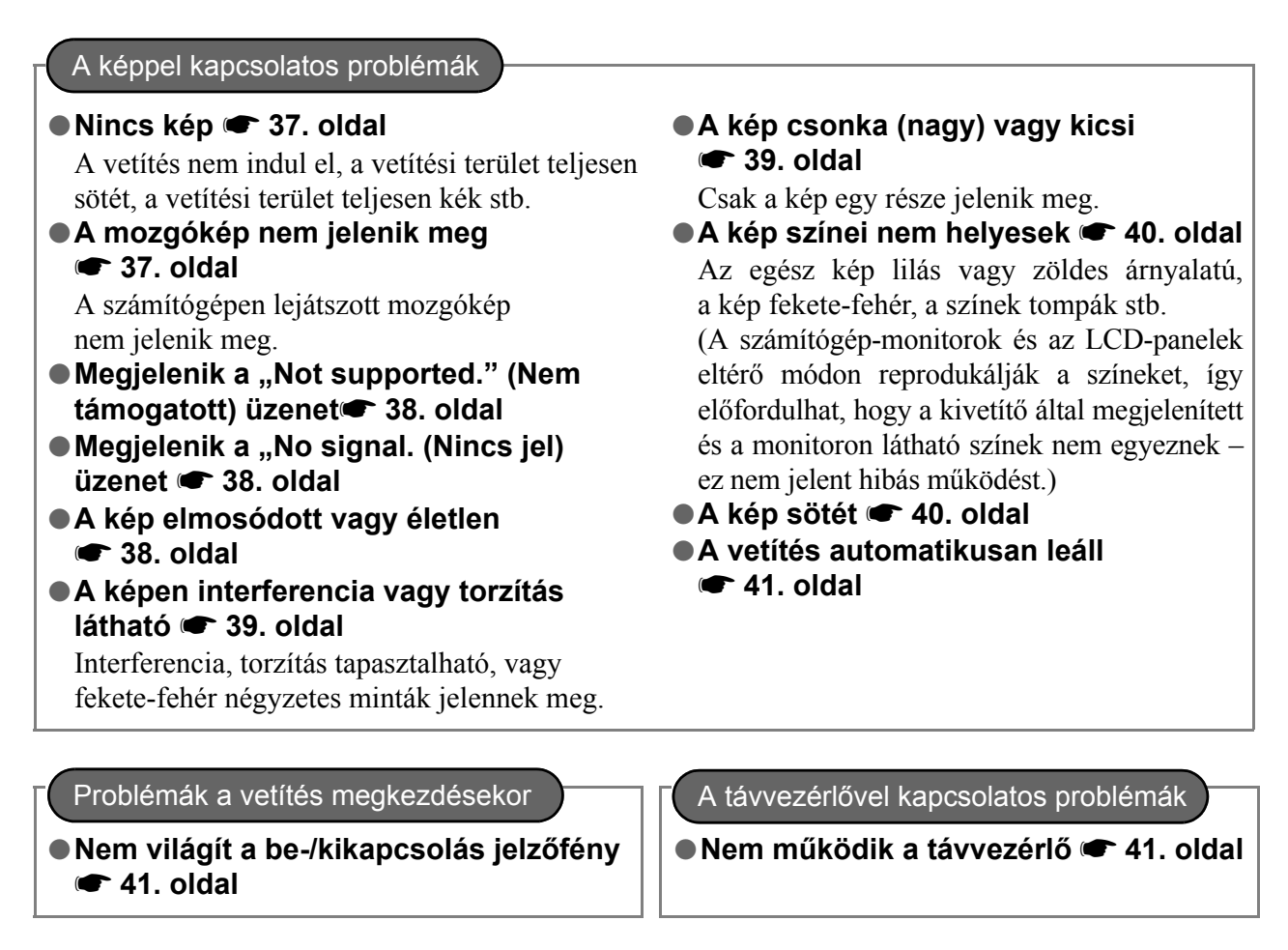

### A képpel kapcsolatos problémák

Nincs kép

| Megnyomta a [Power]<br>(Főkapcsoló) gombot?                                                                            | Nyomja meg a távvezérlőn az $\textcircled{0}$ vagy a kivetítő kezelőpaneljén a $\textcircled{0}$ gombot.                                                                                                    |
|----------------------------------------------------------------------------------------------------|----------------------------------------------------------------------------------------------------|
| A fő tápkapcsoló ki van<br>kapcsolva?                                                                                  | Kapcsolja be a fő tápkapcsolót a kivetítő hátlapján.                                                                                                    |
| Nem világít egyik<br>jelzőfény sem?                                                                                    | Húzza ki a tápkábelt, majd csatlakoztassa újra. 🖝 14. oldal Ellenőrizze a kismegszakítónál, hogy van-e áram.                                                                                                    |
| Aktiválva van a "Kép<br>kikapcsolása" funkció?                                                                         | Nyomja meg a távirányító (Blank) gombját a "Kép kikapcsolása" funkció kikapcsolásához.                                                                                                    |
| Van bemeneti videojel?                                                                                                 | Ellenőrizze, hogy a csatlakoztatott készülék be van-e kapcsolva.<br>Ha a "Message" (Üzenet) beállítás értéke "On" (Be), megjelennek a képi<br>jellel kapcsolatos üzenetek.                                                                                                    |
| Helyesen vannak megadva<br>a kép jelformátumának<br>beállításai?                                                       | Ha az   bemenetre <u>kompozit</u> <sup>→</sup> vagy <u>S-Video</u> <sup>→</sup> jel érkezik<br>Ha nincs kép, amikor a "Video Signal" (Videojel) beállítás értéke "Auto"<br>(Automatikus), válassza ki a jelforrásnak megfelelő jelformátumot.<br>, "Settings" (Beállítások) – "Input Signal" (Bemeneti jel) –<br>"Video Signal" (Videojel) 33. oldal                                                                                  |
|                                                                                                    | Ha a jelforrás az [InputA] (BemenetA) porthoz van csatlakoztatva<br>Ha nincs kép, amikor az "Input Signal"(Bemeneti jel) menüből elérhető<br>"InputA" (BemenetA) beállítás értéke "Auto" (Automatikus), állítsa be<br>a csatlakoztatott készülékből érkező jelnek megfelelő jelformátumot.<br>, Settings" (Beállítások) – "InputA" (BemenetA) 33. oldal<br>A (InputA) gomb megnyomásával is kiválaszthatja a formátumot.<br>15. oldal |
|                                                                                                    | Ha a video- vagy DVD-lejátszó D4 SCART adapterrel van csatlakoztatva<br>A @4/scart] gomb megnyomásával állítsa be a "D4/SCART" jelformátumot.<br>15. oldal<br>Ha még ekkor sem jelenik meg kép, és a DVD-készülék csatlakoztatva<br>van, állítsa be a DVD-készüléket RGB kimenetre.                                                                                                    |
| Helyesen vannak megadva<br>a konfigurációs menüben<br>a beállítások?                                                   | Állítsa alaphelyzetbe az összes aktuális beállítást. 🖝 34. oldal                                                                                                    |
| A kivetítőt és a számítógépet<br>bekapcsolt állapotban<br>csatlakoztatta?<br>Amikor a számítógép<br>csatlakoztatva van | Ha úgy végezte el a csatlakoztatást, hogy a számítógép már be volt<br>kapcsolva, előfordulhat, hogy nem működik az a funkcióbillentyű<br>((Fn) billentyű), amely a számítógép videojelét külső kimenetre állítja át.<br>Kapcsolja ki, majd kapcsolja be újra a kivetítőhöz csatlakoztatott<br>számítógépet.                                                                                                    |

# A mozgókép nem jelenik meg

| A számítógépen a képi jelet<br>egyidejűleg mind a kimeneti<br>port, mind az LCD-monitor<br>megkapja?                             | Állítsa be úgy a képi jelet, hogy az csak a kimeneti portra legyen<br>irányítva.<br>☞ A számítógép dokumentációjának "Külső kimenet", "Külső monitor<br>csatlakoztatása" vagy hasonló című része |
|----------------------------------------------------------------------------------------------------|----------------------------------------------------------------------------------------------------|
| Csak hordozható<br>számítógépről vagy beépített<br>LCD-megjelenítővel<br>rendelkező számítógépről<br>küldött kép vetítése esetén |                                                                                                    |

|                                                                                                    | (                                                                                                    |
|----------------------------------------------------------------------------------------------------|----------------------------------------------------------------------------------------------------|
| Helyesen vannak megadva<br>a kép jelformátumának<br>beállításai?                                                         | Ha a bemenetre <u>kompozit video-</u> <sup>→</sup> vagy <u>S-Video</u> <sup>→</sup> jel érkezik<br>Ha nincs kép, amikor a "Video Signal" (Videojel) beállítás értéke "Auto",<br>akkor válassza ki a jelforrásnak megfelelő jelformátumot.<br><sup>●</sup> "Settings" (Beállítások) – "Input Signal" (Bemeneti jel) –<br>"Video Signal" (Videojel) 33. oldal                                                                                                    |
|                                                                                                    | Ha a jelforrás az [InputA] (BemenetA) porthoz van csatlakoztatva<br>Ha nincs kép, amikor az "Input Signal"(Bemeneti jel) menüből elérhető<br>"InputA" (BemenetA) beállítás értéke "Auto" (Automatikus), akkor<br>állítsa be a csatlakoztatott készülékből érkező jelnek megfelelő<br>jelformátumot. T, "Settings" (Beállítások) – "Input Signal"<br>(Bemeneti jel) – "Input A" (BemenetA) 33. oldal<br>A (moutA) gomb megnyomásával is kiválaszthatja a formátumot. |
| Az üzemmód megfelel a képi<br>jelek frekvenciájának és<br>felbontásának?<br>Csak számítógép képének<br>kivetítése esetén | A "Resolution" (Felbontás) menüparancs segítségével ellenőrizze<br>a bemeneti jeleket, és "A támogatott kijelzési módok listájának"<br>segítségével győződjön meg arról, hogy a jelek kompatibilisek-e.<br>(************************************                                                                                                    |

#### Megjelenik a "Not supported." (Nem támogatott) üzenet

#### Megjelenik a "No signal." (Nincs jel) üzenet

| A kábelek megfelelően vannak csatlakoztatva?                                                                                  | Ellenőrizze, hogy a vetítéshez szükséges összes kábel megfelelően van-e csatlakoztatva. ( 12. oldal                                                                                                    |
|----------------------------------------------------------------------------------------------------|----------------------------------------------------------------------------------------------------|
| A megfelelő videobemeneti port<br>van kiválasztva?                                                                            | A képforrás módosításához nyomja meg a távirányító (InputA), (InputB),<br>(InputA), (InputB),<br>(InputB),<br>(InputA), (InputB),<br>(InputB),<br>(InputB) |
| Be van kapcsolva<br>a csatlakoztatott készülék?                                                                               | Kapcsolja be az eszközöket.                                                                                                    |
| Megjelenik a képi jel<br>a kimeneten a kivetítő számára?<br>Csak hordozható<br>számítógépről vagy<br>beépített LCD-kijelzővel | <ul> <li>Ha a képi jel kimenete a számítógép LCD-monitorára van irányítva, módosítsa a kimenetet.</li> <li>Vannak számítógéptípusok, amelyeken nem látható a kép az LCD-monitoron, ha a képi jel a kimeneti portra van irányítva.</li> <li>A számítógép dokumentációjának "Külső kimenet", "Külső monitor csatlakoztatása" vagy hasonló című része</li> </ul>                                                                                                    |
| számítógépről küldött<br>kép vetítése esetén                                                                                  | Ha úgy végezte el a csatlakoztatást, hogy a számítógép már be volt<br>kapcsolva, előfordulhat, hogy nem működik az a funkcióbillentyű<br>([Fn] billentyű), amely a számítógép videojelét külső kimenetre állítja át.<br>Kapcsolja ki, majd kapcsolja be újra a kivetítőt és a számítógépet.                                                                                                    |

#### A kép elmosódott vagy életlen

| Helyesen van beállítva<br>az élesség?      | Állítsa be az élességet. 🖝 16. oldal                                                                                                    |
|--------------------------------------------|----------------------------------------------------------------------------------------------------|
| Fent van még a lencse<br>védősapkája?      | Távolítsa el a lencse védősapkáját.                                                                                                    |
| A kivetítő a megfelelő<br>távolságban van? | A kivetítő és a vetítővászon közötti javasolt távolság 16:9 oldalarányú vetítővászon esetén 88–1365 cm, 4:3 oldalarányú vetítővászon esetén pedig 107–1671 cm. Úgy állítsa be a kivetítőt, hogy a vetítési távolság a megadott tartományba essen. 🖝 10. oldal |
| Túl nagy a trapézkorrekció<br>értéke?      | Csökkentse a vetítés oldalszögét a trapézkorrekció mérsékelése érdekében. 🖝 17. oldal                                                                                                    |

| Páralecsapódás alakult ki | Ha a kivetítőt hirtelen viszik hidegből meleg környezetbe, vagy ha          |
|---------------------------|-----------------------------------------------------------------------------|
| a lencsén?                | hirtelen változik meg a környezeti hőmérséklet, a lencsén páralecsapódás    |
|                           | alakulhat ki, és ennek hatására a kép elmosódottá válhat. Kb. egy órával    |
|                           | a használat előtt helyezze el a kivetítőt a helyiségben. Ha a lencsére pára |
|                           | csapódott le, kapcsolja ki a készüléket, és várja meg, amíg a pára eltűnik. |

#### A képen interferencia vagy torzítás látható

| Helyesen vannak megadva<br>a kép jelformátumának<br>beállításai?                                                                                                    | Ha a bemenetre <u>kompozit</u> <sup>™</sup> vagy <u>S-Video</u> <sup>™</sup> jel érkezik.<br>Ha nincs kép, amikor a "Video Signal" (Videojel) beállítás értéke "Auto"<br>(Automatikus), akkor válassza ki a jelforrásnak megfelelő jelformátumot.<br>(● "Settings" (Beállítások) – "Input Signal" (Bemeneti jel) – "Video<br>Signal" (Videojel) 33. oldal                                                                                                    |
|----------------------------------------------------------------------------------------------------|----------------------------------------------------------------------------------------------------|
|                                                                                                    | Ha a jelforrás az [InputA] (BemenetA) porthoz van csatlakoztatva<br>Ha nem nincs kép, amikor az "Input Signal"(Bemeneti jel) menüből<br>elérhető "InputA" (BemenetA) beállítás értéke "Auto" (Automatikus),<br>akkor állítsa be a csatlakoztatott készülékből érkező jelnek megfelelő<br>jelformátumot. T. "Settings" (Beállítások) – "Input Signal"<br>(Bemeneti jel) – "Input A" (BemenetA) 33. oldal<br>A (moutA) gomb megnyomásával is kiválaszthatja a formátumot. |
| A kábelek helyesen vannak<br>csatlakoztatva?                                                                                                    | Ellenőrizze, hogy a vetítéshez szükséges összes kábel megfelelően van-e csatlakoztatva. 🖝 12. oldal                                                                                                    |
| Hosszabbítókábelt használ?                                                                                                    | A hosszabbítókábel megnövelheti az interferenciát. Használjon jelerősítőt.                                                                                                    |
| A " <u>Sync.</u> <sup></sup> <sup></sup> " (Szinkron) és<br>" <u>Tracking</u> <sup></sup> " (Sávtartás) beállítás<br>megfelelően van megadva?<br>Csak számítógép<br>és RGB videojel<br>használata esetén | A kivetítő automatikus beállítási funkciója optimális képmegjelenítést<br>tesz lehetővé. Bizonyos jelek esetében azonban a képet az automatikus<br>beállítással sem lehet megfelelően beállítani. Ilyen esetekben<br>a "Tracking" (Sávtartás) és a "Sync." (Szinkron) menüparancs<br>segítségével végezze el a beállításokat.<br>☞ "Image" (Kép) – "Tracking" (Sávtartás), "Sync." (Szinkron) 29. oldal                                                                 |
| A megfelelő felbontás van<br>kiválasztva?<br>Csak számítógép képének<br>kivetítése esetén                                                                                                    | Úgy állítsa be a számítógépet, hogy a kimeneti jel megfelelő legyen<br>a kivetítő számára.<br>( , A támogatott kijelzési módok listája" 48. oldal<br>A számítógép dokumentációja                                                                                                    |

#### A kép csonka (nagy) vagy kicsi

| Helyes <u>képarány</u> <sup>₩</sup> van<br>beállítva?                                                   | A Aspect gomb segítségével válassza ki a bemeneti jelnek megfelelő<br>képarányt. T 18. oldal<br>Ha feliratozott képet vetít, és a "Zoom" (Nagyítás) funkciót használja,<br>a "Zoom Caption" (Felirat nagyítása) menüparanccsal állíthatja be<br>a képet. T 29. oldal                                                                                                    |
|----------------------------------------------------------------------------------------------------|----------------------------------------------------------------------------------------------------|
| Helyesen van megadva<br>a "Position" (Pozíció) beállítás?                                               | A "Position" (Pozíció) menüparancesal módosíthatja a beállítást.<br>☞ "Image" (Kép) – "Position" (Pozíció) 30. oldal                                                                                                    |
| Be van állítva a számítógépen<br>a kettős megjelenítés?<br>Csak számítógép képének<br>kivetítése esetén | Ha a számítógépen a Vezérlőpult Megjelenítés tulajdonságai<br>alkalmazásában engedélyezve van a kettős megjelenítés, a kivetítő<br>a számítógép képernyőjének csak körülbelül a felét vetíti ki.<br>A számítógép teljes képernyőtartalmának megjelenítéséhez kapcsolja ki<br>a kettős megjelenítés beállítást.<br>A számítógép video-illesztőprogramjának dokumentációja |

# A megfelelő felbontás van kiválasztva?

Csak számítógép képének kivetítése esetén Úgy állítsa be a számítógépet, hogy a kimeneti jel megfelelő legyen a kivetítő számára.

 "A támogatott kijelzési módok listája" 48. oldal A számítógép dokumentációja

#### A kép színei nem megfelelőek

| Helyesen vannak megadva<br>a kép jelformátumának<br>beállításai?                                                           | Ha a bemenetre <u>kompozit</u> <sup>→</sup> vagy <u>S-Video</u> <sup>→</sup> jel érkezik<br>Ha nincs kép, amikor a "Video Signal" (Videojel) beállítás értéke "Auto"<br>(Automatikus), akkor válassza ki a jelforrásnak megfelelő jelformátumot.<br>• "Settings" (Beállítások) – "Input Signal" (Bemeneti jel) –<br>"Video Signal" (Videojel) 33. oldal                                                                                                    |
|----------------------------------------------------------------------------------------------------|----------------------------------------------------------------------------------------------------|
|                                                                                                    | Ha a jelforrás az [InputA] (BemenetA) porthoz van csatlakoztatva<br>Ha nincs kép, amikor az "Input Signal"(Bemeneti jel) menüből elérhető<br>"InputA" (BemenetA) beállítás értéke "Auto" (Automatikus), akkor<br>állítsa be a csatlakoztatott készülékből érkező jelnek megfelelő<br>jelformátumot. T, "Settings" (Beállítások) – "Input Signal"<br>(Bemeneti jel) – "Input A" (BemenetA) 33. oldal<br>A (moutA) gomb megnyomásával is kiválaszthatja a formátumot. |
| A kábelek megfelelően vannak<br>csatlakoztatva?                                                                            | Ellenőrizze, hogy a vetítéshez szükséges összes kábel megfelelően van-e csatlakoztatva. 🖝 12. oldal                                                                                                    |
| A <u>kontraszt</u> <sup>⊯</sup><br>megfelelően van beállítva?                                                              | Állítsa be a kontrasztot a "Contrast (Kontraszt)" (Kontraszt) vagy<br>a "White Level" (Fehér szín szintje) menüparanccsal.                                                                                                    |
| Helyesen van beállítva<br>a színkorrekció?                                                                                 | Adja meg a színbeállítást a "Color Adjustment" (Színmódosítás)<br>menüparancs használatával.<br>"Picture" (Kép) – "Color Adjustment" (Színmódosítás) 28. oldal                                                                                                    |
| Helyesen van beállítva<br>a színintenzitás és<br>a színárnyalat?<br>Csak videoforrásból<br>érkező kép kivetítése<br>esetén | <ul> <li>Adja meg a szín és az árnyalat beállítását a "Color Saturation" (Színtelítettség) és a "Tint (Árnyalat)" (Árnyalat) menüparancs használatával.</li> <li>☞ Picture,, (Kép) – "Color Saturation" (Színtelítettség), "Tint" (Árnyalat) 28. oldal</li> </ul>                                                                                                    |

#### A kép sötétnek látszik

| Helyesen van beállítva a kép<br>fényereje? | Állítsa be a fényerőt a "Brightness" (Fényerő) menüparanccsal.<br>☞ Picture,, (Kép) – "Input Adjustment" (Bemenet korrekciója) –<br>"Brightness/Contrast" (Fényerő/Kontraszt) 28. oldal                                                                                                    |
|--------------------------------------------|----------------------------------------------------------------------------------------------------|
| A kontraszt megfelelően<br>van beállítva?  | Állítsa be a kontrasztot a "Contrast (Kontraszt)" (Kontraszt) vagy<br>a "White Level" (Fehéregyensúly) menüparanccsal.<br>☞ "Picture" (Kép) – "Input Adjustment" (Bemenet korrekciója) –<br>"Brightness/Contrast" (Fényerő/Kontraszt), "White Level/Black Level"<br>(Fehér szín szintje/Fekete szín szintje) 28. oldal |
| Ki kell cserélni a lámpát?                 | Amikor már rövidesen ki kell cserélni a lámpát, a kép sötétebbé válik,<br>a színminőség pedig romlik. Ha ez tapasztalható, akkor a lámpát ki kell<br>cserélni egy újra. ( 44. oldal                                                                                                    |

#### A vetítés automatikusan leáll

| Be van kapcsolva az alvó mód? | Ha a "Sleep Mode" (Alvó mód) beállítás értéke On (Be), a lámpa<br>automatikusan kikapcsol, a kivetítő pedig készenléti üzemmódra vált,<br>amikor a bemenetre 30 másodpercig nem érkezik jel. A kivetítő újbóli<br>bekapcsolásához nyomja meg a távirányító (Be) gombját vagy a<br>kivetítő kezelőpaneljének (Kökapcsoló) gombját. Az alvó mód<br>tiltásához állítsa a "Sleep Mode" (Alvó mód) beállítást "Off" (Ki) értékre.<br>(Alvó mód) 31. oldal |
|-------------------------------|----------------------------------------------------------------------------------------------------|
|                               | (Alvó mód) 31. oldal                                                                                                    |

### Problémák a vetítés megkezdésekor

### Nem világít a be-/kikapcsolás jelzőfény

| Megnyomta a [Power]<br>(Főkapcsoló) gombot?                                                | Nyomja meg a távvezérlőn az 🐵 (Be) vagy a kivetítő kezelőpaneljén a 🔘 (Főkapcsoló) gombot.                                                                                                    |
|--------------------------------------------------------------------------------------------|----------------------------------------------------------------------------------------------------|
| A "Child Lock" (Gyerekzár)<br>beállításnál az "On" (Be) érték<br>van megadva?              | Ha a "Child Lock" (Gyerekzár) beállításnál az "On" (Be) érték van<br>megadva, a kivetítő bekapcsolásához nyomja le 3 másodpercig<br>a kezelőpanel O (Be) gombját, vagy nyomja meg a távirányító O<br>(Főkapcsoló) gombját.<br>"Settings" (Beállítások) – "Operation" (Működés) – "Child Lock"<br>(Gyerekzár) 31. oldal                       |
| Az "Operation Lock" (Vezérlés<br>zárolása) beállításnál az "On"<br>(Be) érték van megadva? | <ul> <li>Ha az "Operation Lock" (Vezérlés zárolása) beállításnál az "On" (Be) érték van megadva, a kezelőpanelen levő összes gomb le van tiltva.</li> <li>Nyomja meg a <sup>(2)</sup> (Be) gombot a távvezérlőn.</li> <li>● "Settings" (Beállítások) – "Operation" (Működés) – "Operation Lock" (Vezérlés zárolása) 31. oldal</li> </ul>     |
| Nem világít egyik<br>jelzőfény sem?                                                        | Húzza ki a tápkábelt, majd dugja be újra. 🖝 14. oldal Ellenőrizze a kismegszakítónál, hogy van-e áram.                                                                                                    |
| Ki- és bekapcsolódnak<br>a jelzőfények, amikor hozzányúl<br>a tápkábelhez?                 | Kapcsolja ki a készüléket, húzza ki a tápkábelt, majd dugja be újra. Ha ez<br>nem oldja meg a problémát, a tápkábellel lehet probléma. Forduljon<br>a forgalmazóhoz vagy a <i>Biztonsági előírások/Nemzetközi</i><br><i>garanciafeltételek</i> füzet "A nemzetközi garancia érvényessége" című<br>részében feltüntetett legközelebbi címhez. |

#### A távvezérlővel kapcsolatos problémák

#### Nem működik a távvezérlő

| A távvezérlő fénykibocsátási<br>területe a kivetítő vételi területe<br>felé néz használat közben?                                     | Fordítsa a távirányítót a kivetítőn levő vételi terület felé.<br>A távvezérlő működési szöge vízszintesen kb. ±30°, függőlegesen<br>kb. ±30°. 🖝 13. oldal |
|----------------------------------------------------------------------------------------------------|----------------------------------------------------------------------------------------------------|
| Nincs túl messze a távvezérlő<br>a kivetítőtől?                                                                                       | A távvezérlő működési tartománya körülbelül 10 m. 🖝 13. oldal                                                                                             |
| Nem világít rá közvetlen napfény<br>vagy fénycsőből származó erős<br>fény a kivetítőn a távvezérlő<br>jeleit fogadó vételi területre? | Olyan helyre állítsa a kivetítőt, ahol nem világít erős fény a kivetítőn<br>a távvezérlő jeleit fogadó vételi területre.                                  |
| Nincs kimerülve az elem, vagy<br>nincsenek rosszul behelyezve<br>az elemek?                                                           | Helyezzen be új elemeket, ügyelve a megfelelő elhelyezési irányra. ( 13. oldal                                                                            |

Ez a rész a különféle karbantartási műveleteket ismerteti, például a kivetítő tisztítását és a fogyóeszközök cseréjét.

# Tisztítás

Ha beszennyeződik a kivetítő, vagy ha romlani kezd a vetített kép minősége, tisztítsa meg a készüléket.

**Uvigyázat!** Tisztítás előtt feltétlenül olvassa el a kivetítő tisztítás közben történő biztonságos kezeléséről szóló *Biztonsági előírások/Nemzetközi garanciafeltételek* című tájékoztatót.

### A légszűrő megtisztítása

Ha a légszűrő el van záródva, mert por került bele, és megjelenik a "The projector is overheating. Make sure nothing is blocking the air vent, and clean or replace the air filter" (A kivetítő túlmelegszik. Ügyeljen arra, hogy semmi ne zárja el a szellőzőnyílásokat, és tisztítsa meg vagy cserélje ki a légszűrőt.) üzenet, akkor tisztítsa meg a légszűrőt.

Fordítsa fejjel lefelé a kivetítőt, és tisztítsa meg a légszűrőt egy porszívó segítségével.

Ha a légszűrő elzáródik a bele került portól, a kivetítő túlmelegedhet, és ez problémákat okozhat működésében, vagy csökkentheti az optikai alkatrészek élettartamát. A légszűrőt célszerű legalább három havonként megtisztítani. Ha a kivetítőt poros helyen használja, a légszűrőt gyakrabban kell tisztítani.

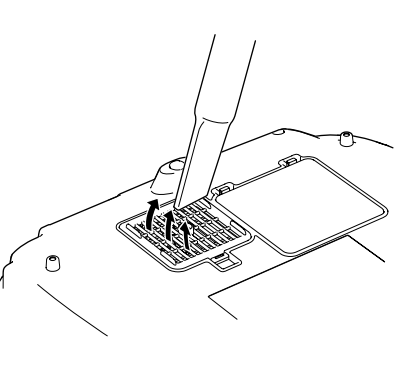

### A kivetítő burkolatának tisztítása

A kivetítő burkolatát puha ruhával, óvatos törléssel tisztíthatja meg. Ha a kivetítő nagyon szennyezett, nedvesítse meg a ruhát kis mennyiségű semleges tisztítószert tartalmazó vízzel, és alaposan csavarja ki, mielőtt letörli vele a kivetítő burkolatát. Azt követően puha, száraz ruhával törölje át.

A kivetítő burkolatának tisztítására ne használjon illékony anyagokat, viaszt, alkoholt vagy hígítót. Ennek hatására a burkolat deformálódhat, és előfordulhat, hogy leválik róla a festék.

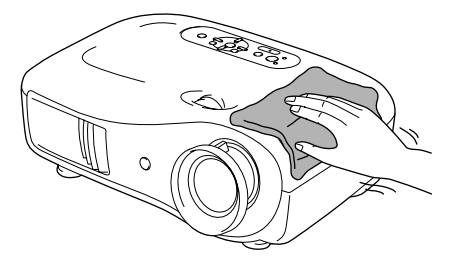

#### A lencse tisztítása

A lencse tisztításához erre a célra kapható porecsetet ajánlott használni, vagy óvatosan törölje le a lencsét egy lencsetisztító ruhával.

**DVigyázat!** Ne dörzsölje a lencsét durva anyaggal, és ne tegye ki erőhatásnak, mert könnyen megsérül.

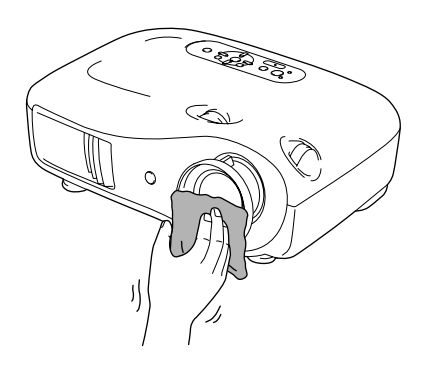

# A fogyóeszközök cseréjének gyakorisága

#### A légszűrő cseréjének gyakorisága

 Ha a légszűrő törött, vagy megtisztítása után sem tűnik el a "Replace" (Cserélje ki) figyelmeztető üzenet.

A cseréhez egy új légszűrőt kell vásárolnia.

A légszűrő cseréje 44. oldal

#### A lámpa cseréjének gyakorisága

• A vetítés kezdetén megjelenik a "Replace the lamp." (Cserélje ki a lámpát.) felirat.

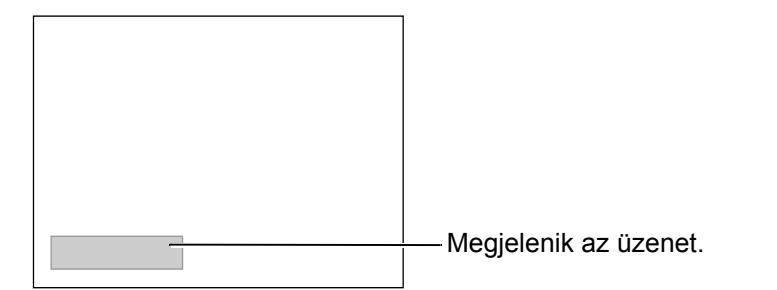

• A vetített kép sötétebbé válik, vagy romlik a minősége.

Tipp: A lámpacserére figyelmeztető üzenet úgy van beállítva, hogy legalább 1600 órányi lámpahasználat után jelenjen meg, hogy meg lehessen őrizni a vetített kép eredeti fényerejét és minőségét. Az, hogy az üzenet ténylegesen mennyi idő után jelenik meg, a felhasználás körülményeitől, többek között a Color Mode (Színmód) beállítástól függően változó.
 Ha a lámpát ez után is tovább használja, megnövekszik a törés kockázata. Amikor megjelenik a lámpa cseréjére vonatkozó üzenet, mielőbb cserélje újra a lámpát abban az esetben is, ha még működőképes.
 A lámpa tulajdonságaitól és használatának módjától függően előfordulhat, hogy a lámpa még az előtt elkezd sötétülni vagy működésképtelenné válik, hogy megjelenik a figyelmeztető üzenet. Szükség esetére mindig tartson készenlétben egy tartalék lámpát.

• Tartalék lámpa beszerzéséhez forduljon a forgalmazóhoz.

# A fogyóeszközök cseréje

### A légszűrő cseréje

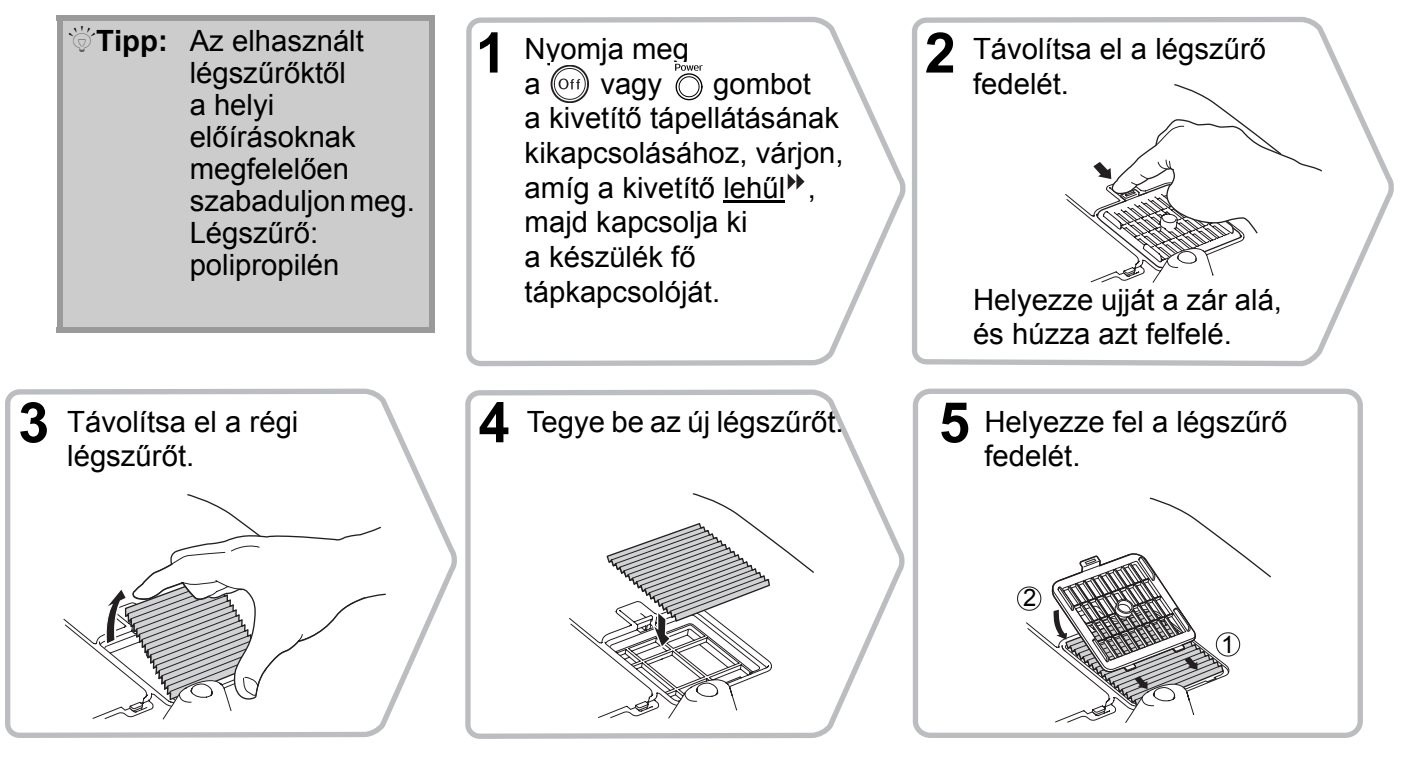

### A lámpa cseréje

#### Vigyázat!

Ha a lámpa nem működik, és ki kell cserélni, előfordulhat, hogy el van törve. Ha úgy cserél lámpát, hogy a mennyezetre van szerelve a kivetítő, mindig abból induljon ki, hogy el van törve a lámpa, és nagyon óvatosan vegye le a lámpa fedelét. Ezen kívül mindig a kivetítő mellé és ne közvetlenül alá álljon.

5 Helyezze be az új lámpát.

Ellenőrizze, hogy a lámpa

a megfelelő irányban áll-e.

Nyomja meg a vagy yogo gombot a kivetítő tápellátásának kikapcsolásához, várjon, amíg a kivetítő <u>lehűl</u>, majd kapcsolja ki a készülék főkapcsolóját.

> \*Várjon, amíg a lámpa kihűl (ez körülbelül 1 óra).

3 Lazítsa meg a lámpát rögzítő csavarokat.
4 Távol
5 Egyen ki a lá

2

Távolítsa el a lámpa

fedelét.

6 Szorítsa meg a lámpát rögzítő csavarokat.

4 Távolítsa el a régi lámpát.
Image: Távolítsa el a régi lámpát.
Image: Távolítsa el a régi lámpát.
Egyenes mozdulattal vegye ki a lámpát a készülékből.
7 Helyezze vissza a lámpa fedelét.

0

- Figyeljen arra, hogy a lámpa és a lámpa fedele megfelelően legyen beszerelve. A lámpa be sem kapcsolódik, ha maga a lámpa vagy a fedél nincs megfelelően a helyére szerelve.
  - A készülék lámpája higanyt (Hg) tartalmaz.
     A kidobással, illetve az újrafelhasználással kapcsolatban tanulmányozza át az állami és a helyi előírásokat. Ne dobja a szemetesbe.

### A lámpa üzemidejének nullázása

A lámpa cseréjekor mindig nullázza le a lámpa üzemidejét.

A kivetítő egy beépített számlálót tartalmaz, amely nyilvántartja, hogy mennyi ideig működött már a lámpa. Amikor az összesített üzemidő elér egy meghatározott pontot, megjelenik a lámpa cseréjére figyelmeztető üzenet.

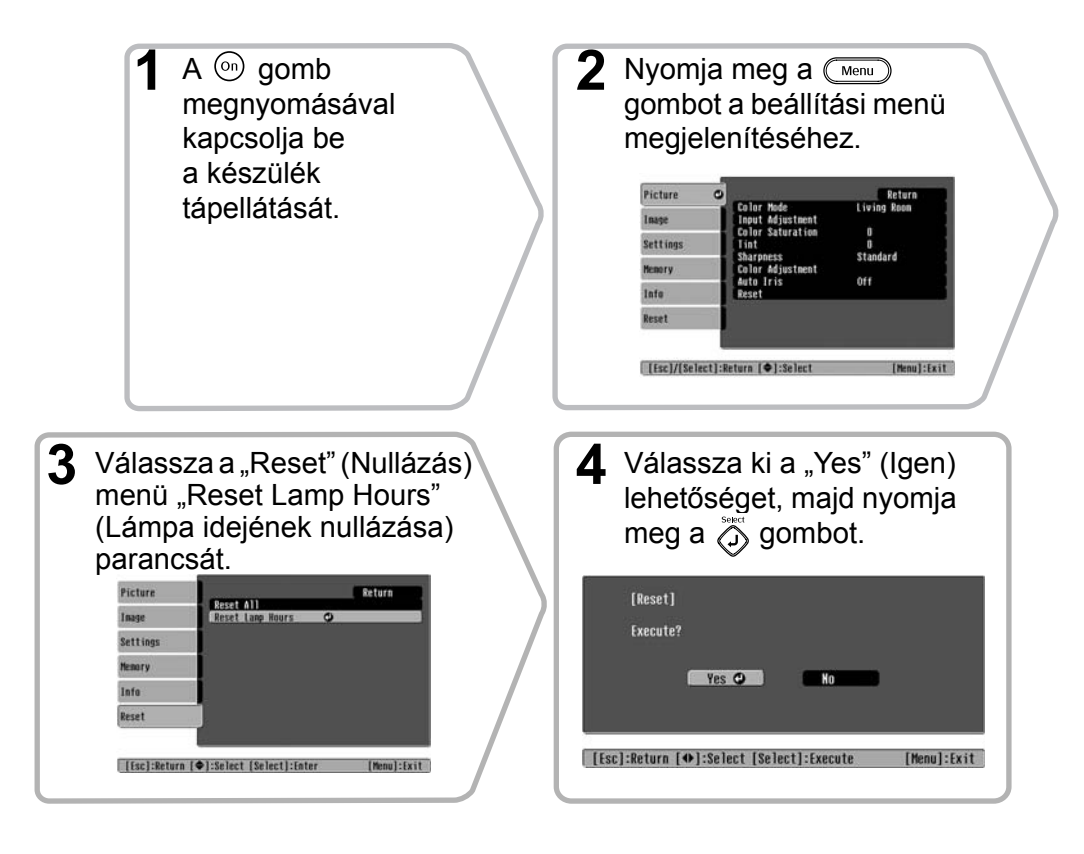

# Külön megvásárolható tartozékok és fogyóeszközök

Igény esetén a következő külön beszerezhető tartozékok és fogyóeszközök használhatók. A külön beszerezhető tartozékok és fogyóeszközök listája 2005. októberében készült. A kiegészítők adatai külön értesítés nélkül megváltozhatnak.

A vásárlás helyétől függően is lehetnek különbségek.

#### Külön megvásárolható tartozékok

50 hüvelykes hordozható vetítővászon ELPSC06

Könnyen hordozható, kompakt vetítővászon. (<u>Képarány</u><sup>№</sup> 4:3)

60 hüvelykes hordozható vetítővászon ELPSC07 80 hüvelykes hordozható vetítővászon ELPSC08 100 hüvelykes hordozható vetítővászon ELPSC10

Hordozható, feltekerhető típusú vetítővászon. (Képarány 4:3)

# 80 hüvelykes rugós, feltekerhető típusú vetítővászon ELPSC15

Feltekerhető típusú vetítővászon. (Képarány 16:9)

Vetítővászon-állvány

ELPSCST01

Állvány a 80 hüvelykes rugós, feltekerhető típusú vetítővászonhoz.

Puha hordtáska

ELPKS55

A kivetítő kézi hordozására használható táska.

| VGA-HD15 PC-kábel (1,8 m) | ELPKC02 |
|---------------------------|---------|
| VGA-HD15 PC-kábel (3 m)   | ELPKC09 |
| VGA-HD15 PC-kábel (20 m)  | ELPKC10 |

(15 érintkezős mini D-Sub-hoz/15 érintkezős mini D-Sub) Ezzel csatlakoztatható a kivetítő számítógéphez.

#### Felfüggesztő konzol\* ELPMB20

(mennyezeti lappal)

A kivetítő mennyezetre szerelésére használható.

#### 600-as mennyezeti cső (600 mm, fehér)\* ELPFP07

A kivetítő magas vagy álmennyezetes helyiségben történő felszerelésére használható.

\* A kivetítőnek a mennyezetre való felfüggesztése speciális szerelési módszert igényel. Ilyen szerelési igény esetén forduljon ahhoz a kereskedőhöz, akitől a készüléket vásárolta.

#### Fogyóeszközök

Lámpakészlet

ELPLP35

(1 tartalék lámpa,1 tartalék csavarhúzó) Az elhasználódott lámpa kicserélésére használható.

Légszűrőkészlet

ELPAF09

(1 légszűrő) Az elhasznált légszűrők kicserélésére használható. A beállítástól függően a kimeneti felbontás kicsit módosulhat.

### Komponens videó»

|                             |           |                    |                           | 4:3 16:9           | ) : <u>Képarány</u> | Mértékeg                                 | ység: képpont    |  |  |
|-----------------------------|-----------|--------------------|---------------------------|--------------------|---------------------|------------------------------------------|------------------|--|--|
|                             |           | Képarány mód       |                           |                    |                     |                                          |                  |  |  |
| Jel                         | Felbontás | Normal<br>(Normál) | Squeeze<br>(Kicsinyített) | Zoom<br>(Nagyítás) | Through<br>(Arány)  | Squeeze<br>through<br>(Összenyo<br>mott) | Wide<br>(Széles) |  |  |
| SDTV <sup>▶</sup> (525i,    | 640×480   | 960×720            | 1280×720                  | 1280×720           | 596×446             | 794×446                                  | 1280×760         |  |  |
| 60 Hz) (D1)                 | 640×360   | 4:3                | 16:9                      | 16:9               | 4:3                 | 16:9                                     | 16:9             |  |  |
| SDTV (625i,                 | 768×576   | 960×720            | 1280×720                  | 1280×720           | 708×528             | 944×528                                  | 1280×760         |  |  |
| 50 Hz)                      | 768×432   | 4:3                | 16:9                      | 16:9               | 4:3                 | 16:9                                     | 16:9             |  |  |
| SDTV (525p)                 | 640×480   | 960×720            | 1280×720                  | 1280×720           | 596×446             | 794×446                                  | 1280×760         |  |  |
| (D2)                        | 640×360   | 4:3                | 16:9                      | 16:9               | 4:3                 | 16:9                                     | 16:9             |  |  |
| SDTV (625n)                 | 768×576   | 960×720            | 1280×720                  | 1280×720           | 708×528             | 944×528                                  | 1280×760         |  |  |
| 76                          | 768×432   | 4:3                | 16:9                      | 16:9               | 4:3                 | 16:9                                     | 16:9             |  |  |
| HDTV<br>(750p) 16:9<br>(D4) | 1280×720  | 1280×720<br>16:9   | -                         | -                  | 1176×664<br>16:9    | -                                        | -                |  |  |
| HDTV (1125i)<br>16:9 (D3)   | 1920×1080 | 1280×720<br>16:9   | -                         | -                  | -                   | -                                        | -                |  |  |
| *Letterbox jel              |           |                    |                           |                    |                     |                                          |                  |  |  |

### Kompozit videó<sup>»</sup>/S-Video<sup>»</sup>

4:3 16:9 : Képarány Mértékegység: képpont

|                        |           | Képarány mód       |                           |                    |                    |                                          |                  |  |  |
|------------------------|-----------|--------------------|---------------------------|--------------------|--------------------|------------------------------------------|------------------|--|--|
| Jel                    | Felbontás | Normal<br>(Normál) | Squeeze<br>(Kicsinyített) | Zoom<br>(Nagyítás) | Through<br>(Arány) | Squeeze<br>through<br>(Összenyo<br>mott) | Wide<br>(Széles) |  |  |
| TV ( <u>NTSC</u> ) →)  | 640×480   | 960×720            | 1280×720                  | 1280×720           | 596×446            | 794×446                                  | 1280×720         |  |  |
|                        | 640×360   | 4:3                | 16:9                      | 16:9               | 4:3                | 16:9                                     | 16:9             |  |  |
| TV (PAL <sup>▶</sup> , | 768×576   | 960×720            | 1280×720                  | 1280×720           | 708×528            | 944×528                                  | 1280×720         |  |  |
| SECAM <sup>()</sup> )  | 768×432 * | 4:3                | 16:9                      | 16:9               | 4:3                | 16:9                                     | 16:9             |  |  |

\*Letterbox jel

### Analóg RGB-jelek/a [HDMI<sup>»</sup>] bemeneti portra küldött jelek

Mértékegység: képpont

|                                                                    |                                    | <u>Képarány</u> ⋫ módja |                           |                    |                    |                                          |                  |  |  |  |
|--------------------------------------------------------------------|------------------------------------|-------------------------|---------------------------|--------------------|--------------------|------------------------------------------|------------------|--|--|--|
| Jel                                                                | Felbontás                          | Normal<br>(Normál)      | Squeeze<br>(Kicsinyített) | Zoom<br>(Nagyítás) | Through<br>(Arány) | Squeeze<br>through<br>(Összenyo<br>mott) | Wide<br>(Széles) |  |  |  |
| <u>VGA</u> ♥♥ 60                                                   | 640×480<br>640×360 <sup>*2</sup>   | 960×720                 | 1280×720                  | 1280×720           | 640×480            | 853×480                                  | 1280×720         |  |  |  |
| VESA72/75/<br>85, iMac <sup>*1</sup>                               | 640×480<br>640×360 <sup>*2</sup>   | 960×720                 | 1280×720                  | 1280×720           | 640×480            | 853×480                                  | 1280×720         |  |  |  |
| <u>SVGA</u> <sup>►</sup> 56/60/<br>72/75/85,<br>iMac <sup>*1</sup> | 800×600<br>800×450 *2              | 960×720                 | 1280×720                  | 1280×720           | 800×600            | 1066×600                                 | 1280×720         |  |  |  |
| <u>XGA</u> → 60/70/<br>75/85, iMac <sup>*1</sup>                   | 1024×768<br>1024×576 <sup>*2</sup> | 960×720                 | 1280×720                  | 1280×720           | -                  | -                                        | 1280×720         |  |  |  |
| WXGA60-1                                                           | 1280×768                           | 1280×720                | 1280×720                  | 1280×720           | -                  | -                                        | -                |  |  |  |
| WXGA60-2                                                           | 1360×768                           | 1280×720                | 1280×720                  | 1280×720           | -                  | -                                        | -                |  |  |  |
| <u>SXGA</u> <sup>▶</sup> 60                                        | 1280×960                           | 960×720                 | 1280×720                  | 1280×720           | -                  | -                                        | 1280×720         |  |  |  |
| MAC13"                                                             | 640×480                            | 960×720                 | 1280×720                  | 1280×720           | 640×480            | 853×480                                  | 1280×720         |  |  |  |
| MAC16"                                                             | 832×624                            | 960×720                 | 1280×720                  | 1280×720           | 832×624            | 1109×624                                 | 1280×720         |  |  |  |
| MAC19"                                                             | 1024×768                           | 960×720                 | 1280×720                  | 1280×720           | -                  | -                                        | 1280×720         |  |  |  |
| <u>SDTV</u> <sup>→</sup> (525i,<br>60 Hz)                          | 640×480<br>640×360 <sup>*2</sup>   | 960×720                 | 1280×720                  | 1280×720           | 640×480            | 853×480                                  | 1280×720         |  |  |  |
| SDTV (525p)                                                        | 640×480<br>640×360 <sup>*2</sup>   | 960×720                 | 1280×720                  | 1280×720           | 640×480            | 853×480                                  | 1280×720         |  |  |  |
| SDTV (625i,<br>50 Hz)                                              | 768×576<br>768×432 *2              | 960×720                 | 1280×720                  | 1280×720           | 768×576            | 1024×576                                 | 1280×720         |  |  |  |
| SDTV (625p)                                                        | 768×576<br>768×432 *2              | 960×720                 | 1280×720                  | 1280×720           | 768×576            | 1024×576                                 | 1280×720         |  |  |  |
| <u>HDTV</u> →→<br>(750p)                                           | 1280×720                           | 1280×720                | -                         | -                  | 1280×720           | -                                        | -                |  |  |  |
| HDTV (1125i)                                                       | 1920×1080                          | 1280×720                | -                         | -                  | -                  | -                                        | -                |  |  |  |

\*1 Nem lehet csatlakoztatni, ha az eszköz nem rendelkezik VGA-kimenettel.

\*2 Letterbox jel

: a [HDMI] bemeneti portról érkező bemeneti jeleknek felel meg.

Előfordulhat, hogy a készülékkel a táblázatban nem szereplő jelet is ki lehet vetíteni. Ilyenkor azonban megtörténhet, hogy egyes funkciók csak korlátozottan érhetők el.

# Műszaki adatok

| A termék neve               | EMP-TW620 ki                                                                                                    | EMP-TW620 kivetítő otthoni használatra                                                                                  |        |                                        |  |  |  |  |  |
|-----------------------------|----------------------------------------------------------------------------------------------------|----------------------------------------------------------------------------------------------------|--------|----------------------------------------|--|--|--|--|--|
|                             | *A upuskinalat                                                                                                    | A tipuskinalat a vasanas helyetoi tuggoen vatoznat.<br>$406 (S_{2}) \times 124 (M) \times 200 (U) mm (talpals pállsäl)$ |        |                                        |  |  |  |  |  |
| Мегетек                     | $\frac{406 (SZ) \times 124 (M) \times 309 (H) \text{ mm (talpak helkul)}}{1.0 (H) \times 100 (H) \text{ mm (talpak helkul)}}$                                                                                                    |                                                                                                    |        |                                        |  |  |  |  |  |
| Panel mérete                | 1,8 cm széles                                                                                                    | 1,8 cm széles                                                                                                    |        |                                        |  |  |  |  |  |
| Megjelenítési mód           | Poliszilíciumos                                                                                                    | TFT aktív mátri                                                                                                    | X      |                                        |  |  |  |  |  |
| Felbontás                   | 921,600 képpon                                                                                                    | $t(1280(Sz) \times 7)$                                                                                                  | 20 (M) | ) képpont) × 3                         |  |  |  |  |  |
| Vetítési frekvenciák        | Analóg                                                                                                    | Képpont órajele                                                                                                    | e :13, | 5–110 MHz                              |  |  |  |  |  |
|                             |                                                                                                    | Vízszintes                                                                                                    | : 15-  | -92 kHz                                |  |  |  |  |  |
|                             |                                                                                                    | Függőleges                                                                                                    | : 50-  | -85 Hz                                 |  |  |  |  |  |
|                             | Digitális                                                                                                    | Képpont órajele                                                                                                    | e :13, | 5–81 MHz                               |  |  |  |  |  |
|                             |                                                                                                    | Vízszintes                                                                                                    | : 15-  | -60 kHz                                |  |  |  |  |  |
|                             |                                                                                                    | Függőleges                                                                                                    | : 50-  | -85 Hz                                 |  |  |  |  |  |
| Élességbeállítás            | Kézi                                                                                                    | L                                                                                                    |        |                                        |  |  |  |  |  |
| Zoombeállítás               | Kézi (körülbelül                                                                                                    | 1 : 1.5)                                                                                                    |        |                                        |  |  |  |  |  |
| Lencse eltolása             | Kézi (legfeljebb                                                                                                    | Kézi (legfeljebb: kb. 100% függőlegesen, 50% vízszintesen)                                                              |        |                                        |  |  |  |  |  |
| Lámpa (fényforrás)          | UHE lámpa, 170 W, típusszáma: ELPLP35                                                                                                    |                                                                                                    |        |                                        |  |  |  |  |  |
| Tápellátás                  | 100–240 V AC, 50/60 Hz, 2,7–1,2 A<br>Teljesítményfelvétel<br>Üzemi: 245 W (100–120 V hálózati feszültség esetén), 240 W (200–240 V<br>hálózati feszültség esetén)<br>Készenlét: 4,0 W (100–120 V hálózati feszültség esetén), 5,0 W (200–240 V<br>hálózati feszültség esetén) |                                                                                                    |        |                                        |  |  |  |  |  |
| Üzemeltetési<br>magasság    | 0–2280 m                                                                                                    | )–2280 m                                                                                                    |        |                                        |  |  |  |  |  |
| Üzemeltetési<br>hőmérséklet | +5 – +35°C (pái                                                                                                    | alecsapódás nél                                                                                                    | lkül)  |                                        |  |  |  |  |  |
| Tárolási<br>hőmérséklet     | -10-+60°C (pá                                                                                                    | ralecsapódás né                                                                                                    | elkül) |                                        |  |  |  |  |  |
| Tömeg                       | Körülbelül 5,2 k                                                                                                    | g                                                                                                    |        |                                        |  |  |  |  |  |
| Portok                      | SCART bemene                                                                                                    | ti port                                                                                                    | 1      | D4 + RCA aljzat                        |  |  |  |  |  |
|                             | InputA ("A" ber                                                                                                    | nenet)                                                                                                    | 1      | RCA aljzat × 3                         |  |  |  |  |  |
|                             | InputB ("B" ber                                                                                                    | nenet)                                                                                                    | 1      | Mini D-Sub 15 érintkezős, kék (aljzat) |  |  |  |  |  |
|                             | HDMI bemen                                                                                                    | et                                                                                                    | 1      | HDMI                                   |  |  |  |  |  |
|                             | Video (Videó) b                                                                                                    | emenet                                                                                                    | 1      | RCA-aljzat                             |  |  |  |  |  |
|                             | S-Video bemene                                                                                                    | et                                                                                                    | 1      | Mini DIN 4 érintkezős                  |  |  |  |  |  |
|                             | RS-232C                                                                                                    |                                                                                                    | 1      | D-Sub 9 érintkezős (dugasz)            |  |  |  |  |  |
|                             | Trigger out (Álla<br>kifelé)                                                                                                    | apotjelzés                                                                                                    | 1      | 3,5 mm-es mini jack                    |  |  |  |  |  |

**Dix pixelworks**<sup>IM</sup> Ez a kivetítő Pixelworks DNX<sup>TM</sup> integrált áramköröket tartalmaz.

#### Dőlésszög

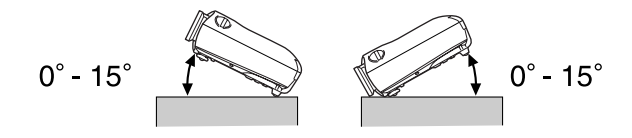

Ha a kivetítő dőlésszöge nagyobb, mint 15°, a kivetítő károsodhat, illetve balesetet okozhat.

#### Az RS-232C kábel érintkezőkiosztása

· Csatlakozó alakja

: D-Sub 9 érintkezős (dugasz)

• Kivetítő bemeneti csatlakozója : RS-232C

<kivetítőn>

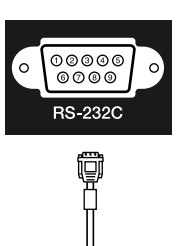

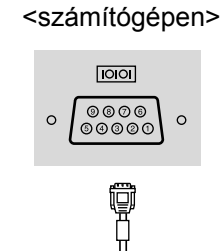

| <kivetítőn> (</kivetítőn> |   | (soros PC-kábel) <számítógépen></számítógépen> |   |     | Jel | Funkció |                      |
|---------------------------|---|------------------------------------------------|---|-----|-----|---------|----------------------|
| GND                       | 5 | 5                                              | ; | GND |     | GND     | Jelvezeték földelése |
| RD                        | 2 | ◄ 3                                            | 5 | TD  |     | TD      | Adatküldés           |
| TD                        | 3 | → 2                                            | 2 | RD  |     | RD      | Adatfogadás          |
| DTR                       | 4 | → 6                                            | ; | DSR |     | DSR     | Adatsor kész         |
| DSR                       | 6 | ◀ 4                                            |   | DTR |     | DTR     | Adatterminál kész    |

#### Biztonság

USA

UL60950-1

Kanada CSA C22.2 No.60950-1

EU

Kisfeszültségű irányelv (73/23/EEC) IEC/EN60950-1

#### EMC

USA FCC Part 15B Class B (DoC)

Kanada ICES-003 Class B

EU

EMC irányelv (89/336/EEC) EN55022 Class B EN55024 IEC/EN61000-3-2 IEC/EN61000-3-3

Ausztrália/Új-Zéland AS/NZS CISPR 22:2002 Class B

#### **MEGFELELŐSÉGI NYILATKOZAT**

A 47CFR dokumentum 2. (B osztályú személyi számítógépek és perifériák), illetve 15. része (B osztályú személyi számítógépekkel használt alaplapok és tápegységek) értelmében

| Mi, az:   | EPSON AMERICA, INC                     |
|-----------|----------------------------------------|
| Székhely: | 3840 Kilroy Airport Way                |
|           | MS: 313                                |
|           | Long Beach, CA 90806, Egyesült Államok |
| Telefon:  | 562-290-5254                           |
|           |                                        |

Kizárólagos felelősségünk tudatában kijelentjük, hogy a jelen dokumentumban szereplő termék Class B digitális eszközként megfelel az FCC 47CFR szabályozása Part 2 és 15 című részeinek. Minden forgalomba hozott termék megegyezik azzal a reprezentatív termékkel, amely átesett a vizsgálatokon, és amely a szabványoknak megfelelőnek bizonyult. A vezetett feljegyzések szerint a gyártott berendezés eltérései az elfogadható értékeken belül maradnak a 47CFR 2.909 szabályozásban előírt, a mennyiségi gyártásnak és a statisztikai alapú bevizsgálásnak megfelelően. A működésre az alábbi két kijelentés vonatkozik: (1) a készülék nem okozhat káros interferenciát, és (2) a készüléknek minden interferenciát el kell viselnie, ideértve az olyan interferenciát is, amely nem kívánt működést okozhat.

| Kereskedelmi név: | EPSON     |
|-------------------|-----------|
| A termék típusa:  | kivetítő  |
| Típusszám:        | EMP-TW620 |

#### FCC megfelelőségi nyilatkozat Az Egyesült Államokban élő felhasználóknak:

A készülék tesztelése során bebizonyosodott, hogy megfelel az FCC-előírások 15. fejezetében megfogalmazott Class B digitális készülékekre vonatkozó határértékeknek. Ezeket a határértékeket úgy állapították meg, hogy lakásban történő használat esetén megfelelő védelmet nyújtsanak a káros interferenciák ellen. Ez a készülék rádiófrekvenciás energiát állít elő, használ és sugározhat, és ha nem az utasításoknak megfelelően helyezik üzembe és használják, akkor káros interferenciával zavarhatja a rádió- és televíziójelek vételét. Mindemellett nem garantálható, hogy adott helyzetekben nem fog fellépni interferencia. Ha a készülék a rádió- vagy a televízióvételben zavart okoz (amely a készülék ki- és bekapcsolásával megállapítható), akkor a felhasználó a következő módszerekkel próbálhatja meg az interferenciát megszüntetni:

- A vevőantenna elforgatásával vagy áthelyezésével.
- A berendezés és a vevőkészülék közötti távolság megnövelésével.
- A berendezésnek a vevőkészülékétől eltérő áramkörön lévő hálózati csatlakozóba való bekötésével.
- Segítségért forduljon a forgalmazóhoz vagy egy képzett rádió/TV-műszerészhez.

#### VIGYÁZAT!

Amennyiben a berendezést árnyékolatlan csatlakozókábellel csatlakoztatják, azzal érvényét veszít az FCC tanúsítás, illetve a megfelelési nyilatkozat, és az FCC által az adott berendezésre vonatkozóan előírt korlátokat meghaladó mértékű interferencia léphet fel. A felhasználó felelős azért, hogy beszerezze az eszközzel használandó árnyékolt csatlakozókábelt. Ha több csatlakozó van a berendezésen, ne hagyjon kábelt csatlakoztatva a használaton kívüli csatlakozókban. A gyártó által nem engedélyezett módosítással a felhasználó elveszítheti a készülék működtetésére vonatkozó engedélyét.

Az alábbiakban az útmutatóban használt olyan kifejezések magyarázata olyasható, amelyek nem közkeletűek, vagy amelyek magában az útmutatóban nincsenek kifejtve. További információ egyéb, a kereskedelemben kapható kiadványokban érhető el.

#### Biztonsági zár

A kivetítő burkolatán található nyílás, amelyen keresztül a kereskedelemben külön beszerezhető lopásgátló kábel bújtatható át, és azzal az eszköz asztalhoz vagy oszlophoz rögzíthető. Ez a kivetítő komptibilis a Kensington Microsaver Security System rendszerével.

#### Frissítési gyakoriság

A kijelző fénykibocsátó elemei rendkívül rövid ideig őrzik meg azonos szinten a fényerőt és a színt. Emiatt a képet másodpercenként többször is le kell tapogatni a fénykibocsátó alkotóelemek frissítéséhez. Az egy másodperc alatt végrehajtott frissítési műveletek számát nevezik frissítési gyakoriságnak, mértékegysége a hertz (Hz).

#### HDMI

A High Definition Multimedia Interface, azaz a nagy felbontású kép és a többcsatornás audiojelek digitális átvitelének szabványát jelentő kifejezés rövidítése. A HDMI a háztartási digitális berendezések és számítógépek szabványa, amely lehetővé teszi a digitális jelek eredeti minőségben, tömörítés nélkül való átvitelét, és digitális jeltitkosítási funkciót is nyújt.

#### HDTV

A nagyfelbontású televízió (angolul High-Definition Television) rövidítése. A következő feltételeket teljesítő, nagyfelbontású rendszerekre utal:

- legalább 750p vagy 1125i függőleges felbontás (p = progresszív), i = váltottsoros))
- 16:9-es vetítővászonképarány
- Dolby Digital hang fogadása és lejátszása (vagy továbbítása kimenetre)

#### Képarány

A kép szélessége és magassága közötti arány. A HDTVkép<sup>™</sup> 16:9-es képarányú, azaz szélesebb. A szabványos képarány a 4:3-as.

#### Komponens videojel

Olyan videojel, amelyben a képminőség fokozása érdekében külön van választva a fényerő és a szín jele. Nagy felbontású televíziójel (HDTV) esetén olvan képre utal, amely három egymástól független jelből: az Y (fényerő), illetve a Pb és a Pr (színeltérés) jelekből.

#### Kompozit videojel

Olyan videojel, amelyben nincsenek szétválasztva a kép fényerejét és színeit képviselő jelek. Az otthoni videoberendezésekben gyakran használt jeltípus (NTSC<sup>™</sup>, PAL<sup>™</sup> és SECAM<sup>™</sup> formátum). Olyan videojelek, amelyek a színsávot alkotó Y (fényerő) vivőjelből és króma- vagy színjelekből (CbCR) állnak.

#### Kontraszt

A kép világosabb és sötétebb részeinek egymáshoz képest látható fényereje növelhető vagy csökkenthető, így a szöveg és a grafikai elemek egyértelműbben elválnak egymástól, illetve a kép lágyítható.

#### Lehűtés

Ez az a folyamat, amely során a kivetítő használat közben felmelegedett lámpája lehűl. A lámpa lehűtése automatikusan megtörténik, amikor a kivetítő kikapcsolásához megnyomja a távvezérlőn vagy a kivetítő kezelőpaneljén a [Power] (Főkapcsoló) gombot. Ne kapcsolja ki a készülék fő tápkapcsolóját, amíg a lehűtés folyamatban van, mert akkor a lehűtési folyamat nem megy végbe. Ha a lehűtési folyamat nem fejeződhet be, a kivetítő lámpája és belső alkatrészei magas hőmérsékletűek maradnak, ami rövidíti a lámpa élettartamát, és problémákat okozhat a kivetítő használata közben. A kivetítő lehűtéséhez körülbelül 30 másodperc szükséges. A lehűlés tényleges időtartama a külső léghőmérséklettől függően változik.

#### NTSC

A National Television Standards Committee (Nemzeti televíziószabvány bizottság) nevének, illetve a földi, analóg színes televíziósugárzás formátumának rövidítése. Ezt a formátumot használják Japánban, Észak-Amerikában, Közép- és Dél-Amerikában.

#### PAL

A Phase Alternation by Line név, illetve a földi, analóg színes televíziósugárzás formátumának rövidítése. Ezt a formátumot használják a nyugat-európai országokban (Franciaország kivételével) és ázsiai országokban, például Kínában, illetve Afrikában.

#### Progresszív (p)

Olyan képletapogatási módszer, amelyben a kép letapogatása sorban, felülről lefelé haladva történik, és így egyetlen egész kép jön létre.

#### S-Video

Olyan videojel, amelyben a jobb képminőség érdekében külön van választva a fényerő és a szín összetevő jele. Olyan képre utal, amely két egymástól független jelből áll: Y (fényerő) és C (szín) jelből.

#### Sávtartás

A számítógépről érkező jel adott frekvenciájú. Ha a kivetítő frekvenciája nem felel meg ennek a frekvenciának, a létrejövő kép nem lesz jó minőségű. Az ilyen jelek frekvenciájának (a jelen belüli amplitúdók számának) egyeztetését nevezik sávtartásnak. Ha a sávtartás nem megfelelő, a kivetített képen széles függőleges csíkok jelennek meg.

#### SDTV

A szabványos felbontású televízió angol nyelvű (Standard Definition Television) rövidítése. Olyan szabványos televíziórendszert jelent, amely nem felel meg a HDTV feltételeinek.

#### SECAM

A Sequential Couleur A Memoire név, illetve a földi, analóg színes televíziósugárzás formátumának rövidítése. Ezt a formátumot használják Franciaországban, a kelet-európai országokban, a volt Szovjetunió területén, a Közel-Keleten, illetve Afrikában.

#### sRGB

A színközök nemzetközi szabványa, amelyet úgy alakítottak ki, hogy a videoberendezések által előállított színeket egyszerűen kezelni tudják a számítógépes operációs rendszerek és az internet.

#### SVGA

IBM PC/AT-kompatibilis számítógépeken használt videojel 800 (vízszintes) x 600 (függőleges) képpont felbontással.

#### SXGA

IBM PC/AT-kompatibilis számítógépeken használt videojel 1280 (vízszintes) x 1024 (függőleges) képpont felbontással.

#### Szinkronizálás

A számítógépről érkező jel adott frekvenciájú. Ha a kivetítő frekvenciája nem felel meg ennek a frekvenciának, a létrejövő kép nem lesz jó minőségű. A két jelfázis (a jelen belüli pozitív és negatív csúcsértékek) egyeztetésének folyamatát nevezik "szinkronizálásnak". Ha a jelek nincsenek szinkronizálva, különféle problémák fordulhatnak elő, például villódzás, homályosság és vízszintes interferencia.

#### Váltottsoros (i)

Olyan képletapogatási módszer, amelyben a kép szekvenciális letapogatásához képest körülbelül feleakkora jel-sávszélesség szükséges ugyanolyan képfelbontású állókép továbbítása esetén.

#### VGA

IBM PC/AT-kompatibilis számítógépeken használt videojel 640 (vízszintes) x 480 (függőleges) képpont felbontással.

#### XGA

IBM PC/AT-kompatibilis számítógépeken használt videojel 1024 (vízszintes) x 768 (függőleges) képpont felbontással.

#### YCbCr

A modern televíziósugárzásban alkalmazott színsávot alkotó vivőjel. A név az Y (fényerő) és a CbCr (króma [színjel]) jelzésből származik.

#### YPbPr

A nagy felbontású televíziósugárzásban (<u>HDTV</u>) alkalmazott színsávot alkotó vivőjel. A név az Y (fényerő) és a PbPr (színeltérés) jelzésből származik.

# Tárgymutató

# ΑÁ

| A kénforrás kiválasztása                    | 6715             |
|---------------------------------------------|------------------|
| A kivetített kén pozíciójának beállítása    | 0,7,15           |
| A kivetítő hurkolatának tisztítása          |                  |
| A kivetítő dőlésének korrekciója            |                  |
| A konfigurációs menük használata            |                  |
| A lámpa cseréie                             |                  |
| A lágszűrő cseréje                          | ++<br>1 <i>1</i> |
| A lágszűrő tigztítása                       | 44<br>42         |
| A lenge tigatítége                          | 42               |
| A renese uszutasa                           |                  |
| A nagyitas bealintasa                       |                  |
| A tamogatott kijelzesi modok                |                  |
| A trapéztorzítás korrekciója                | 6,17             |
| Absolute Color Temperature                  |                  |
| (Abszolút színhőmérséklet)                  |                  |
| Advanced (Speciális)                        |                  |
| Állítható elülső talp                       | 6,17             |
| Almenü                                      |                  |
| Árnyalat és telítettség                     |                  |
| Aspect (Képarány)                           | 7,18,27,29,47    |
| Auto (Automatikus)                          |                  |
| Auto Iris (Aut. íriszállítás)               |                  |
| Auto Setup (Aut. beállítás)                 |                  |
| Automatikus beállítási funkció              |                  |
| Az elem cseréiének gyakorisága (távyezérlő) | 13               |
|                                             |                  |

# В

| Black Level (Fekete szín szintje) | 26,28 |
|-----------------------------------|-------|
| Brightness (Fényerő)              | 26,28 |

# С

| 1 |
|---|
| 8 |
| 8 |
| 8 |
| 8 |
|   |

# Cs

| Csatlakoztatás számítógéphez  | 1 | 2 |
|-------------------------------|---|---|
| Csatlakoztatás videoforráshoz | 1 | 2 |

# D

| Direct Power On (Közvetlen bekapcsolás)   | 27,31 |
|-------------------------------------------|-------|
| Display Background (Megjelenítés háttere) | 27,32 |
| DVI-Video Level (DVI-videoszint)          | 27,3  |

# BB

| Elemcsere                             |      |
|---------------------------------------|------|
| Élességbeállítás                      | 6,16 |
| Epson Cinema Filter (Epson moziszűrő) |      |
| EPSON Super White (Szuper fehér)      |      |
|                                       |      |

# F

| Felbontás      |  |
|----------------|--|
| Fogyóeszközök  |  |
| Fő tápkapcsoló |  |
|                |  |

### G

| Gain (Erősítés) |          |
|-----------------|----------|
| Gamma           | 20,26,29 |

# H

| [HDMI] bemeneti port                         | 8,12,48,49 |
|----------------------------------------------|------------|
| HDTV                                         |            |
| High Altitude Mode (Nagy tengerszint feletti |            |
| magasság üzemmód)                            |            |

# 

| "Image" (Kép) menü                     |  |
|----------------------------------------|--|
| "Info" (Információ) menü               |  |
| Input Adjustment (Bemenet korrekciója) |  |
| Input Signal (Bemeneti jel)            |  |
| [InputA] ("A" bemenet) port            |  |
| [InputB] ("B" bemenet) port            |  |
|                                        |  |

# J Jelzá K

| lelzőfények6,3 |
|----------------|
|----------------|

| Képméret                        |   |
|---------------------------------|---|
| Keystone (Trapéz)               |   |
| Kezelőpanel                     | 6 |
| Kijelző                         |   |
| Kikapcsolás                     |   |
| Komponens videó                 |   |
| Kompozit videó                  |   |
| Konfigurációs menü              |   |
| Külön megvásárolható tartozékok |   |
| -                               |   |

# L

| Lamp Hours (Lámpa üzemórái)           |      |
|---------------------------------------|------|
| Lámpa fedele                          |      |
| Language (Nyelv)                      |      |
| Legfelső szintű menü                  |      |
| Légszűrő                              |      |
| Lehűtés                               |      |
| Lencseeltolás                         | 6,16 |
| Lencsesapka                           | 6,14 |
| Line menu (Menüsor)                   |      |
| (Load Memory) (Betöltés a memóriából) |      |
|                                       |      |

# Μ

| Memory (Memória)            |  |
|-----------------------------|--|
| "Memory" (Memória) menü     |  |
| Mennyezet                   |  |
| Menu Color (Menüszín)       |  |
| Menu Position (Menüpozíció) |  |
| Menük                       |  |
| Message (Üzenet)            |  |
| Műszaki adatok              |  |
|                             |  |

# Ν

| Navigation Bar (Navigációs sáv) |  |
|---------------------------------|--|
| Normal (Normál)                 |  |

# 0

# Ρ

| "Picture" (Kép) menü      |         |
|---------------------------|---------|
| Port                      | 8,12,49 |
| Position (Pozíció)        |         |
| Progressive (Progresszív) |         |

# R

| Refresh Rate (Frissítési gyakoriság)        |                |
|---------------------------------------------|----------------|
| Reset (Alaphelyzet)                         | 26,27,29,31,33 |
| "Reset" (Alaphelyzet) menü                  |                |
| Reset All (Alaphelyzetbe mindent)           |                |
| Reset Lamp Hours (Lámpa idejének nullázása) | 27,34,44       |
| Reset Memory (Memória törlése)              |                |
| RGB                                         | 22,26,29       |
| RGBCMY                                      | 22,26,29       |
| [RS-232C] port                              | 8,49,50        |
|                                             |                |

### [RS-**S**

| Save Memory (Mentés a memóriába)           | 24,27,33   |
|--------------------------------------------|------------|
| SCART.                                     | 1,27,33    |
| [SCART] bemeneti port                      | 8,12,49    |
| SDTV                                       |            |
| "Settings" (Beállítások) menü              |            |
| Setup Level (Beállítási szint)             |            |
| Sharpness (Advanced) (Élesség (Speciális)) | 23,26,28   |
| Sharpness (Élesség)                        |            |
| Skin Tone (Színtónus)                      | 7,20,26,29 |
| Sleep Mode (Alvó mód)                      |            |
| Source (Forrás)                            |            |
| Squeeze (Kicsinyített)                     |            |
| Squeeze Through (Összenyomott)             | 19         |
| sRGB                                       | 19,26      |
| Startup Screen (Induló képernyő)           |            |
| S-Video                                    |            |
| [S-Video] bemeneti port                    | 8,12,49    |
| Sync Info (Szinkroninformáció)             |            |
| Sync. (Szinkron)                           |            |

# Т

| Tápellátási csatlakozónyílás              | 8,14  |
|-------------------------------------------|-------|
| Tápkábel                                  | 14    |
| Távvezérlő                                | 7,13  |
| Teljes menü                               | 26,34 |
| Tesztminta                                | 7,17  |
| Through (Arány)                           | 19    |
| Tint (Árnyalat)                           | 26,28 |
| Tracking (Sávtartás)                      | 27,29 |
| Trigger Out (Állapotjelzés kifelé)        | 27,31 |
| [Trigger out] (Állapotjelzés kifelé) port | 8,49  |
| Túlmelegedés                              |       |

# U

| User_fs Logo (Felhasználói logó) | ) |
|----------------------------------|---|
|----------------------------------|---|

# V

| Vertical Size (Függőleges méret) |          |
|----------------------------------|----------|
| Vetítés                          | 11,27,33 |
| Vetítési módszerek               |          |
| Vetítési távolság                |          |
| Vetítővászon mérete              |          |
| [Video] bemeneti port            |          |
| Video Signal (Videojel)          |          |
| Vigyázat! jelzőfény              |          |

# W

| White Level (Fehér szín szintje) | 26,28 |
|----------------------------------|-------|
| Wide (Széles)                    | 19    |

# Y

| YChCr | 12.27 |
|-------|-------|
| YPbPr | 12,27 |
| 57    |       |

### Ζ

| Zoom (Nagyítás)                  | 19       |
|----------------------------------|----------|
| Zoom Caption (Felirat nagyítása) | 19,27,29 |
| Zoom Position (Nagyítás helye)   | 27,29    |

Minden jog fenntartva. A jelen kiadvány semmiféle része sem reprodukálható, tárolható visszakereső-rendszerben vagy vihető át bármiféle eszközzel, elektronikusan, mechanikusan, fénymásolással, felvétellel vagy bármilyen más módszerrel a SEIKO EPSON CORPORATION előzetes írásbeli engedélye nélkül. A dokumentum tartalmának felhasználására vonatkozóan nem vállalunk felelősséget. A dokumentum tartalmának felhasználásából származó károkért sem vállalunk semmiféle felelősséget.

Sem a SEIKO EPSON CORPORATION, sem bármely leányvállalata nem vállal felelősséget a termék megvásárlójának vagy harmadik félnek olyan káráért, veszteségéért, költségéért vagy kiadásáért, amely a következőkből származik: baleset, a termék nem rendeltetésszerű vagy helytelen használata, a termék jogosulatlan módosítása, javítása vagy megváltoztatása, illetve (az Egyesült Államok kivételével) a SEIKO EPSON CORPORATION üzemeltetési és karbantartási utasításainak nem pontos betartása.

A SEIKO EPSON CORPORATION nem vállal felelősséget az olyan károkért és problémákért, amelyek a SEIKO EPSON CORPORATION által Eredeti EPSON terméknek, vagy az EPSON által jóváhagyott terméknek nem minősített kiegészítők vagy fogyóeszközök használatából származnak.

#### Általános nyilatkozat:

A Macintosh, a Mac és az iMac az Apple Computer, Inc. bejegyzett védjegye.

Az IBM az International Business Machines Corporation bejegyzett védjegye.

A Windows, a Windows NT és a VGA a Microsoft Corporation védjegye vagy bejegyzett védjegye az Egyesült Államokban.

A Dolby a Dolby Laboratories védjegye.

A HDMI és a High-Definition Multimedia Interface a HDMI Licensing LLC védjegye vagy bejegyzett védjegye.

A Pixelworks és a DNX a Pixelworks, Inc. védjegye.

Az itt használt egyéb terméknevek kizárólag az azonosítás célját szolgálják, és előfordulhat, hogy tulajdonosaik védjeggyel védték azokat. Az EPSON ezekkel a védjegyekkel kapcsolatban semmiféle jogra nem tart igényt.

© SEIKO EPSON CORPORATION 2005. Minden jog fenntartva.

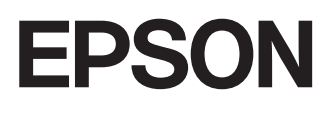